#### For Business Owners and Accountants

# QuickBooks<sup>®</sup> 2010

# **Solutions Guide**

"Laura Madeira has created an extremely valuable QuickBooks resource that belongs on every business and accountant's bookshelf"

-Rich Walker, CPA, Intuit Accountant Relations

Laura Madeira Accountant Member of Intuit's Writer/ Trainer Network

dn6.

## QuickBooks<sup>®</sup> 2010 Solutions Guide for Business Owners and Accountants

Copyright © 2010 by Que Publishing

All rights reserved. No part of this book shall be reproduced, stored in a retrieval system, or transmitted by any means, electronic, mechanical, photocopying, recording, or otherwise, without written permission from the publisher. No patent liability is assumed with respect to the use of the information contained herein. Although every precaution has been taken in the preparation of this book, the publisher and author assume no responsibility for errors or omissions. Nor is any liability assumed for damages resulting from the use of the information contained herein.

ISBN-13: 978-0-7897-4322-0 ISBN-10: 0-7897-4322-1

Library of Congress Cataloging-in-Publication data is on file.

Printed in the United States of America First Printing: November 2009

#### Trademarks

All terms mentioned in this book that are known to be trademarks or service marks have been appropriately capitalized. Que Publishing cannot attest to the accuracy of this information. Use of a term in this book should not be regarded as affecting the validity of any trademark or service mark. QuickBooks is a registered trademark of Intuit, Inc.

#### Warning and Disclaimer

Every effort has been made to make this book as complete and as accurate as possible, but no warranty or fitness is implied. The information provided is on an "as is" basis. The author and the publisher shall have neither liability nor responsibility to any person or entity with respect to any loss or damages arising from the information contained in this book.

#### **Bulk Sales**

Que Publishing offers excellent discounts on this book when ordered in quantity for bulk purchases or special sales. For more information, please contact

U.S. Corporate and Government Sales 1-800-382-3419 corpsales@pearsontechgroup.com For sales outside the United State, please contact

International Sales international@pearsoned.com **Associate Publisher** Greg Wiegand

Acquisitions Editor Michelle Newcomb

Development Editor The Wordsmithery LLC

Managing Editor Patrick Kanouse

**Project Editor** Jennifer Gallant

**Technical Editor** Victor Madeira

Publishing Coordinator Cindy Teeters

Book Designer Anne Jones

# **Contents at a Glance**

|    | Introduction                                                          | 1   |
|----|-----------------------------------------------------------------------|-----|
| 1  | Creating a New QuickBooks File                                        | 5   |
| 2  | Reviewing the Chart of Accounts                                       | 37  |
| 3  | Reviewing the Items List                                              | 61  |
| 4  | Easily Review Your QuickBooks Data                                    | 83  |
| 5  | Power Reports for Reviewing Your Data                                 | 101 |
| 6  | Reviewing Your Bank Reconciliations                                   | 123 |
| 7  | Reviewing Accounts Receivable                                         | 141 |
| 8  | Reviewing Undeposited Funds Accounts                                  | 193 |
| 9  | Handling Current Asset Accounts Correctly                             | 213 |
| 10 | Reviewing Inventory                                                   | 229 |
| 11 | Reviewing Accounts Payable                                            | 261 |
| 12 | Reviewing Sales Tax                                                   | 313 |
| 13 | Reviewing Opening Balance Equity Account                              | 347 |
| 14 | Reviewing Payroll                                                     | 365 |
| 15 | Sharing Data with Your Accountant or Your Client                      | 411 |
| 16 | Reporting Tips and Tricks                                             | 449 |
| 17 | (online) Detecting and Correcting with the Client Data Review Feature |     |
|    | Index                                                                 | 507 |

# **Table of Contents**

|   | Introduction                                                                  |                   |
|---|-------------------------------------------------------------------------------|-------------------|
|   | How This Book Is Organized                                                    | 1                 |
|   | Conventions Used in This Book                                                 | 3                 |
| 1 | Creating a New QuickBooks File                                                | 5                 |
|   | EasyStep Interview—Overview                                                   | 6                 |
|   | Converting from Other Accounting Software to QuickBooks                       | 15                |
|   | Setting Up a QuickBooks Data File for Accrual or Cash Basis Reporting         | 22                |
| 2 | Reviewing the Chart of Accounts                                               | 37                |
|   | Understanding the Chart of Accounts                                           | 38                |
|   | Importing a Chart of Accounts                                                 | 40                |
|   | Preferences That Affect the Chart of Accounts                                 | 48                |
|   | Accounts That QuickBooks Creates Automatically                                | 50                |
|   | Methods to Troubleshoot and Correct Chart of Account Issues                   | 51                |
| 3 | Reviewing the Items List                                                      | 61                |
|   | Differences Between the Chart of Accounts, Items, Classes, and Customer Types | 62                |
|   | Using Item Types                                                              | 66                |
|   | Finding Item Errors in QuickBooks                                             | 69                |
|   | Fixing Item Errors in QuickBooks                                              | 74                |
|   | Creating Items as Subitems                                                    | 81                |
| 4 | Easily Review Your QuickBooks Data                                            | 83                |
|   | Client Data Review—Improved for 2010!                                         | 84                |
|   | Choosing a Reporting Basis                                                    | 85                |
|   | Reviewing the Balance Sheet                                                   | 86                |
|   | Additional Data Reviews                                                       | 96                |
| 5 | Power Reports For Reviewing Your Data                                         | 101               |
|   | How Can These Power Reports Help Me?                                          | 102               |
|   | Troubleshoot Account Balances—Improved for QuickBooks 2010!                   | 103               |
|   | The Working Trial Balance Window                                              | 103               |
|   | Tracking Changes to Closed Accounting Periods                                 | 105               |
|   | Using the Audit Trail Report                                                  | 110               |
|   | Using the Credit Card Audit Trail                                             | 111               |
|   | Using the Voided/Deleted Transactions Summary or Detail Report                | 114               |
|   | Creating the Retained Earnings QuickReport                                    |                   |
|   | Using the Ctrl+Y Keyboard Shortcut                                            |                   |
|   | Running the Transaction List by Date Report                                   | 120               |
| ~ | Documenting Changes Made to a Data File                                       | 120               |
| 6 | Reviewing Your Bank Reconciliations                                           | 123               |
|   | Ine Importance of Correct Bank Balances In Your QuickBooks Data               | 124               |
|   | Troubleshooting an Incorrectly Deconciled Pank Account                        | 120               |
|   | Reconciling with an Adjustment                                                | 130               |
| 7 | Device ing Accounts Decoivable                                                | 1/11              |
| 1 | Accounts Passivable Forms and Workflow                                        | 141               |
|   | Proferences That Affect Accounts Peceivable                                   | 1142              |
|   | Reports to Review When Troubleshooting Accounts Receivable Errors             | 157               |
|   | Correcting Accounts Receivable Errors                                         | 165               |
|   | Unique Customer Transactions                                                  | 186               |
| Q | Deviewing Underosited Funds Account                                           | 100               |
| 0 | The Purpose of the Undenosited Funds Account                                  | <b>دور</b><br>104 |
|   | Preference Settings That Affect Undengsited Funds                             | 194               |
|   | Therefore becange that Anote ondeposited Funds                                | · · · / / T       |

|     | Reviewing the Balance in the Undeposited Funds Account                       |       |
|-----|------------------------------------------------------------------------------|-------|
| •   |                                                                              |       |
| 9   | Handling Current Asset Accounts Correctly                                    | 214   |
|     | Paviewing the Other Current Asset                                            | 214   |
|     | Troubleshooting and Creating Unique Other Current Asset Account Transactions | 214   |
| 10  | Perioding and Creating Onique Other Current Asset Account Transactions       | 220   |
| 10  | Quertieur of the Accounting for Inventory                                    | .229  |
|     | Diverview of the Accounting for Inventory                                    |       |
|     | Inventory Processes and Forms and Their Effect on Accounting                 | 236   |
|     | Reviewing and Troubleshooting Inventory Balances                             | 238   |
|     | Correcting Inventory Errors                                                  | 249   |
|     | How OuickBooks Handles Negative Inventory                                    | .253  |
| 11  | Reviewing Accounts Pavable                                                   | 261   |
| ••  | Accounts Pavable Forms and Workflow                                          | .262  |
|     | Preferences That Affect Accounts Pavable                                     | .268  |
|     | Reports to Review When Troubleshooting Accounts Payable Errors               | .275  |
|     | Correcting Accounts Payable Errors                                           | 290   |
|     | Unique Accounts Payable Transactions                                         | 301   |
| 12  | Reviewing Sales Tax                                                          | 313   |
|     | Preferences That Affect Sales Tax                                            | .314  |
|     | Sales Tax Items, Groups, and Codes                                           | 318   |
|     | Assigning Sales Tax Codes to Products or Services                            | . 322 |
|     | Assigning Sales Tax Codes and Sales Tax Items to Customers                   | .323  |
|     | Reports to Review When Troubleshooting Sales Tax Errors                      | 324   |
|     | Properly Paying Sales Tax                                                    |       |
|     | Correcting Sales Tax Errors                                                  |       |
|     |                                                                              |       |
| 13  |                                                                              | .347  |
|     | Purpose of the Opening Bal Equity Account                                    |       |
|     | Paparts to Paview and Troubleshoot the Opening Pal Equity Account            | 250   |
|     | Closing Opening Bal Equity into Retained Earnings                            | 360   |
|     | Setting a Closing Date and Password                                          | 363   |
| 1/I | Peviewing Davroll                                                            | 365   |
| 14  | Pavroll Service Ontions                                                      | 366   |
|     | Payroll and Employees Preference                                             | 368   |
|     | Payroll Forms and Workflow in OuickBooks                                     | .370  |
|     | Using the Pavroll Setup                                                      | .373  |
|     | Using the Run Payroll Checkup Diagnostic Tool                                | .375  |
|     | Reports to Review When Troubleshooting Payroll                               | .382  |
|     | Adjusting Payroll Liabilities                                                | 389   |
|     | Unique Payroll Transactions and Processes                                    | . 393 |
| 15  | Sharing Data with Your Accountant or Your Client                             | 411   |
|     | Sharing QuickBooks Data                                                      | 412   |
|     | QuickBooks File Types                                                        | 413   |
|     | Data Sharing for the Business Owner                                          | 418   |
|     | Data Sharing for the Accountant                                              | .432  |
| 16  | Reporting Tips and Tricks                                                    | .449  |
|     | Intuit Statement Writer—Improved for 2010!                                   | 450   |
|     | Company Snapshot—Improved for 2010!                                          | .484  |
|     | Newly Redesigned Report Center                                               | 487   |

|    | Reporting Preferences                                        |
|----|--------------------------------------------------------------|
|    | Modifying Reports                                            |
|    | Report Groups                                                |
|    | Memorized Reports                                            |
|    | Exporting and Importing Report Templates                     |
|    | Exporting Reports to a .CSV File or to Excel                 |
|    | Emailing Reports                                             |
| 17 | Detecting and Correcting with the Client Data Review Feature |
|    | Online only at: www.informit.com/title/9780789743220         |
|    | Introduction: Features and Benefits                          |
|    | Starting a Client Data Review                                |
|    | Customizing the Client Data Review Center                    |
|    | Account Balances                                             |
|    | Review List Changes                                          |
|    | Accounts Receivable                                          |
|    | Accounts Payable                                             |
|    | Sales Tax                                                    |
|    | Inventory                                                    |
|    | Payroll                                                      |
|    | Bank Reconciliation                                          |
|    | Miscellaneous                                                |
|    | Finishing a Client Data Review                               |
|    | Reopening a Client Data Review                               |
|    | Reporting on Review Activity                                 |
|    | Creating an External Accountant User                         |
|    | Index                                                        |
|    |                                                              |

# Introduction

This is your QuickBooks solutions guide. This guide was written for both business owners and accountants. Much more than the typical "how to" of software books, this book makes reviewing QuickBooks data easy and trouble-free. For the business owner, it is like having a personal consultant working alongside you. For the accounting professional, this book makes working with clients' QuickBooks files easier than ever before.

This book provides easy-to-follow directions for properly setting up QuickBooks, reviewing your setup, checking your data for accuracy, and, when needed, making the proper corrections.

# How This Book Is Organized

*QuickBooks Solutions Guide for Business Owners and Accountants* offers a wealth of information gathered from the author's years of working with business and accounting professionals who use the QuickBooks financial software product. To find just the right information, this book is organized into specific chapters, each focused on a particular task or account category of your QuickBooks data.

Chapter 1, "Creating a New QuickBooks Data File," Chapter 2, "Reviewing the QuickBooks Chart of Accounts," and Chapter 3 "Reviewing and Correcting Item List Errors," cover the following topics while using screen captures to enhance your understanding of each topic:

- Creating a data file
- Working with the chart of accounts
- Setting up items (an *item* is a QuickBooks tool that makes your accounting more accurate)

After you have the basics set up, Chapter 4, "Easily Review Your QuickBooks Data," and Chapter 5, "Power Reports for Troubleshooting Beginning Balance Differences," show you where to begin and prepare you to quickly and confidently review QuickBooks data. These chapters help you answer the following questions:

- Where do I start?
- What should I review?
- What "power reports" in QuickBooks can I use?

The remaining chapters conveniently address each specific account category. The following individual chapters provide details on setting up and reviewing QuickBooks and, when needed, methods for correcting QuickBooks data:

- Chapter 6, "Bank Account Balance or Reconciliation Errors"
- Chapter 7, "Reviewing and Correcting Accounts Receivable Errors"
- Chapter 8, "Reviewing and Correcting Errors with the Undeposited Funds Account"
- Chapter 9, "Handling Current Asset Accounts Correctly"
- Chapter 10, "Reviewing and Correcting Inventory Errors"
- Chapter 11, "Reviewing and Correcting Accounts Payable Errors"
- Chapter 12, "Reviewing and Correcting Sales Tax Errors"
- Chapter 13, "Reviewing and Correcting the Opening Balance Equity Account"
- Chapter 14, "Reviewing and Correcting Payroll Errors"

The book would not be complete without the discussion of two more important topics, making this book your own *QuickBooks Solutions Guide* tool:

- Chapter 15, "Sharing Data with Your Accountant or Your Client"
- Chapter 16, "Reporting Tips and Tricks," including a new reporting tool, Intuit Statement Writer 2009.

Finally, the book also looks at a revolutionary new detecting and correcting feature release with QuickBooks 2009:

Chapter 17, "New for 2009! Detecting and Correcting with the Client Data Review Feature"

# **Conventions Used in This Book**

The book is straightforward enough so that you can easily go to a specific chapter and find the needed information. It is worthwhile, however, to let you know how information is presented in this book.

# **Menu Commands**

QuickBooks 2009 offers a variety of methods to accomplish a task. To simplify the instructions given, use the top menu bar in QuickBooks.

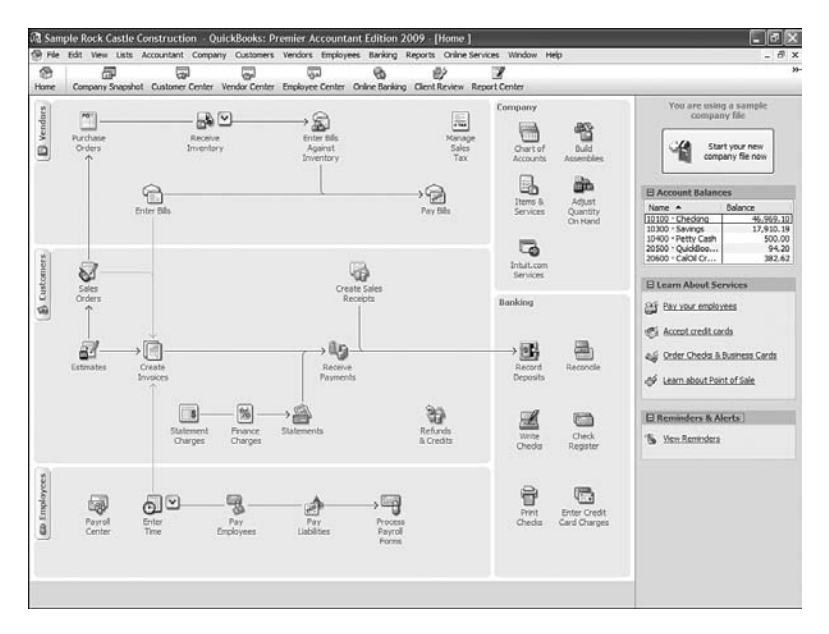

#### QuickBooks home page

For example, the instructions for preparing a report might look like the following:

#### 1. Click Reports, Vendors & Payables.

This directive refers to clicking Reports on the menu bar, as shown in the previous figure, and then selecting Vendors & Payables as a submenu of Reports. Additionally, for added clarity in the topic discussion, you can appreciate the frequent use of screen captures, which make following the instructions easy.

# Web Pages and Manufacturer Information

A few web pages are listed in this book, mostly directing you to the **www.intuit.com** website. These addresses were current as this book was written; however, websites can change.

# **Special Elements**

As you read through this book, you'll note several special elements, presented in what we call "margin notes." Different types of margin notes are used for different types of information, as you see here.

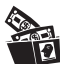

### **Digging Deeper**

This is a tip that might prove useful for whatever you're in the process of doing.

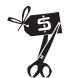

## **Rescue Me!**

This is a caution that something you might accidentally do might have undesirable results—so take care!

# Chapter 17

# Detecting and Correcting with the Client Data Review Feature

- Introduction: Features and Benefits
- Starting a Client Data Review
- Customizing the Client Data Review Center
- Account Balances
- Review List Changes
- Accounts Receivable
- Accounts Payable
- Sales Tax
- Inventory
- Payroll
- Bank Reconciliation
- Miscellaneous
- Finishing a Client Data Review
- Reopening a Client Data Review
- Reporting on Review Activity
- Creating an External Accountant User

# Introduction: Features and Benefits

Improved for QuickBooks 2010 is the Client Data Review (CDR) feature, shown in Figure 17.1. CDR is a collection of tools and reports used primarily by accounting professionals to streamline the many tasks involved in reviewing, troubleshooting, and correcting a client's QuickBooks data.

The Client Data Review feature is available with QuickBooks Premier Accountant 2010 and QuickBooks Enterprise Solutions Accountant 10.0. The Client Data Review feature is not available for use with QuickBooks Simple Start or QuickBooks Online files.

Additionally, most features of Client Data Review will work with a QuickBooks Accountant's Copy (see Chapter 15, "Sharing Data with Your Accountant or Your Client.") If your client is using QuickBooks for Mac and creates for you an Accountant's Copy file, you are able use most of the features available in Client Data Review with your QuickBooks Premier Accountant software.

| 🧿 - Client Data Review tool, r | not available outside CDR | Cu          | stomize Cleanup 1 | asks | Review Notes               | Edit   |
|--------------------------------|---------------------------|-------------|-------------------|------|----------------------------|--------|
| Account Balances               |                           |             |                   |      | Request client to fax over | : Bank |
| Cleanup Tasks                  |                           | Status      | Task N            | kes  | Statement for 12/31/12.    |        |
| 3 Troubleshoot Prior Accourt   | t Balances                | Completed   | - 7               |      | Ask for details on purchas | e of   |
| 3 Reclassify Transactions      |                           | Completed   | . 7               |      | office computer.           |        |
| Open Working Trial Balance     | e                         | In Progress | • 🔽               |      |                            |        |
| Review List Changes            |                           |             |                   |      |                            |        |
| Cleanup Tasks                  |                           | Status      | Task N            | kes  |                            |        |
| 2 Chart of Accounts            |                           | Completed   | . 7               |      |                            |        |
| 3 Rems                         |                           | Completed   | . 7               |      |                            |        |
| Fixed Asset Rems               |                           | Completed _ | . 7               |      |                            |        |
| Payroll Items                  |                           | Not Started | . 7               |      |                            |        |
| Review Item Setup              |                           | Not Started | . 7               |      |                            |        |
| Customers                      |                           | Not Started | - 7               |      |                            |        |
| Vendors                        |                           | Not Started | . 📝               |      |                            |        |
|                                |                           |             |                   | _    |                            |        |

#### FIGURE 17.1

Improved for QuickBooks 2010—the Client Data Review feature.

CDR can be used when working with a client's Accountant's Copy file type (.QBX file extension). Some feature limitations apply when working in an Accountant's Copy file sharing type. Refer to Chapter 15, "Sharing Data with Your Accountant or Your Client," for more details on the benefits of working with this file type.

Typically, the workflow for using the improved CDR is as follows:

- **1.** Review with the client Accounts Receivable, Accounts Payable, and other balances for which the client has current information.
- **2.** Begin your review of the client's data file using the CDR-specific tasks and reports.
- 3. Make data corrections and set QuickBooks defaults.
- **4.** Mark the Review Completed, letting CDR "store" your reviewed balances (client cannot change these!).
- 5. Print a report of the Review Details.
- 6. Print an Audit Trail of the review.
- **7.** Begin your next review and let QuickBooks detail for you any and all changes to transactions and lists since your last completed review!

Your steps might differ slightly if you are working in a client's Accountants Copy file type.

# A B

### **Digging Deeper**

The CDR feature is a QuickBooks single user activity; while you are working on tasks in the CDR, other users cannot open and work in the same data file.

This limitation makes it more functional to choose to work with a client's Accountant's Copy file. You can complete the review from your office, and then merge your changes with the client's file while he or she continues day-to-day transactions.

There are specific tasks and reports that can be accessed only from within the CDR. These tasks are indicated with the CDR icon; for example, see the icon next to the Troubleshoot Prior Account Balances task, as shown in Figure 17.1. Other tasks listed without the icon indicate a feature or report that is available both in and outside of the CDR.

With the improved CDR comes more robust tracking of the changes your client makes to the data between your reviews. Client Data Review offers the following:

- Improved troubleshooting tools and reports that are available only in the CDR. These are identified in this chapter with the "tool" icon 2, such as the Troubleshooting Prior Account Balances task, which is a CDR-dependent feature.
- New for QuickBooks Premier Accountant 2010 and QuickBooks Enterprise 10.0 are four new tools: Reclassify Transactions, Write-Off Invoices, Fix Incorrectly Recorded Sales Tax, and Inventory Troubleshooting.

- A trial balance window that "saves" the previously reviewed balances, compares them to the same prior dated balances in QuickBooks as of today. Your previously reviewed and stored QuickBooks balances cannot be modified by the client!
- QuickBooks suggests an adjusting journal entry to make so that your prior period reviewed balances agree with the current QuickBooks data for that period. You remain in control, deciding if you want to modify the detail in the journal entry.
- Identifies what chart of accounts balances differ and the amount of the difference when compared to your prior period of reviewed financials.
- Tracking changes to lists, such as additions, name changes, and even tracking accounts or list items that were merged.
- Tracking changes made to the items list, accounts assigned, or for payroll items when a change to a rate is made.
- Working with the Open Windows dialog? CDR displays in the Open Windows dialog enabling you to move efficiently between activities in QuickBooks and the Client Data Review activities.
- Conveniently work on CDR in QuickBooks and modify or add transactions as normal with an immediate refresh of the data in your review.
- Access the CDR while working in a client's Accountant's Copy file sharing format. Some feature limitations apply when working in an Accountant's Copy file sharing type. (Some limitations specific to Accountant's Copy apply.) See Chapter 15 for more details.

There is not a better time to encourage your clients to update to the newest version of QuickBooks. Only QuickBooks 2010 client files will offer this newly improved Client Data Review functionality!

# **Starting a Client Data Review**

You are ready to begin a review of your client's file using the CDR when one of the following conditions exists:

- You are working from the convenience of your office with a client's QuickBooks 2010 Accountant's Copy file. (The file extension is .QBA converted from the .QBX file the client sent to you. See Chapter 15 for more details.)
- You have an External Accountant type user login with an optional password assigned. See the "Creating an External Accountant User" section at the end of this chapter.

If your client sends you an Accountant's Copy file for his data, you are able to access most of the features available with Client Data Review. The benefit of using the Accountant's Copy file is that your client can continue his day-today operations while you make changes to the data. You then send the file back to the client for him to import your changes.

Chapter 15 discusses the benefits of using the Accountant's Copy file, a preferred data-sharing method, if you need to use the CDR while your client continues day-to-day work in the file.

If your client sends to you a QuickBooks 2010 backup file (.QBB extension) or portable company file (.QBM file extension), both of these files when restored will enable you to use the CDR, but your changes will not be able to be merged into the client's data file.

# **Customizing the Client Data Review Center**

You can customize the view you have in the CDR center to make it unique for each client's QuickBooks 2010 file. To gain access to these features, you need to launch the CDR:

1. From the Accountant menu, select Client Data Review. You can also launch CDR from the QuickBooks icon bar if you are using QuickBooks Premier Accountant 2010 or Enterprise Solutions Accountant 10.0, as shown in Figure 17.2.

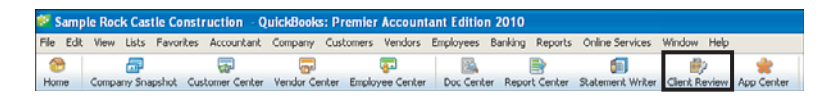

#### FIGURE 17.2

Launch the Client Data Review feature from the icon bar.

- 2. If this is your first review for this client, the Client Data Review—Start Review dialog displays, as shown in Figure 17.3. From this dialog, select the default **Review Date Range** shown, or select a date range from the following options in the drop-down menu:
  - Last Fiscal Year (your default fiscal year is defined in the QuickBooks Company, Company Information menu)
  - Last Fiscal Quarter
  - Last Month
  - Custom (you will select the from and to dates)

**3.** Select **Review Basis**—Accrual or Cash. This basis defaults from the preference setting in the QuickBooks file for reports. To set your reporting preferences, select **Edit**, **Preferences**. From the preferences on the left, select **Reports and Graphs**. You will need to be logged in as the Admin or External Accountant user in single-user mode to change the global preference for reporting basis.

| Client Data                       | basis for the review.                       | eanup casis, To begin, specify the date range and            |  |  |
|-----------------------------------|---------------------------------------------|--------------------------------------------------------------|--|--|
| IckBooks<br>Accountant<br>Edition | Review Date Range<br>Dates Last Fiscal Year | From the first day through the last day of last fiscal year. |  |  |
|                                   | Review Basis                                | Task Notes                                                   |  |  |

#### FIGURE 17.3

After launching the CDR for the first time, you will select your review period and reporting basis.

**4.** Click **Start Review** and the Client Data Review dialog displays as shown in Figure 17.1.

With the CDR open, you can now customize the view uniquely for each client.

## Modifying the Review Date and Basis

The Basis and Review Period shown in the CDR defaulted from the QuickBooks data file preferences when the CDR was launched, or the date range was manually selected on the Client Data Review—Start Review dialog.

If after beginning a review, you need to change either of these settings, simply click on the Modify Review link in the CDR, top center, to be returned to the Start Review dialog, as shown in Figure 17.3.

## **Customize Cleanup Tasks**

You might have some clients who do not need a review of some of the task groups in their QuickBooks data. For example, you are working in a client's file that does not have to track or pay sales tax. To remove the sales tax task group (or any of the other tasks) from the CDR, follow these steps:

1. Complete Steps 1 through 4 in the "Customizing the Client Data Review Center" section of this chapter. The CDR feature is launched.

- **2.** Click the **Customize Cleanup Tasks** link on the CDR dialog (see Figure 17.1).
- **3.** The **Client Data Review—Customize** dialog displays as shown in Figure 17.4.
- **4.** Place your mouse pointer on any list item and click once to unselect that specific task or group of tasks. Clicking again will reselect the list item.

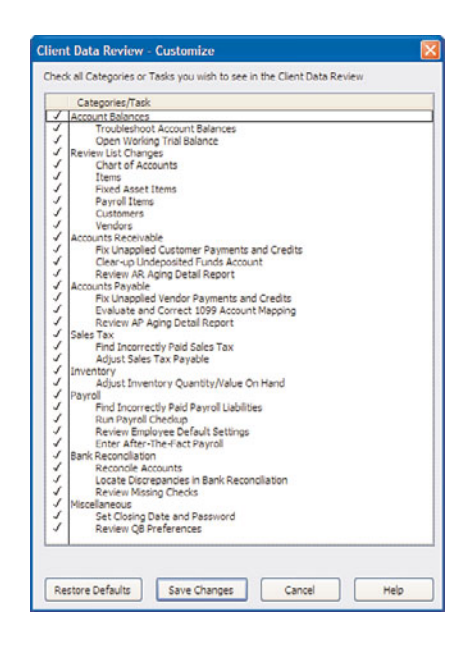

Customize the Client Data Review to show or hide specific cleanup tasks uniquely for each client's file.

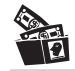

### **Digging Deeper**

If you are attempting to perform a data review and you don't see a task group listed (for example, the Sales Tax task group doesn't display), you can select the Customize Cleanup tasks link on the CDR to enable this task group, as previously shown in Figure 17.1.

If the client's data file does not have the sales tax preference enabled in the QuickBooks file, that task group will not display in the CDR.

A link to setting the Sales Tax and other preferences is included in the Sales Tax task group of the CDR.

- 5. Click the **Restore Defaults** button to return to the original settings.
- 6. Click Help to open the help topic specific for CDR.
- **7.** Click **Save Changes** or **Cancel** if you do not want to make the changes.

You have successfully changed the lists of tasks that displays for this client's data file only.

### Minimize or Expand Task Groups

You might not want to remove the task completely, but instead, you might want to minimize the task. In the CDR, follow these steps:

- **1.** Complete Steps 1 through 4 in the "Customizing the CDR Center" section of this chapter. The CDR is launched.
- **2.** Click the (–) before a task group name to minimize the task group details.
- **3.** Click the (+) before a task group name to maximize the task group details.

In the example shown in Figure 17.5, you will select the (–) before the Sales Tax task group header. The result, as shown in Figure 17.6, is to minimize a task. The Hide and Show Task state for each task group on the CDR is company-file dependent. The changes you make in one company file will not be made in other QuickBooks client files.

| Client Data Review                                                                                                    |                                                            |   |
|----------------------------------------------------------------------------------------------------|------------------------------------------------------------|---|
| Client Data Review<br>Basis: Accrust Review Ported: Last Fiscal Year (01/01/2012 - 12/31/2012) Medity Review                                                                                                    | How this works<br>Lagged in as: John Taylor (Ext Acet)     |   |
| Olent Data Review tool, not available outside CDR     Customize Cleanup Tasks                                                                                                    | Review Notes Edit                                          | 1 |
| Account Balances                                                                                                    | Request client to fax over Bank<br>Statement for 12/31/12. |   |
| Review List Changes                                                                                                    | Ask for details on purchase of office computer.            |   |
| + Accounts Receivable                                                                                                    |                                                            |   |
| Accounts Payable Cleanup Tasks Task Notes      Fix Unapplied Vendor Payments and Credits     In Progress     V Evaluate and Correct 1099 Account Mapping Not Started     V Review Unpaid Bils Report     Not Started     V |                                                            |   |
| (+) Sales Tax                                                                                                    |                                                            |   |
| Inventory                                                                                                    |                                                            |   |
| Payroll                                                                                                    |                                                            |   |
| Rank Barnerillation     Print Save as PCF Audit Trail of Review                                                                                                    | Mark Review Complete Close                                 |   |

#### FIGURE 17.5

View before minimizing the Accounts Payable task.

| lient Data Review                                                |                         |                                                     | How this works      |
|------------------------------------------------------------------|-------------------------|-----------------------------------------------------|---------------------|
| aala: Accrual Review Period: Last Fiscal Year (01/01/2012 - 12/3 | 1/2012) Modify Review   | Logged in as: John                                  | n Taylor (Ext Acct) |
| 2 - Client Data Review tool, not available outside CDR           | Customize Cleanup Tasks | Review Notes                                        | Edit                |
| Account Balances                                                 |                         | Request client to fax or<br>Statement for 12/31/12. | ver Bank            |
| + Review List Changes                                            |                         | Ask for details on purch<br>office computer.        | hase of             |
| Accounts Receivable                                              |                         |                                                     |                     |
| + Accounts Payable                                               |                         | ]                                                   |                     |
| + Sales Tax                                                      |                         |                                                     |                     |
| • Inventory                                                      |                         |                                                     |                     |
| + Payroll                                                        |                         |                                                     |                     |
| ± Bank Reconciliation                                            |                         |                                                     |                     |
| Miscellaneous                                                    |                         |                                                     |                     |

View after minimizing the Accounts Payable task.

### **Assigning Status and Notes to Review Tasks**

To help in managing the review of a client's file, you have an associated status you can optionally assign to each task. This feature is useful if you are unable to finish a review or if several accounting professionals are reviewing the same file.

To assign a new status or change an existing status, click on the status dropdown menu and choose from one of the available choices:

- Not Started (which is the default status assigned to all tasks when a review is started)
- In Progress
- Completed
- Not Applicable

Optionally, you can record a note about a particular task. Click on the task note icon to the right of a task as was shown in Figure 17.1. The task notes pad will display where you can document specific review notes for that task. These notes are included in the CDR notes when printed.

When you return to a CDR in progress, or if you share the review with another accounting professional at your firm, each individual can see the progress of a particular task in review. After customizing the CDR to show or hide specific task groups, you should take one more precaution.

Before beginning the review and making changes to a client's file, make sure you are logged in with the new External Accountant type user. This will ensure that your changes can be tracked separately from those made by the client and will also give you complete access to the Admin activities available in the CDR. For more information, read the "Creating an External Accountant User" section later in this chapter.

To see the currently logged in user, look to the top, right of the CDR. In Figure 17.1 the user name and External Accountant user type are identified. You are now ready to begin the review process. The following sections provide more details about the unique features and results that you can expect when reviewing and correcting your client's data file using this new innovative feature. You'll never want to do a review the "old fashioned" way again!

# **Account Balances**

Although you do not have to do the review task groups in any particular order, I do recommend that you begin with the Account Balances task group. A reliable client date file review depends on accurate balance sheet reporting, which includes financial numbers from prior periods.

If a closing date was not set previously, or if the user was granted access to adding, modifying, or deleting prior year transactions, your ending balances that QuickBooks reports now might be different from those you used to prepare financials or tax return documents. Setting a closing date and password can help to control changes to prior period transactions.

The Account Balances review tasks display in trial balance, debit, and credit formats including the following columns of information, as shown in Figure 17.7.

The Troubleshoot Prior Account Balances dialog includes:

- Accounts, grouped by account type:
  - Assets
  - Liabilities
  - Equity
  - Income
  - Cost of Goods Sold
  - Expenses

| Prior Review Period: From 01/01,<br>Differences shown below may be d | /2011 🔳 1o 12/31/2011 | Bagis Accrual  | View Ch       | nanged Transaction | tions.   | st Changes<br>How this works | ] |
|----------------------------------------------------------------------|-----------------------|----------------|---------------|--------------------|----------|------------------------------|---|
| Tips for entering balances                                           | Balances in Accour    | tant's Records | Balances in ( | lient's File       | Differe  | ence                         |   |
| Account                                                              | Debit                 | Credit         | Debit         | Credit             | Debit    | Credit                       |   |
| ASSETS                                                               |                       |                |               |                    |          |                              | 1 |
| Checking                                                             | 24,342.03             |                | 25,542.03     |                    |          | 1,200.00                     |   |
| Petty Cash                                                           | 500.00                |                | 500.00        |                    |          |                              |   |
| Savings                                                              | 15,600.00             |                | 15,600.00     |                    |          |                              |   |
| Accounts Receivable                                                  | 49,024.10             |                | 49,024.10     |                    |          |                              |   |
| Employee Advances                                                    | 770.00                |                | 770.00        |                    |          |                              |   |
| Inventory Asset                                                      | 17,903.00             |                | 17,903.00     |                    |          |                              |   |
| Pre-paid Insurance                                                   | 4,050.00              |                | 4,050.00      |                    |          |                              |   |
| Retainage Receivable                                                 | 1,796.72              |                | 1,796.72      |                    |          |                              |   |
| Undeposited Funds                                                    |                       |                |               |                    |          |                              |   |
| Accumulated Depreciation                                             |                       | 65,908.69      |               | 65,908.69          |          |                              |   |
| Buildings and Improvements                                           | 325,000.00            |                | 325,000.00    |                    |          |                              |   |
| Construction Equipment                                               | 15,300.00             |                | 15,300.00     |                    |          |                              |   |
| Furniture and Equipment                                              | 22,826.00             |                | 22,826.00     |                    |          |                              |   |
| Land                                                                 | 90,000.00             |                | 90,000.00     |                    |          |                              |   |
| Vehicles                                                             | 78,936.91             |                | 78,936.91     |                    |          |                              |   |
| Security Deposits                                                    | 1,720.00              |                | 1,720.00      |                    |          |                              | 1 |
| OTAL                                                                 | 679,302.16            | 679,302.16     | 679,302.16    | 679,302.16         | 1,200.00 | 1,200.00                     | 1 |

*New for QuickBooks 2010, automatically copy balances from Client's File columns to Accountant's Records column.* 

- Balances in Accountant's Records, debit and credit columns
- Balances in Client's File, debit and credit columns
- Difference, debit and credit columns

# Troubleshoot Prior Account Balances

The primary purpose of this task is to provide a window where QuickBooks can compare the prior year's ending balances (as you used to prepare financials, tax returns, or monthly and quarterly reviews) with what QuickBooks currently shows for that same prior date range.

The workflow for this activity is

- 1. The first time you use the Troubleshoot Prior Account Balances you have two options for completing the information in the Accountant's Records column, you can let CDR copy the Balances from the Client's File columns to the Balances in Accountant's Records column. You can then make changes to any of the reported values. Or, you can manually enter the Balances in Accountant's Record's columns to agree with your financials.
- **2.** For each remaining review, QuickBooks will transfer your saved CDR balances to the Balances in Accountant's Records columns after selecting Mark Review Complete.

- **3.** Differences in balances are identified in the debit and credit Difference columns of the Troubleshoot Prior Account Balances dialog. If this is not your first review for this client's data file, you can click on any difference amounts to see what transactions changes caused the difference.
- **4.** Optionally, click the View Changed Transactions to see all changes. (This report is generated after your first review is completed.)
- 5. View changes made to QuickBooks lists.
- **6.** View suggested adjustments; QuickBooks prepares an adjusting journal entry for your review.
- **7.** Let QuickBooks create the journal entry or modify the suggested amounts and accounts assigned.
- **8.** Optionally, create a reversing journal entry in the current period or on any date you choose.

Your work is complete in this window when there are no amounts in the difference columns indicating that the Balances in Accountant's Records agree with the Balances in Client's File for that same prior period date.

### **Entering Balances in Accountant's Records**

If this is your first time using CDR with your client's data, you will need to enter the Balances in Accountant's Records columns in debit and credit spreadsheet format. You have two options for completing this task:

- Select Yes to the message that displays when you begin your first Client Data Review of this file. CDR will now copy the columns of data from the Balances in Client's File to the Balances in Accountant's Records columns. Simply change any of the values copied to agree with your prior financials. If you select No to this message, a Copy Balances button is available on the top left for you to click to to complete the task automatically.
- Or, manually enter the amounts in the Balances in Accountant's Records columns to agree with your last reported financials or filed tax return.

This is the only time you will be required to enter the balances. For future reviews, QuickBooks will populate the Balances in Accountant's Records columns with the reviewed balances as recorded when you selected the Mark Review as Complete at the bottom, right of the CDR center.

The Troubleshoot Prior Account Balances dialog compares these prior balances to the current balances QuickBooks has for each account for the same prior date range. QuickBooks is determining for you which accounts have a discrepancy from the last review! Spend less time on non-profitable clean up tasks with the improved Client Data Review.

These balances would have been less likely to change if a closing date and password had been entered in your client's data file.

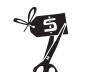

# **Rescue Me!**

When working with the Troubleshoot Prior Account Balances dialog, if a chart of account was marked as inactive in QuickBooks but has a balance in the account as of the date range in the review, the Client Data Review dialog will include that account listing.

In Figure 17.7, there is a difference for accounts Checking and Rent (not shown). The next section will detail how these CDR-dependant tasks will help you locate these "differences."

### **Viewing Changed Transactions**

If this is your first time using the Client Data Review for a client's data file, QuickBooks will not be able to detail the specific changed transactions in the Differences columns. However, after the first CDR is "Mark Review as Complete", QuickBooks will begin tracking from that time specific changed transactions.

To determine what transactions dated on or before your last completed review date have been modified, double-click any amount displayed in the Differences column. The Audit Trail dialog is displayed as shown in Figure 17.8. The report identifies for you the specific transactions dated on or before the end of the last review period that have been added, modified, or deleted.

| 🛙 Aud    | lit Trail                           |                        |                   |                                            |                              |                           |                             |           |          | X |
|----------|-------------------------------------|------------------------|-------------------|--------------------------------------------|------------------------------|---------------------------|-----------------------------|-----------|----------|---|
| Modify   | Report Memorize                     | Print E-mail •         | Esport            | Hide Head                                  | er Refresh                   |                           |                             |           |          |   |
| Date End | tered/Last Modified Custo           | 19                     | Y From            | 01/01/2012                                 | To 12/15/2013                | 1                         |                             |           |          |   |
| 12/15/   | 13                                  | R<br>Transactions      | ock Cas<br>on/bef | stle Constr<br>ore 12/31/2<br>list changes | uction - Accou               | unt: Rent<br>d on/after ( | 01/01/2012                  |           |          |   |
| Hum      | • Entered Last Modifie              | d + Last modified by   | · State           | • Date                                     | • Hame                       | <ul> <li>Memo</li> </ul>  | <ul> <li>Account</li> </ul> | • Debit • | Credit • |   |
| Trans    | actions entered or modi<br>Check 93 | fied by John Taylor (I | External As       | countant)                                  |                              |                           |                             |           |          | 2 |
| 93       | 12/15/2013 14:42:26                 | John Taylor (E.,.      | Latest            | 12/01/2011                                 | Reves Properties<br>Overhead | VOID:                     | Checking<br>Rent            | 0.00      |          |   |
| 93       | 12/15/2012 12:48:02                 | Admin                  | Prior             | 12/01/2011                                 | Reves Properties<br>Overhead |                           | Checking<br>Rent            | 1,200.00  | 1,200.00 |   |
| 93       | 12/15/2012 11:50:24                 | Admin                  | Prior             | 12/01/2010                                 | Reyes Properties             |                           | 10100 · Checking            |           | 1,200.00 | ß |
|          |                                     |                        |                   |                                            | Overhead                     |                           | 63900 · Rent                | 1,200.00  |          |   |

#### FIGURE 17.8

The Transaction Change Report easily identifies those transactions that are in the Difference column.

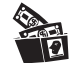

### **Digging Deeper**

Place a check mark in the Only Show Accounts with Different Balances box if you want to view fewer rows of detail in the Troubleshoot Prior Account Balances task in CDR.

If you double-clicked a difference amount on a specific line, the Audit Trail report is filtered for transactions modified after your last review. You can limit what you see on the report by choosing the Filter button on the displayed report. You can filter for Days Entered/Last Modified to see only those transactions that were changed after you finished your review.

This one feature alone is why clients should use QuickBooks 2010. Think of all the time you will save on future reviews of your client's data! Indeed, who will want to do a review the "old-fashioned" way!

#### **Viewing List Changes**

You can also select the Review List Changes; this feature is discussed in more detail in the "Review List Changes" section.

### **View Suggested Adjustments**

When QuickBooks detects any difference between your reviewed prior period balances and the current balances for that same prior period review date, a suggested adjusting journal entry is prepared for you to review.

To have QuickBooks assist in the preparation of this adjusting journal entry:

1. Click the View Suggested Adjustments button and QuickBooks opens a Make General Journal Entries form marked as adjusting and dated as of the last date in your review (see Figure 17.9). If your debits and credits are equal in the Review Last Balances columns, this journal entry should also have debits equal to credits for any differences that were detected. Note, you will not be able to save the journal entry unless debits and credits are equal.

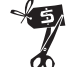

#### **Rescue Me!**

If you selected View Suggested Adjustments, and you had adjustments to both an Accounts Receivable and Accounts Payable account, you will receive a warning message that you cannot adjust accounts receivable and accounts payable in the same journal entry. Instructions are given to remove one of the lines and the corresponding balancing line and enter it in a separate journal entry form.

| Previous         | IP Next     | Save 🗟   | 🖇 Print 💐 Find 🗞 History 🌠 Reverse                                                                       | Reports | - 🔋 Attach |
|------------------|-------------|----------|----------------------------------------------------------------------------------------------------|---------|------------|
| ate 1            | 2/31/2011 🔳 | Entry N  | Adjusting Entry                                                                                          |         |            |
| Account          | Debit       | Credit   | Memo                                                                                                    | Name    | Bi Class   |
| Checking<br>Rent | 1,200.00    | 1,200.00 | Troubleshoot Balances Adjustment - As of 12/31/201<br>Troubleshoot Balances Adjustment - As of 12/31/201 | 1       |            |
| Totak            | 1,200.00    | 1.200.00 |                                                                                                    |         |            |

QuickBooks prepares an adjusting journal entry to agree with your reviewed balances for the prior period.

- **2.** If you are working in an Accountant's Copy file, you might also get a notice that any changes made to shaded fields in the journal entry will transfer back to the client. Select **OK** to close this message.
- **3.** Click **OK** to close the message about automatically numbering your journal entries.
- 4. Click Save & Close to close the Make Journal Entries dialog.
- **5.** Click **View Suggested Reversing Entries** if after these adjustments are made you need to reverse them; it is useful if the client corrected the error in a future accounting period. Or, click the **Don't Reverse** button to close the Reversing Entries dialog.

The Troubleshooting Account Balances task is complete when there are no amounts in the Differences column. Optionally, enter a task note for the Troubleshooting Account Balances task.

When the Mark Review Complete button is selected on the CDR dialog, CDR will take the Balances in Client's File columns and transfer them to the Balances in Accountant's Records columns in the Troubleshoot Prior Account Balances dialog. The Balances in Accountant's Records amounts *will not* change when clients add, modify, or delete transactions dated in your completed review period.

# Reclassify Transactions—New for 2010!

How often have you reviewed your client's QuickBooks data to see multiple transactions posted to the incorrect general ledger account? As an accountant

you will probably not want to spend the time needed to correct each individual transaction. A preferred method might be to create a journal entry form, which in effect "reclassifies" the amount out of the incorrect account and into the correct account.

New for Client Data Review in QuickBooks Premier Accountant 2010 or QuickBooks Enterprise Accountant 10.0 is the Reclassify Transactions feature. To access this feature, select Client Data Review from the Accountant Menu. Choose the Troubleshoot Account Balances task and click the link to Reclassify Transactions.

From the Reclassify Transactions CDR dialog you can click a link to view your Profit & Loss Standard, Profit & Loss Detail, Balance Sheet, or even use the new Add/Edit Multiple List Entries feature that's accessed from the Review Item Setup link.

After reviewing the detailed transactions you find that a certain vendor had all transactions assigned to the wrong expense account. As an example, in Figure 17.10 vendor Cal Gas & Electric had the transactions assigned to the Utilities:Water expense account. This was a mistake made on each of the checks all year, the proper account should have been the Utilities:Gas and Electric expense account.

Prior to using CDR, accounting professionals would have created a journal entry reducing expenses recorded to the Utilities:Water account and increasing expenses for Utilities:Gas and Electric account. With this new CDR feature, reclassifying the transactions is made easy by following these steps:

- 1. With the Reclassify Transactions dialog displayed as shown in Figure 17.10, from the Name drop-down, select the vendor, customer or other name for which you want to change the assigned account.
- **2.** The **Transactions from** date range will default to your currently selected review period; you can override the dates as needed.
- **3.** The **Show Transactions** drop-down will provide you with those transactions you can reclassify with this feature. You can filter to view those transactions that are item-based and would need to be corrected on the Items List. For more information about working with the Items List, refer to Chapter 3, "Reviewing the Items List."
- 4. Optionally place a check mark to Include Journal Entries.
- 5. Transactions will be displayed, or select the Refresh button.
- **6.** Optionally choose **Select All** or **Deselect All** when choosing which transactions to reclassify.
- **7.** For all selected transactions, choose from the **Account to** drop-down and select the proper general ledger account and optional **Class**.

- **8.** Review your selections and click the **Reclassify** button. The window will display the transactions with your changes.
- **9.** Click **Close** when completed.

| Rec        | lassify Trans     | actions    |              |                             |                                    |                 |             | 3  |
|------------|-------------------|------------|--------------|-----------------------------|------------------------------------|-----------------|-------------|----|
| ovie       | w Period: Last Fi | scal Year  | (01/01/201   | 12 - 12/31/2012)            |                                    |                 | How this wo | wi |
| ww         | Profit 3          | k Loss Sta | andard P     | rofit & Loss Detail Balance | ce Sheet Review Item Setup         |                 |             |    |
| Use        | report links abo  | ve to find | d suspected  | f problems, then select a v | endor/name to show transactions an | d reclassify.   |             |    |
| Nar        | ne                | Cal Gar    | s & Electric | *                           | Include Journal Entries            |                 |             |    |
| Tra        | neartions from    | A 101      |              | to up to to to to           |                                    |                 |             |    |
|            |                   | 01/01/.    | 2012         | 12/31/2012                  |                                    |                 |             |    |
| She        | w transactions    | You car    | n reclassify | ~                           | Refresh                            |                 |             |    |
| 5          | Date •            | Туре       | Num          | Memo                        | Class                              | Account         | Amount      |    |
| 7          | 12/31/2012        | CHK        | 238          | Acct #560-82645-99C /       | Ltilities Overhead                 | Ltilities:Water | 132.95      |    |
| 5          | 11/30/2012        | CHK        | 227          | Acct #560-82645-99C /       | Utilities Overhead                 | Utilities:Water | 166.34      |    |
| 7          | 10/31/2012        | CHK        | 217          | Acct #560-82645-99C         | Utilities Overhead                 | Utilities:Water | 160.39      |    |
| 7          | 09/30/2012        | CHK        | 207          | Acct #560-82645-99C /       | Utilities Overhead                 | Utilities:Water | 112.95      |    |
| 7          | 08/31/2012        | CHK        | 195          | Acct #560-82645-99C /       | Utilities Overhead                 | Utilities:Water | 118.03      |    |
| -          | 07/31/2012        | CHK        | 179          | Acct #560-82645-99C /       | Utilities Overhead                 | Utilities:Water | 128.03      |    |
| 1          | 06/30/2012        | CHK        | 170          | Acct #560-82645-99C /       | Utilities Overhead                 | Utilities:Water | 135.02      |    |
| _          |                   |            |              |                             |                                    | Total Selected  | 1.841.43    | ï  |
| s          | elect All         | Deselec    | t All        |                             |                                    |                 |             |    |
| s<br>or al | elect All         | Deselec    | it All       | Account to Utilities:Gas a  | and Electric 🗸                     |                 |             |    |
|            |                   |            | ~            | Class to Overhead           | ~                                  | Reclassi        | γ           |    |
|            |                   |            |              |                             | -                                  |                 | Cloge       |    |

Use the new Reclassify Transactions to correct the account assigned to multiple transactions.

### **Working Trial Balance**

The Working Trial Balance is a tool that has been available for years in the Premier Accountant and Enterprise Solutions Accountant versions of QuickBooks.

The Working Trial Balance, as shown in Figure 17.11, displays the following details:

- Account
- Beginning Balance
- Transactions (for the selected date range)
- Adjustments (total of adjusting journal entries)
- Ending Balance
- Workpaper Reference (where you can record specific notes)

| Account                   | Beginning<br>Balance | Transactions | Adjustments | Ending<br>Balance | Workpaper Reference            |  |
|---------------------------|----------------------|--------------|-------------|-------------------|--------------------------------|--|
| Checking                  | 25.542.03            | 12,468,13    |             | 38.010.16         | Need to reconcile, print, file |  |
| Petty Cash                | 500.00               |              |             | 500.00            |                                |  |
| Savings                   | 15,600.00            | 281.03       |             | 15,881.03         | Reconciled & filed             |  |
| vccounts Receivable       | 49,024.10            | -27,774.71   |             | 21,249.39         |                                |  |
| mployee Advances          | 770.00               |              |             | 770.00            |                                |  |
| nventory Asset            | 17,903.00            | -5,135.96    | 1           | 12,767.04         |                                |  |
| re-paid Insurance         | 4,050.00             | 893.02       |             | 4,943.02          |                                |  |
| Retainage Receivable      | 1,796.72             |              | 1           | 1,796.72          |                                |  |
| Indeposited Funds         |                      | 18,252.08    |             | 18,252.08         |                                |  |
| Accumulated Depreciation  | -65,908.69           |              | -44,435.91  | -110,344.60       | QuickBooks Fixed Asset Manager |  |
| Suldings and Improvements | 325,000.00           |              |             | 325,000.00        | QuickBooks Fixed Asset Manager |  |
| Ionstruction Equipment    | 15,300.00            |              | 1           | 15,300.00         |                                |  |
| urniture and Equipment    | 22,826.00            |              |             | 22,826.00         | QuickBooks Fixed Asset Manager |  |
| and                       | 90,000.00            |              |             | 90,000.00         | QuickBooks Fixed Asset Manager |  |
| /ehicles                  | 78,936.91            |              |             | 78,936.91         | QuickBooks Fixed Asset Manager |  |
| Security Deposits         | 1,720.00             |              |             | 1,720.00          |                                |  |
| otals                     | 0.00                 | 0.00         | 0.00        | 0.00              |                                |  |

The Working Trial Balance window enables you to easily view the current period balances and make adjusting journal entries.

The Working Trial Balance provides a window to manage changes to a client's ending balances. You normally use this tool after you have matched the prior year balances in the Troubleshoot Prior Account Balances task with your records and you need to review and correct the next accounting period.

Click the Make Adjustments button to create an adjusting journal entry and watch the net impact to your client's Net Income with each change. When you are finished, click the Print button to prepare a report of your work.

# **Review List Changes**

For clients on QuickBooks 2009 or newer, changes to list items are tracked. The Review List Changes feature is available only in the CDR. The type of changes tracked are specific to each task as detailed in the next several sections. Remember, if a task has the Client Data Review icon in front of it, it indicates that the task can only be accessed from within the Client Data Review feature. If any other tasks are listed, they simply link to the respective menu in QuickBooks for that activity.

# Chart of Accounts

Reviewing the Chart of Accounts, correcting setup errors, making an account inactive, and merging like accounts were covered in detail in Chapter 2, "Reviewing the Chart of Accounts." This new CDR feature now tracks list

changes activity beginning with the date the client installs and upgrades his data to QuickBooks 2009 or newer. When a CDR is marked as Completed, these list changes are also marked with an "R" for reviewed so that in future reviews, you can conveniently "hide" those changes.

Click on the Chart of Accounts task in the Review List Changes task group. QuickBooks displays the Review List Changes dialog as shown in Figure 17.12.

The Review List Changes for Chart of Accounts tracks the following accounts:

- Added—Account Name and Account Type
- Changed—Marked Inactive, Name changed, or Account Type changed
- Deleted—Account Name and Account Type
- Merged—Original Account Name, Destination Account, Name and Account Type

| Chart of Accounts                                | Items                            | Fixed Asset Items       | Payroll Items        |                       |                      |  |  |
|--------------------------------------------------|----------------------------------|-------------------------|----------------------|-----------------------|----------------------|--|--|
| After reviewing, click Ma<br>(View Chart of Acco | ark All as Reviewed to<br>ounts) | hide reviewed items. To | redisplay them, chec | k Include Reviewed II | ems. How this works  |  |  |
| Added                                            |                                  |                         |                      |                       |                      |  |  |
| Reviewed                                         | Account Name                     |                         | Accou                | nt Type               |                      |  |  |
|                                                  | Money Market CD                  | 2                       | Bank.                |                       |                      |  |  |
| Changed>                                         |                                  |                         | ->Details of         |                       |                      |  |  |
| R. Account Name                                  | Account                          | Type                    | Data that Changed    | Original Value        | New Value            |  |  |
|                                                  |                                  | (                       |                      |                       | A                    |  |  |
|                                                  |                                  |                         |                      |                       | 1 100                |  |  |
| Deleted                                          | A council blocks                 |                         |                      |                       |                      |  |  |
| Keviewed                                         | Linion Dues                      |                         | ACCOU<br>Experie     | nc type               |                      |  |  |
|                                                  |                                  |                         |                      |                       |                      |  |  |
| Merged                                           |                                  |                         |                      |                       |                      |  |  |
| Reviewed Original A                              | vccount Name                     | Destination             | Account Name         | Account Typ           | 9                    |  |  |
| Miscellane                                       | ous                              | Office Supple           | <del>0</del> 5       | Expense               |                      |  |  |
|                                                  |                                  | 1                       |                      |                       |                      |  |  |
| Include Reviewed It                              | ems                              |                         |                      |                       | Mark All as Reviewed |  |  |
| - Burnary Verticities to                         | sine.                            |                         |                      |                       | rianite agrictioned  |  |  |

#### **FIGURE 17.12**

Easily track your client's changes to the chart of accounts.

For changes your client has made that you want to indicate as "Reviewed," click the Mark All as Reviewed button. For changes you make to the lists while logged in as the new External Accountant user, they are automatically marked as reviewed.

The tabs at the top enable easy access to the remaining tracked list changes. Click Close when you have completed this task.

# Ø Items

Chapter 3 details methods to find and troubleshoot item setup errors. This new feature now tracks this activity beginning with the date the client installs or upgrades his data to QuickBooks 2009. When the review is marked as Completed, an "R" is placed next to each line item change to indicate that it has been reviewed. In future client data reviews, you can conveniently hide these previously reviewed changes.

Click the Items task in the Review List Changes task group. QuickBooks displays the Review List Changes dialog, as shown in Figure 7.13.

| Chart of Accounts       | Items                    | Fixed Asset Items      | Payroll Items          |                         |                   |           |  |  |  |
|-------------------------|--------------------------|------------------------|------------------------|-------------------------|-------------------|-----------|--|--|--|
| After reviewing, dick M | ark All as Reviewed to I | hide reviewed items. T | o redisplay them, chec | k Include Reviewed Iter | ns.               | carn More |  |  |  |
| Added                   |                          |                        |                        |                         |                   |           |  |  |  |
| Reviewed                | Item Nam                 | e                      | It                     | tem Type                |                   |           |  |  |  |
| R                       | Bond Fees                |                        | 0                      | ther Charge             |                   |           |  |  |  |
|                         |                          |                        |                        |                         |                   | _         |  |  |  |
| Changed                 |                          |                        | Details: Floor Plans   |                         |                   | -         |  |  |  |
| Revi Item Name          | Item T                   | ype                    | Data that Changed      | Original Value          | New Value         |           |  |  |  |
| R Floor Plans           | Service                  |                        | Active Status          | Active                  | InActive          |           |  |  |  |
| is pressing             | per tres                 |                        |                        |                         | 1                 | 1000      |  |  |  |
| Deleted                 |                          |                        |                        |                         |                   |           |  |  |  |
| Reviewed                | Item Nam                 | e                      | Item Type              |                         |                   |           |  |  |  |
|                         |                          |                        |                        |                         |                   |           |  |  |  |
| Merged                  |                          |                        |                        |                         |                   |           |  |  |  |
| Reviewed                | Original Item Name       | Der                    | tination Item Name     | Item Type               | Item Type         |           |  |  |  |
|                         |                          |                        |                        |                         |                   |           |  |  |  |
| Indude Reviewed I       | tems                     |                        |                        |                         | Mark All ag Revie | wed       |  |  |  |
|                         |                          |                        |                        |                         |                   |           |  |  |  |

#### **FIGURE 17.13**

Track changes made to List Items.

The Review List Changes for Items tracks the following items:

- Added—Item Name and Item Type
- Changed—Data that Changed with Original Value and New Value
- Deleted—Item Name and Item Type
- Merged—Original Item Name, Destination Item Name, and Item Type

When the Mark All as Reviewed button is selected, CDR feature will place an "R" in the Reviewed column for each item list change your client made. If you are logged into the file as an External Accountant user type, as you make list changes, they are automatically marked as Reviewed.

Tabs at the top enable easy access to the remaining tracked list changes. Click Close when you have completed this task.

# Fixed Asset Items

Reviewing the purpose of Fixed Asset Items was covered in detail in Chapter 3. Details were also provided in that chapter about how to create a Fixed Asset item type. This new feature now tracks this activity beginning with the date of when a client installs or upgrades his data to QuickBooks 2009 or newer. When the Mark Review as Completed option is selected, an "R" is placed next to each fixed asset item change to indicate that it has been reviewed. In future client data reviews, you can conveniently hide these previously reviewed changes.

Click the Fixed Asset Items task in the Review List Changes task group. QuickBooks displays the Review List Changes dialog, as shown in Figure 7.14.

The Review List Changes for Fixed Asset Items tracks the following fixed assets:

- Added—Fixed Asset Item Name and Fixed Asset Item Type
- Changed—Data that Changed with Original Value and New Value

| Chart of Accounts                  | Items             | Fixed Asset Items               | Payrol Items        |                      |                    |        |
|------------------------------------|-------------------|---------------------------------|---------------------|----------------------|--------------------|--------|
| After reviewing, dick Mar<br>Added | k All as Reviewed | I to hide reviewed items. To re | edisplay them, chec | k Include Reviewed I | tems. Lez          | irn Mo |
| Reviewed                           | Fixed             | Asset Item Name                 | F                   | xed Asset Item Type  |                    |        |
| R                                  | Del De            | sktop Computer                  | FD                  | ed Asset             |                    | _      |
| Changed                            |                   | De                              | tails:              |                      |                    |        |
| Revi Fixed Asset I                 | tem Name Fix      | ed Asset Item Type Da           | ata that Changed    | Original Value       | New Value          |        |
|                                    |                   |                                 |                     |                      | _                  | _^     |
|                                    |                   |                                 |                     |                      |                    | ~      |
| Deleted                            |                   |                                 |                     |                      |                    |        |
| Reviewed                           | Fixed             | Asset Item Name                 | P                   | xed Asset Item Type  |                    |        |
|                                    |                   |                                 |                     |                      |                    |        |
| Indude Reviewed Ite                | ms                |                                 |                     | [                    | Mark All ag Review | ed     |
|                                    |                   |                                 |                     |                      |                    |        |
|                                    |                   |                                 |                     |                      |                    |        |

Deleted—Fixed Asset Item Name and Fixed Asset Item Type

#### **FIGURE 17.14**

Easily track changes and additions to the Fixed Asset Item List.

When the Mark All as Reviewed button is selected, the Client Data Review will place an "R" in the Reviewed column for each fixed asset item list change your client made. If you are logged into the file as an External Accountant user type, as you make list changes, they are automatically marked as Reviewed. Tabs along the top of the Review List Changes dialog enable easy access to the remaining tracked list changes. Click Close when you have completed with this task.

# Payroll Items

Reviewing the purpose of Payroll Items was covered in detail in Chapter 14, "Reviewing Payroll." Details were also provided in that chapter to correct payroll setup errors. This feature tracks changes made to payroll items beginning with the date the client installs or upgrades his data to QuickBooks 2009 or newer. When the review is marked as Completed, an "R" is placed next to each payroll item change to indicate that it has been reviewed. In future client data reviews, you can conveniently hide these.

Click on the Payroll Items task in the Review List Changes task group. QuickBooks displays the Review List Changes dialog, as shown in Figure 17.15.

The Review List Changes for Payroll Items tracks the following payroll items:

- Added—Payroll Item Name and Payroll Item Type
- Changed—Data that Changed with Original Value and New Value
- Deleted—Payroll Item Name and Payroll Item Type
- Merged—Original Payroll Item Name, Destination Payroll Item Name, and Payroll Item Type

| leview List Changes      |                    |                           |                          |                     |                   |          |
|--------------------------|--------------------|---------------------------|--------------------------|---------------------|-------------------|----------|
| Chart of Accounts        | Items              | Fixed Asset Items         | Payroll Item             | s                   |                   |          |
| After reviewing, dick Ma | rk All as Reviewed | to hide reviewed items. 1 | To redisplay them, che   | dk Include Reviewed | ltems. L          | carn Mor |
| Reviewed                 | Payrol             | I Item Name               | ,                        | Payroll Item Type   |                   |          |
| Changed                  |                    |                           | Details: CA - Unemp      | oyment Co           |                   |          |
| Revi Payroll Item        | Name Pay           | roll Item Type            | Data that Changed        | Original Value      | New Value         |          |
| CA - Unemplo             | yment Co Stat      | e Unemployment Tax        | Default Rate             | 5.25000             | 6.25000           |          |
| Reviewed                 | Payrol             | I Item Name               | 1                        | Payroll Item Type   |                   |          |
| Merged                   |                    |                           |                          |                     |                   |          |
| Reviewed                 | Original Payroll I | tem Name De               | stination Payroll Item I | Name Payroll I      | item Type         |          |
| Indude Reviewed It       | ems                |                           |                          |                     | Mark All ag Revie | wed      |
| tarted tracking changes  | on: 08/30/2008     |                           |                          |                     |                   | Close    |

#### **FIGURE 17.15**

See the changes the client made to payroll items throughout the year.

When the Mark All as Reviewed button is selected, the CDR will place an "R" in the Reviewed column for each item list change your client made. If you are logged into the file as an External Accountant user type, as you make list changes, they are automatically marked as Reviewed.

Tabs at the top enable easy access to the remaining tracked list changes. Click Close when you have completed this task.

# Customers

Notice how in Figure 17.16 the Customers task in the Review List Changes pane does not have a Client Data Review icon in front of the name, indicating that CDR is simply linking you back to the original Customer Center.

Refer to Chapter 7, "Reviewing Accounts Receivable," for more details on how to use the Customer Center to gather information and easily find specific transactions.

| is: Accrual Review Period: Last Fiscal Year (01/0    | Lagged in as: John Taylor (Ext Acet |                    |                                 |      |
|------------------------------------------------------|-------------------------------------|--------------------|---------------------------------|------|
| - Client Data Review tool, not available outside CDR | Custor                              | nize Cleanup Tasks | Review Notes                    | Edit |
| Account Balances                                     |                                     |                    | Request client to fax over Bank |      |
| Cleanup Tasks                                        | Status                              | Task Notes         | Statement for 12/31/12.         |      |
| Troubleshoot Prior Account Balances                  | Completed 💌                         | 7                  | Ask for details on purchase of  |      |
| Reclassify Transactions                              | Completed 💌                         | 1                  | office computer.                |      |
| Open Working Trial Balance                           | In Progress 💌                       | 1                  |                                 |      |
| Cleanup Tasks                                        | Status                              | Task Notes         |                                 |      |
| Chart of Accounts                                    | Completed 💌                         |                    |                                 |      |
| Items                                                | Completed 💌                         |                    |                                 |      |
| Fixed Asset Items                                    | Completed 💌                         |                    |                                 |      |
| Payroll Items                                        | Not Started 💌                       |                    |                                 |      |
| Review Item Setup                                    | Not Started 💌                       |                    |                                 |      |
|                                                      | Not Started 💌                       |                    |                                 |      |
| Customers                                            |                                     |                    |                                 |      |

#### **FIGURE 17.16**

Tasks without the CDR icon will simply link you to the same menu in QuickBooks.

## Vendors

The Vendors task in the Review List Changes task group, as shown in Figure 17.16, also does not have a Client Data Review icon in front of the name, indicating that CDR is simply linking you back to the original Vendor Center. Refer to Chapter 11, "Reviewing Accounts Payable," for more details on how to use the Vendor Center to gather information and easily find specific transactions.

# **Accounts Receivable**

A complete review of Accounts Receivable, including the proper process to use in QuickBooks for potentially avoiding the corrections detailed in this section can be found in Chapter 7 and Chapter 8, "Reviewing Undeposited Funds Accounts."

The tasks listed in the Accounts Receivable task group of the CDR will help you easily correct client mistakes made when the client recorded a customer payment or made a deposit form, but *did not* assign the transaction to an open customer payment.

More recent versions of QuickBooks will help discourage this with messaging that warns the user not to use a Make Deposit form to record a customer payment. If recording a customer payment without assigning to an open invoice, QuickBooks provides a message that the credit will be left in the customer's account.

The AR Aging Summary Report is listed last in the Accounts Receivable task group. I recommend reviewing this report and other reports prior to making corrections with the CDR tools. Properly reviewing your client's data will help you make the most informed decisions about the corrections that might be needed.

# Fix Unapplied Customer Payments and Credits

If your client entered a customer payment, but did not apply the payment to an invoice, this tool will help simplify the task of assigning the unapplied payment to the proper invoice, saving you time over the processes detailed in Chapter 8.

To begin fixing unapplied customer payments and credits, follow these steps:

- **1.** Complete Steps 1 through 4 of the "Customizing the Client Data Review Center" section of this chapter. The CDR feature is launched.
- Click the Fix Unapplied Customer Payments and Credits link from the Accounts Receivable task group.
- **3.** On the left, the tab for **Customers** will default, and on the right, the tab for **Invoices & Charges** will default.
- 4. With your mouse pointer, select any of the customers on the list, as shown in Figure 17.17. With a customer selected on the left, the Invoices and Charges pane will display unapplied payments and credits (left side) and open invoices (right side) for that specific customer.
- 5. On the Invoices and Charges pane, place a check mark next to the payment or credit on the left pane and a check mark next to the associated open invoice on the right you want to apply the payment to.

| stomers             | Vendors   | Invoi | ces & Ch                | arges        |                    |           |              |       |           |                |               |           |
|---------------------|-----------|-------|-------------------------|--------------|--------------------|-----------|--------------|-------|-----------|----------------|---------------|-----------|
| ame<br>Alard, Rober | t:Remodel | Accor | units Rece<br>select pa | ivable Accou | nts Receivat<br>3. | sle       | 8            | Then, | select in | woices/charges | and click App | ły.       |
|                     |           | 되     | Туре                    | Date         | Total A            | Amt A     | Ank to Apply | 4     | Туре      | Date           | Total A       | Bal Due   |
|                     |           | Iv    | PP()                    | 12/10/200    | 14,510.00          | 14,510.00 | 14,510.00    | P.    | 4797      | 09/12/2012     | 14,510.00     | 14,510.00 |
|                     |           |       |                         |              | Total:             | 14,510.00 | 14,510.00    |       |           |                | Total:        | 14,510.00 |
|                     |           |       |                         |              | AUto App           | ły All >> | Apply >      |       | < Unappl  | y ] [ << Una   | oply All      |           |

Assign unapplied customer payments or credits to an open invoice.

- **6.** Enter in the **Amt to Apply** column an amount if different than the payment amount you want to apply.
- **7.** Optionally, click the **Auto Apply All** button to apply all of the unapplied payments to the invoices on the right.
- **8.** Or, click the **Apply** button to assign the payments or credits selected on the left to the selected open invoices on the right. The items are then grayed out to indicate that you have already assigned them.
- **9.** Click **Save** to begin working on another customer record or **Save** & **Close** to complete the task.

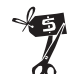

### **Rescue Me!**

Cash basis reporting taxpayers should proceed with caution when using this tool. In cash basis reporting, the date of the customer payment form is the date that revenue is recorded. If an unapplied customer payment received in a prior year is assigned to a customer invoice, QuickBooks will assign the unapplied payment to the invoice. The transaction will increase (debit) income and decrease (credit) accounts receivable as of the date of the customer payment form.

If correcting entries were made previously for those years, this correction will change those prior period financials. The CDR *does not* recognize the controls associated with setting a closing date. Additionally, QuickBooks does not provide any warnings that you are modifying a transaction dated on or before the closing date. Recent editions of QuickBooks make this error less likely to occur with the many warnings that are provided.

# Clear Up Undeposited Funds Account

Have you ever worked with a client's data file that had an incorrect undeposited funds balance? Did your client create a separate deposit form without assigning the receive payment to the deposit?

The undeposited funds account is a current asset type on the Balance Sheet. Like using a safe, payments received are recorded in QuickBooks and then later gathered and totaled on one deposit ticket. This is similar to the purpose of the undeposited funds account type; more details are provided in Chapter 8.

The Clear Up Undeposited Funds Account task can help you assign those undeposited funds to the deposit form that was created incorrectly. Recent releases of QuickBooks make this error less likely to occur with the many warnings that are provided.

It is important to know that this feature will work when any of the following conditions apply:

- Receive Payment form was recorded and assigned to the Undeposited Funds account without assigning the payment to an open customer invoice.
- Make Deposits form was recorded, the Received From column included the Customer or Customer:Job name and the Account From column has an account assigned, which is typically an income account. See Figure 17.18.
- New for QuickBooks 2010—If the Make Deposits form did not include a name in the Received From column, CDR will report that deposit transaction in the Clear Up Undeposited Funds Account CDR task assigned to a customer named "No Name in Deposit."

To begin correcting the Undeposited Funds Account balance, as shown in Figure 17.19 follow these steps:

- **1.** Complete Steps 1 through 4 of the "Customizing the CDR" section of this chapter. The Client Data Review is launched.
- **2.** Click the **Clear Up Undeposited Funds Account** link from the Accounts Receivable pane.
- **3.** The **Customers** tab on the top left and the **Deposits** tab on the right are selected by default.
| 🗣 Previous 🕩 Next 🕞 :                                         | Save 🥩 Print 🔹 🛄 Payments                                                     | Pg Histo | ny 🗌 Jou     | mal 🍿 /      | Attach |          |
|---------------------------------------------------------------|-------------------------------------------------------------------------------|----------|--------------|--------------|--------|----------|
| eposit To Checking                                            | Date 12/15/2012 Memo                                                          | Deposit  | ther amounts | to deposit l | helow  |          |
| Received From                                                 | From Account                                                                  | Memo     | Chk No.      | Pmt M        | C      | Amount   |
| Burch, Jason:Room Addition                                    | Construction Income:Design Income                                             |          | 745          | Check        |        | 1,005.00 |
|                                                               |                                                                               |          |              |              |        |          |
|                                                               |                                                                               |          |              |              |        |          |
|                                                               |                                                                               |          |              |              |        |          |
|                                                               |                                                                               |          |              |              |        |          |
| o get cash back from this dep<br>where you want this money to | osit, enter the amount below. Indicab<br>go, such as your Petty Cash account. | the acco | unt          | rotal        |        | 1,005.00 |
| Cash back goes to                                             | Cash back memo                                                                | Ca       | ish back amo | unt          |        |          |
|                                                               |                                                                               |          | Deposit      | Total        |        | 1,005.00 |
|                                                               | and demand along                                                              | -        |              | C            |        | Dunk     |

*Example of a customer payment recorded improperly.* 

| ayers                          |        | Show   | deposits   | from 01/01/201 | 2 🔳 to 12/31/  | 2012          | Refres |       | 320      |              |                        |                 |   |
|--------------------------------|--------|--------|------------|----------------|----------------|---------------|--------|-------|----------|--------------|------------------------|-----------------|---|
| Name                           | T      | First, | select a c | Seposit.       | Total days and | President and | _      | Then, | select g | payments and | click Apply.           | Tobal Associate | - |
| Overhead<br>to Name in Deposit | Cust 1 | P      | DEP        | 12/15/2012     | 1,005.00       | 0.0           | 2      | 1     | PMT      | 12/15/2012   | Burch, Jason:Room      | 1,005.00        |   |
|                                |        |        |            |                | (              | Agply >       |        |       | < Unap   | ply ] [ <<1  | Selected:<br>happly Al | 1,005.00        |   |

#### **FIGURE 17.19**

Associate the customer payment in Clear Up Undeposited Funds to the incorrectly recorded Make Deposit form.

- **4.** Select any of the customers on the list to the left. The **Deposits** pane will display undeposited payments on the left for that specific customer. On the right, Make Deposit forms that are also assigned to that customer will be displayed.
- **5.** Place a check mark next to the payment on the left and the make deposit form on the right you want to associate the payment with.

- **6.** Click the **Apply** button to assign. The list items are grayed out, indicating they have been applied to each other.
- Click Save to begin correcting records for the next customer or Save & Close to complete the task.

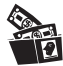

### **Digging Deeper**

Need to return to the original transaction in QuickBooks during your review? Simply double-click with your mouse pointer on any transaction to open the original transaction form.

You are now ready to move on with your review. While the AR Aging Summary Report task is listed last in the Accounts Receivable task group, I recommend reviewing this report first to get a general idea of the types of corrections you may need to make with the remaining accounts receivable CDR tasks.

### **Reviewing the AR Aging Summary Report**

Check the AR Aging Summary Report before fixing transactions. An individual transaction can be deceiving if you don't see its relationship with other related transactions.

When you select the Review AR Aging Summary Report link, QuickBooks opens the same titled report.

What exactly are you looking for on the aging report? You might be looking for customer credits that are aged and have not been applied to current open customer invoices. Or, perhaps as Chapter 7 documented, you might want to remove an open balance from a customer's invoice.

I prefer to use the Open Invoices report because it groups the data by Customer or Customer:Job. If you are reviewing for a previous date, you will need to modify the report to show your balances as of that prior date. To do this, follow these steps:

- 1. Click Reports, Customers & Receivables, Open Invoices. This report includes all payments made by your customer as of today's computer system date.
- **2.** Review the report with today's date first. This will help you identify what corrections you may want to make using the tasks defined in this section. Reviewing it with today's date will also show if the correction you may have needed on a previous date has already been corrected.
- **3.** If you are reviewing for some date in the past, it is important that you click **Modify Report**, select the **Display** tab, and click **Advanced**. In

the **Open Balance/Aging** pane of the Advanced Options dialog, select the **Report Date** option (see Figure 17.20). This modification to the report enables you to see each invoice balance detail as of the report date (see Figure 17.21). If you do not modify this report, QuickBooks will display the date on the report, but will also reduce the balances owed for payments made after the report date.

| Display                                          | Elters    | H            | eader/Footer              | Fogts & Numbers              |                     |
|--------------------------------------------------|-----------|--------------|---------------------------|------------------------------|---------------------|
| leport Date Range                                |           |              |                           |                              |                     |
| ates Last Fiscal Yea                             | r         | ~            | From the first da         | y through the last day       | of last fiscal year |
| rom 01/01/2011                                   | Io 12/31/ | 2011 🔳       |                           |                              |                     |
| /Type<br>Entered/Last Modifi<br>Last modified by | ed Sort   | in O Desi    |                           | Open Balance / Ag            | ing                 |
| /(left margin)<br>Trans #<br>/Type               | Sort      | by Default   | Advanced O                | ptions                       | X                   |
| Last modified by<br>/Date<br>/Num                |           | Uter         | ⊖ <u>A</u> ll<br>⊙ In Use | Cyrrent (fast     eport Date | ver)                |
| Adj<br>/P.O.#<br>Name                            |           |              | ОК                        | Cancel Hel                   |                     |
| Name Address<br>Name Street1<br>Name Street2     | Put       | a check marl | next to each co           | łump 🛉                       |                     |
| Name City                                        | that      | you want to  | appear in the re          | aport. Advanced              | . Revert            |

### **FIGURE 17.20**

*Open Invoices report, when modified, can be compared to the totals on your Balance Sheet report for some time in the past.* 

| Modify Report                                                              | femorize Pr                        | inț E                   | mail • Exp                | ort Hide                     | Header                    | Refresh                    |                                                   |
|----------------------------------------------------------------------------|------------------------------------|-------------------------|---------------------------|------------------------------|---------------------------|----------------------------|---------------------------------------------------|
| Dates This Fiscal Year                                                     | i                                  | 12/31                   | /2012 🔳 S                 | ort By Default               | 2                         |                            |                                                   |
|                                                                            |                                    | Rock (                  | Castle C                  | onstructio                   | n                         |                            |                                                   |
| 12/15/12                                                                   |                                    | 0                       | pen Inv                   | voices                       |                           |                            |                                                   |
|                                                                            |                                    | As o                    | f Decemb                  | er 31, 2012                  |                           |                            |                                                   |
| 1000 Barbarb                                                               |                                    |                         | -                         |                              |                           |                            |                                                   |
| <ul> <li>Type</li> </ul>                                                   | • Date                             | <ul> <li>Hum</li> </ul> | <ul> <li>Terms</li> </ul> | <ul> <li>Due Date</li> </ul> | <ul> <li>Class</li> </ul> | <ul> <li>Aging </li> </ul> | Open Balance o                                    |
| o Type<br>Allard, Robert                                                   | • Date                             | • Hum                   | • Terms                   | • Due Date                   | • Class                   | • <u>Aging</u> •           | Open Balance o                                    |
| <ul> <li>Type</li> <li>Allard, Robert</li> <li>Remodel</li> </ul>          | • Date                             | • <u>Num</u>            | • Terms                   | • Due Date                   | • <u>Class</u>            | • <u>Aging</u> • .         | Open Balance o                                    |
| • <u>Type</u><br>Allard, Robert<br>Remodel<br>Payment                      | 0 Date                             | ° <u>Hum</u><br>2356    | • <u>Terms</u>            | • Due Date                   | • <u>Class</u>            | ∘ <u>Aging</u> ∘           | Open Balance •                                    |
| • Type<br>Allard, Robert<br>Remodel<br>Payment<br>Invoice                  | 09/12/2012                         | ° Hum<br>2356<br>1058   | • Terms                   | • Due Date<br>09/27/2012     | • <u>Class</u><br>Remodel | • <u>Aging</u> • .<br>95   | Open Balance •<br>-14,510.00<br>14,510.00         |
| • Type<br>Allard, Robert<br>Remodel<br>Payment<br>Invoice<br>Total Remodel | ° Date<br>12/15/2012<br>09/12/2012 | ° Hum<br>2356<br>1058   | • Terms                   | • Due Date<br>09/27/2012     | • <u>Class</u><br>Remodel | • <u>Aging</u> • .<br>95   | Open Balance •<br>-14,510.00<br>14,510.00<br>0.00 |

### **FIGURE 17.21**

I prefer this report because it easily shows unpaid balances and any unapplied customer credits.

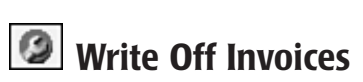

This is one of several new CDR-dependant tasks, indicating you only have access to this feature in the QuickBooks Premier Accountant 2010 and QuickBooks Enterprise Accountant 10.0 products.

Often, as accounting professionals, we would need to adjust our client's Accounts Receivable balances. Perhaps there were several small unpaid finance charge invoices, or over the year our client's customers paid their invoices short of what was due.

Creating a customer credit memo and assigning the credit memo to the original open invoice was time-consuming for the accounting professional. Often a journal entry form was created, correcting the accounts receivable balance on the Balance Sheet but leaving the QuickBooks user with extra line details in the A/R Aging Summary or Detail reports.

*New for CDR in 2010* is the Write Off Invoices tool. In one convenient window you can write off balances, review the suggested transaction, and print the details for your customer.

- **1.** With CDR launched, click the **Write Off Invoices** task in the Accounts Receivable pane.
- 2. From the Age drop-down choose from showing receivables aged over 120 days, aged over 180 days, or older than a custom date.
- **3.** Optionally enter an amount in the **Balances Due Less Than** box to limit the transactions that are displayed, which is particularly useful when writing off small balances only.
- **4.** Select a **To Date**. The default is the end of the current CDR review period date range.
- **5.** Select to show **Transaction Type** to include All Charges, Invoices, Finance Charges, or Statement Charges.
- 6. Click Refresh if changing the filters.
- 7. Place a check mark next to each transaction you wish to write-off the open balance. Optionally, select Select All or Deselect All to simplify the process.

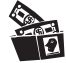

### **Digging Deeper**

Earlier in this chapter I recommended that you review the AR Aging Summary report before using the Accounts Receivable CDR tools. However, even if you do not review the report, the Write Off Invoices dialog will show the word "CREDITS" in the Avail Credit/Pmt column if the customer with the open invoice balance also has unapplied credits. It might be more appropriate to assign the available credit rather than to write off the open balance.

| Set   | criteria for inve | vices and | i other ch | arges to c | onsider for b | batch write-oi | ff.              |                  |                  | How             | this works |
|-------|-------------------|-----------|------------|------------|---------------|----------------|------------------|------------------|------------------|-----------------|------------|
| Age   | Custom            |           | V Bala     | nce Due le | ess than      |                |                  |                  |                  |                 |            |
| To D  | ate 12/31/2       | 012       | Tran       | saction Ty | pe            | Al Charges     |                  |                  | Refresh          |                 |            |
|       | Indente           |           | _          |            |               | Al Charge      | 5                |                  |                  | _               |            |
| lect  | invoices to writ  | e off:    |            |            |               | Invoices       | 1                |                  |                  |                 |            |
| 5     | Date +            | Ade       | Num        | Type       | Customer      | Statement      | charges          | Class            | Avail Credit/Pmt | Orig Amt        | Bal Due    |
| 1     | 12/11/2011        | 370       | FC 6       | INV        | Cook, Bria    | n:Kitchen      |                  | Remodel          |                  | 5.95            | 5.95       |
|       | 09/12/2012        | 94        | 1058       | INV        | Alard, Ro     | bert:Remode    | 1                | Remodel          | CREDITS          | 14,510.00       | 14,510.00  |
|       | 10/10/2012        | 66        | 1065       | INV        | Pretell Re-   | al Estate: 155 | Wilks Blvd.      | New Construction |                  | 3,439.00        | 2,239.00   |
|       | 10/15/2012        | 61        | 1066       | 1NV        | Cook, Bria    | n:Kitchen      |                  | Remodel          |                  | 3,100.00        | 700.00     |
|       | 10/20/2012        | 56        | 1068       | INV        | Mackey's I    | Nursery and    | Garden Supply:Gr | New Construction |                  | 13,900.00       | 13,900.00  |
|       | 11/15/2012        | 30        | 1074       | INV        | Pretell Re-   | el Estate:155  | Wilks Blvd.      | New Construction |                  | 1,072.50        | 1,072.50   |
| _     |                   | -         |            | 1          | 1             |                |                  | 1                |                  | Total Selected: | 5.95       |
|       | Select All        | De        | celect All |            |               |                |                  |                  |                  |                 |            |
| -     | selec? ve         |           | SCIELL MI  |            |               |                |                  |                  |                  |                 |            |
| Write | -Off Account      | Bad de    | 61         |            | v W           | ite-off Date   | 12/31/2012       |                  |                  |                 |            |
| Class | i i               | Overh     | ead        |            | v             |                |                  |                  | Preview          | & Write-Off     |            |

Using CDR's new tool, Write Off Invoices makes removing open A/R uncollected balances easy!

- 8. From the drop-down menu select the Write-Off Account, and Write-Off Data. Optionally, select Class.
- **9.** Click the **Preview & Write-Off** button. CDR displays the Confirm Write-Off dialog as shown in Figure 17.23.

| ) Write-           | Off Completed                    |                        |                             |         |                      |             |
|--------------------|----------------------------------|------------------------|-----------------------------|---------|----------------------|-------------|
| Inv                | oices written o                  | ff:                    |                             |         |                      |             |
|                    |                                  |                        |                             | Written | Off                  |             |
| Con<br>Dati<br>Use | npany: Rock<br>e: 12/1<br>r: Adm | Castle Co<br>5/2012, 0 | nstruction<br>9:28 PH       |         |                      |             |
| transad            | tion(s) totaling 5.              | 95 have be             | een written off to Bad debt | class   | Overhead, dated 12/: | Balance Due |
| FC 6               | 12/11/2011                       | INV                    | Cook, Bran:Kitchen          | Remodel | 5.95                 | 5.95        |
|                    |                                  |                        |                             |         |                      |             |
| Save a             | IS PDF                           |                        |                             |         | Write Off            | Close       |

#### **FIGURE 17.23**

*You stay in control, confirming the balances to be removed.* 

- **10.** Click **Write Off** when you are done reviewing the invoices or click **Cancel**.
- **11.** CDR displays the Write-Off Completed dialog. Click **Save as PDF** to print for your records.

You are now complete with the Accounts Receivable tasks. Don't forget to review Chapters 7 and 8 for more details on the many QuickBooks preferences that will enable better control while your client's record undeposited funds and accounts receivable transactions and other Accounts Receivable troubleshooting suggestions.

# **Accounts Payable**

A complete review of Accounts Payable, including the proper process to use in QuickBooks that potentially avoids the corrections detailed in this section can be found in Chapter 11.

The tasks listed in the Accounts Payable section of the CDR feature can help you easily correct client mistakes made when the client has created a vendor credit and did not assign it to the open vendor bill.

The Review Unpaid Bills Report is listed last in the Accounts Payable task group. I recommend reviewing this report as well as other reports prior to making corrections with the Client Data Review. Properly reviewing your data will help you make the most informed decision on the corrections that might be needed.

# Fix Unapplied Vendors Payments and Credits

Chapter 11 detailed the proper accounts payable process that when a vendor bill is created, the Pay Bills dialog should be used to pay the bills. Some QuickBooks users might have entered the Bill form and later recorded a Write Check form as payment for that vendor bill instead of properly using the Pay Bills dialog.

To assign an unapplied vendor credit form or a write check form to an open vendor bill using CDR, follow these steps:

- **1.** Complete Steps 1 through 4 of the "Customizing the Client Data Review" section of this chapter to launch CDR.
- **2.** Click the **Fix Unapplied Vendor Payments and Credits** link from the Accounts Payable task group.
- **2.** The **Vendors** tab on the top left and the **Bills** tab on the right will be selected by default.

- **3.** With your mouse pointer, select any of the vendors on the list to the left. The **Bills** pane will display all unapplied vendor credits for the vendor selected on the left. On the right of the Bills pane will display any open vendor invoices for that specifically selected vendor.
- **4.** Place a check mark next to the credit on the left and the open vendor bill form on the right you want to apply the payment to (see Figure 17.24).

| Customers 1        | Vendors  | Bills   |           |              |              |         |        |       |         |             |              |         |   |
|--------------------|----------|---------|-----------|--------------|--------------|---------|--------|-------|---------|-------------|--------------|---------|---|
| Name               |          | Accou   | nts Pay   | able Accos   | nts Pavable  |         |        |       |         |             |              |         |   |
| .U. Electric       |          |         |           |              |              |         |        |       |         |             |              |         |   |
| al Gas & Electric  |          | risc, s | select by | aymencs/crea | G.           |         |        | inen, | selecci | and dior. A | ppy.         |         | - |
| aigle Lighting     |          | N       | Type      | Date         | Total Amount | Amt Ava | Ank to | M     | Type    | Date        | Total Amount | Bal Due |   |
| amin Metal         |          | N       | CHK       | 11/30/2012   | 500.00       | 500.00  | 500.00 | P     | BILL    | 11/30/2012  | 500.00       | 500.00  | 2 |
| oplans Construct   | tion R   |         |           |              |              |         | 128    | 10    | BILL    | 12/12/2012  | 250.00       | 250.00  |   |
| iddlefield Drywa   | 4        |         |           |              |              |         |        |       |         |             |              |         |   |
| atton Hardware     | Supplies |         |           |              |              |         |        |       |         |             |              |         |   |
| erry Windows &     | Doors    |         |           |              |              |         |        |       |         |             |              |         |   |
| oan Roofing        |          |         |           |              |              |         |        |       |         |             |              |         |   |
| homas Kitchen 8    | x Bath   |         |           |              |              |         |        |       |         |             |              |         |   |
| mberloft Lumber    | r:       |         |           |              |              |         |        |       |         |             |              |         |   |
| /ashuta & Son P    | ainting  |         |           |              |              |         |        |       |         |             |              |         |   |
| /heeler's Tile Etc |          |         |           |              |              |         |        |       |         |             |              |         |   |
|                    |          |         |           |              |              |         |        |       |         |             |              |         |   |
|                    |          |         |           |              |              |         | 00     |       |         |             |              |         |   |
|                    |          |         | _         |              | Total        | PAG 44  | F      |       |         |             | Total        | 750.00  | × |
|                    |          |         |           |              | Tocal:       | 500.00  | 500.00 | _     | _       |             | TOCAL:       | 750.00  |   |

Assigning a Vendor Credit to an open Vendor Bill.

- **5.** Optionally, click the **Auto Apply All** button to apply all of the unapplied payments to the invoices on the right.
- **6.** Or, click the **Apply** button to assign that specific vendor credit form with that specific vendor bill. The items selected will be grayed out, indicating that you have assigned them.
- Click Save to begin correcting transactions for another vendor or Save and Close to complete the task.

## **Evaluate and Correct 1099 Account Mapping**

Setting up your vendors for proper 1099 status is important. However, be assured that if after reviewing this information you determine the original setup was incorrect, any changes made here will correct prior- and futuredated reports and forms.

When you select the link in the Accounts Payable task group for Evaluate and Correct 1099 Mapping, the preference dialog for 1099's is displayed.

In the preference setting for Tax:1099, you can click the Yes button to select the Do You File option to let QuickBooks know that you will be providing 1099 forms to your vendors at the end of the year.

The dialog shown in Figure 17.25 lists several 1099 categories such as rents, royalties, and so on. However, QuickBooks will track the information but only prints the 1099—Misc. Income form (or the Box 7 data).

To finish setting this option, you must assign a QuickBooks account on the specific 1099 category and box detail line. Highlight the appropriate 1099 category you want to assign, and from the drop-down menu in the account column, select an account. You can also assign multiple accounts from the account drop-down menu, select Multiple accounts at the top of the list, and place a check mark next to the appropriate accounts.

| Accounting              | My Preferences Company               | Preferences       |           | OK        |
|-------------------------|--------------------------------------|-------------------|-----------|-----------|
| Bills<br>Charling       | Do you file 1099-MISC forms?         | s ONo             |           | Cancel    |
| M Desktop View          | How to map accounts and thresholds t | o 1099 categories |           | Help      |
| Finance Charge          | -                                    |                   |           | Default   |
| General                 | 1099 Category                        | Account           | Threshold |           |
| Totecrated Applications | Box 1: Rents                         | None              | 600.00    | Also See  |
| Integrated Applications | Box 2: Royalties                     | None              | 10.00     | Also See. |
| Items & Inventory       | Box 3: Other Income                  | None              | 0.00      | General   |
| 👔 Jobs & Estimates      | Box 4: Federal Tax Withheld          | Subcontracted F   | 0.00      |           |
| Multiple Currencies     | Box 5: Fishing Boat Proceeds         | None              | 0.00      |           |
| Payments                | Box 6: Medical Payments              | None              | 0.00      |           |
| Payroll & Employees     | Box 7: Nonemployee Compensation      | :Subcontractors   | 600.00    |           |
| Paris days              | Box 8: Substitute Payments           | None              | 10.00     |           |
| Reminders               | Box 9: Direct Sales                  | None              | 5,000.00  |           |
| Reports & Graphs        | Box 10: Crop Insurance Proceeds      | None              | 0.00      |           |
| Sales & Customers       | Box 13: Excess Golden Parachute      | None              | 0.00      |           |
| Sales Tax               | Box 14: Gross Proceeds to Attorney   | None              | 0.00      |           |
| Send Forms              |                                      | 1000 C            | ×         |           |
| Service Connection      |                                      |                   |           |           |
| Spelling                |                                      |                   |           |           |
| Tax: 1099               |                                      |                   |           |           |
| Time & Expenses         |                                      |                   |           |           |

#### **FIGURE 17.25**

Setting the Tax:1099 preference to map to specific or multiple accounts.

See the section titled, "Reviewing and Printing Year-end Vendor Tax Forms" in Chapter 11 for more information on how to properly set up vendors and prepare 1099 documents at the end of the year.

### **Reviewing the Unpaid Bills Report**

One of the first tasks you should do with your client is review the Unpaid Bills Report, primarily because the client will know best if the bills that are open are still due and payable to the vendor.

What exactly are you looking for on the aging report? You might be looking for vendor credits that are aged and have not been applied to current open vendor bills. Or, as Chapter 11 documented, you might see several aged item receipts for vendors you know the client has paid.

Use the information collected from this report to help determine the corrections that should be made with the tasks listed in the Accounts Payable task group of the CDR.

# **Sales Tax**

*New for QuickBooks 2010, this* CDR feature not only identifies errors with using the payment form, but also fixes the transaction automatically for you!

Before beginning the tasks listed in this section, you should review the client's settings (preferences) for sales tax. Additionally, the Sales Tax task group will not display in the Client Data Review if the Sales Tax feature has not been enabled. To locate that preference setting for enabling sales tax, you must log in as the Admin or new External Accountant type user in single-user mode:

- 1. Click Edit, Preferences.
- 2. Select the preference for Sales Tax in the left pane.
- 3. Click the Company Preferences tab (see Figure 17.26).

| Accounting                                         | My Preferences Company Pre                                           | ferences                                    | OK       |
|----------------------------------------------------|----------------------------------------------------------------------|---------------------------------------------|----------|
| 🖗 Bils                                             | Do you charge sales tax?  ( ) Yes                                    | © №                                         | Cancel   |
| Checking<br>1 <sup>M</sup> Desktop View            | Add a sales tax item                                                 | rict, parish, etc, where you                | Help     |
| Finance Charge                                     | collect sales tax. Show Examples                                     | Your most common sales tax                  | Default  |
| A General                                          | Add sales tax item                                                   | San Tomas                                   | Also See |
| Items & Inventory<br>Jobs & Estimates              | Assign Sales Tax Codes<br>Sales tax codes determine if the items use | cell are tavable or pen-tava                | General  |
| Payments<br>Payments<br>Reminders                  | Taxable item code Tax I Rentify taxable amounts as "I" for "Tax      | axable item code Non                        |          |
| Reports & Graphs<br>Sales & Customers<br>Sales Tax | When do you owe sales tax?                                           | When do you pay sales<br>Mgnthly  Ouarterly | tex?     |
| Send Forms                                         | Upon receipt of payment (Cash Basis)                                 | O Annually                                  |          |
| Service Connection                                 |                                                                      |                                             |          |
| Spelling                                           |                                                                      |                                             |          |
|                                                    |                                                                      |                                             |          |

### **FIGURE 17.26**

Review Sales Tax preferences before making any corrections.

Alternatively, you can access the Sales Tax preferences from the Home page by selecting Manage Sales Tax.

After reviewing and correcting your client's sales tax preference settings, you are prepared to begin the following CDR tasks.

# Fix Incorrectly Recorded Sales Tax

The Client Data Review icon in front of this name indicates that this task is only available from within the CDR center.

QuickBooks uses a special Pay Sales Tax dialog (as shown in Figure 17.27) to properly record the sales tax liability payments. When payments are made using other form types, such as a write check, bill, or make journal entries forms, the Pay Sales Tax dialog might not accurately reflect the payments.

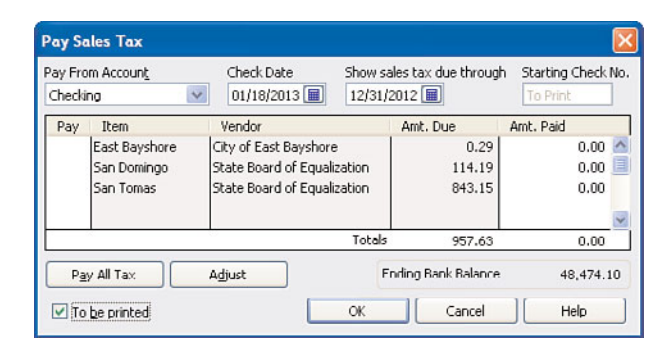

#### **FIGURE 17.27**

Properly paid sales tax will be recorded from this dialog.

The Fix Incorrectly Recorded Sales Tax task is new for QuickBooks 2010 and will help you identify and correct when a client paid his sales tax liability outside of the Pay Sales Tax dialog. Figure 17.28 shows the negative line entry in the Pay Sales Tax dialog when a write check form was created, assigned to the sales tax payable liability account and payable to the sales tax vendor. Properly recorded sales tax payments will have a transaction type of TAXPMT in the checkbook register.

To begin the correction, click the CDR Fix Incorrectly Recorded Sales Tax link to display the new dialog with the same name, as shown in Figure 17.29.

What exactly is this tool fixing? The tool will identify and fix non sales-tax payable type transactions used to pay sales tax liability using Void and Replace functionality.

The tool will identify the following incorrectly recorded transactions:

- Write Checks—Payable to a vendor and assigned to the default QuickBooks created Sales Tax Payable account.
- Write Checks—Payable to a vendor assigned to a sales tax item and assigned to any type of account.
- Make Journal Entries—When both a debit or credit amount is assigned to any account type and a sales tax vendor is included on that line.

| Pay Fro<br>Checki | om Accoun <u>t</u><br>ing S | Check Date 12/15/2012 | Show sa<br>12/31/2 | ales tax due througi<br>2012 🔳 | n Starting Check<br>To Print |
|-------------------|-----------------------------|-----------------------|--------------------|--------------------------------|------------------------------|
| Pay               | Item                        | Vendor                |                    | Amt. Due                       | Amt. Paid                    |
|                   | East Bayshore               | City of East Bayshore | e                  | 0.29                           | 0.00                         |
|                   | San Domingo                 | State Board of Equal  | ization            | 114.19                         | 0.00                         |
|                   | San Tomas                   | State Board of Equal  | ization            | 843.15                         | 0.00                         |
|                   |                             | State Board of Equal  | ization            | -957.34                        | 0.00                         |
|                   |                             |                       | Totals             | 0.29                           | 0.00                         |
| Pa                | y All Tax                   | Adjust                | F                  | nding Bank Balance             | 47,516.                      |

Pay Sales Tax dialog when an improperly recorded sales tax payment was made.

This tool *will not* identify any vendor bills or vendor bill payment checks recording payment for the Sales Tax Liability.

If this is your first incorrectly recorded sales tax transaction fix, you might want to change the "to" date to include today's date. This ensures that you are seeing all sales tax payable transactions that were improperly recorded using the wrong form in QuickBooks

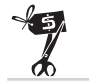

### **Rescue Me!**

If your client has multiple lines recorded on his sales tax payable checks, such as including an additional fee for late payment penalty or other adjustment lines you might want to use the link for making a manual Sales Tax Adjustment.

The Fix Incorrectly Recorded Sales Tax tool assumes that all lines of the incorrect transaction belong in the Sales Tax Payable account.

Follow these steps to use this new correcting tool after launching CDR from your QuickBooks Premier Accountant 2010 or QuickBooks Enterprise 10.0 software:

- 1. Click the Sales Tax task pane in the CDR center.
- **2.** Click the **Fix Incorrectly Recorded Sales Tax** link, a CDR-dependent task, to open the correcting dialog shown in Figure 17.29.
- 3. Accept the default CDR review dates or change as needed.
- **4.** Place a check mark in each transaction to be fixed. Optionally, use the **Select All** or **Deselect All** to streamline the process.
- **5.** Double-click any transaction to see the originally created non-sales tax payment form if needed.
- 6. Click Void & Replace. CDR then creates a new Sales Tax Payment transaction and voids the original write check form or journal entry form.

- 7. Click Proceed or Cancel to the Fix Sales Tax message that displays.
- **8.** Click **OK** to close the message indicating that the transaction(s) have been fixed.
- 9. Click Close, to return to the CDR Center.

| 5  | Type       | Date       | Num    | Name                        | Memo  | Amount |
|----|------------|------------|--------|-----------------------------|-------|--------|
| M  | CHK        | 01/18/2013 | 518    | State Board of Equalization |       | 957.34 |
|    |            |            |        |                             |       |        |
| 10 | Select All | Desele     | et All |                             | Total | 957.3  |

New for 2010, fix incorrectly recorded sales tax payment transactions.

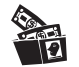

### **Digging Deeper**

With the Void and Replace functionality included in the Fix Incorrectly Recorded Sales Tax tool, you can rest assured that if your original transaction was marked as cleared in a bank reconciliation, the newly created Sales Tax Payment transaction will also be marked as cleared. See Figure 17.30.

| 🔷 Go to    | SPrint   | Edit Transac       | tion 🔚 QuickRepor | t 📩 Download Bar | nk State     | ement   |           |   |
|------------|----------|--------------------|-------------------|------------------|--------------|---------|-----------|---|
| Date       | Number   | Pay                | 60                | Payment          | 1            | Deposit | Balance   |   |
|            | 10074    | Account            | Memo              |                  |              |         |           |   |
| 12/15/2012 | SEND     |                    |                   |                  | ГГ           | 500.00  | 47,516.47 | ^ |
|            | TRANSFR. | Savings            |                   |                  |              |         |           |   |
| 01/18/2013 | 518      | State Board of Equ | alization         | 0.00             | $\checkmark$ |         | 47,516.47 |   |
|            | CHK      | Sales Tax Payable  | VOID: Replaced by |                  |              |         |           |   |
| 01/18/2013 | 518      | State Board of Equ | alization         | 957.34           | 1            |         | 46,559.13 |   |
|            | TAXPMT   | -split-            | Replaces check #5 |                  |              |         |           |   |
| 12/15/2012 |          |                    |                   |                  | ГГ           |         |           |   |
|            |          |                    |                   |                  |              |         |           | Y |
| Splits     | ]        |                    |                   |                  | Ending       | balance | 46,559.13 |   |
|            |          |                    |                   |                  |              |         |           |   |

#### **FIGURE 17.30**

If the original transaction was marked as cleared, CDR will also mark the new transaction as cleared.

# **Adjust Sales Tax Payable**

If you used the new Fix Incorrectly Recorded Sales Tax tool, you might not need to use this manual Adjust Sales Tax Payable link.

Prior to using the Fix Incorrectly Recorded Sales Tax tool, I recommend that you review the Sales Tax Liability reports and your Balance Sheet balance for Sales Tax Payable before and after making corrections to your sales tax payable balances in QuickBooks. When comparing these reports and the Pay Sales Tax dialog, make sure that each report is using the same Accrual- or Cash- Basis and is prepared with the same reporting date. More information can be found in Chapter 12, "Reviewing Sales Tax".

Compare the following reports to each other for sales tax payable balances:

- Balance Sheet—Sales Tax Payable balance. Select Reports, Company & Financial and choose the Balance Sheet Standard report option.
   Optionally, click the modify button to change the report basis and date.
- Sales Tax Liability Report—Sales Tax Payable as of <date> column total. Select Vendors, Sales Tax and choose the Sales Tax Liability report option.
- Pay Sales Tax—Amt. Due column total. Select Vendors, Sales Tax and choose the Pay Sales Tax menu option.

The end result of a properly made sales tax correcting entries or adjustments is that each of these totals mentioned will agree with each other.

To use the Adjust Sales Tax Payable task, follow these steps:

- **1.** Complete Steps 1 through 4 of the "Customizing the Client Data Review" section of this chapter to launch the Client Data Review.
- 2. Click the Adjust Sales Tax Payable link in the Sales Tax task group of the CDR.
- 3. The Sales Tax Adjustment dialog shown in Figure 17.31 displays.
- 4. Select the Adjustment Date.
- 5. Type in an Entry No.
- 6. Select your Sales Tax Vendor from the drop-down menu.
- 7. Select the Adjustment Account from the drop-down menu.
- 8. In the Adjustment pane, select the Increase Sales Tax By or Decrease the Sales Tax By radial button. Enter an amount for the adjustment.
- 9. Enter a Memo or select the default memo.
- **10.** Click **OK** to save the transaction.

| Sales Tax Adjus                                   | tment 🔀                       |
|---------------------------------------------------|-------------------------------|
| Adjustment Date 1                                 | 2/31/2012 🔳                   |
| Entry <u>N</u> o. 1                               | 003                           |
| Sales Tax <u>V</u> endor                          | State Board of Equalization   |
| Adjustment Accoun                                 | t Sales Tax Discount Income 🔍 |
| Adjustment                                        |                               |
| <ul> <li>Increase S</li> <li>Reduce Sa</li> </ul> | ales Tax By Amount 15.11      |
| Memo                                              | Timely filing discount        |
| 0                                                 | Cancel Help                   |

Properly discounting sales tax payable.

QuickBooks will create a Make Journal Entries form with a decrease (debit) or increase (credit) to Sales Tax Payable account with the resulting debit or credit in the account that was selected in Step 7.

### **Manage Sales Tax**

Click the Manage Sales Tax task to open the dialog to assist you with properly setting up and working with Sales Tax in your QuickBooks data file. For more information see Chapter 12, "Reviewing Sales Tax."

### **Pay Sales Tax**

Click the Pay Sales Tax task to open the dialog used to properly pay your sales tax in QuickBooks. For more information see Chapter 12.

### **Sales Tax Preferences**

Click the Sales Tax Preferences task to open the dialog to assist you with defining sales tax–specific preferences affecting your QuickBooks data file. For more information see Chapter 12.

### Inventory

For the accounting professional, this is commonly one area of QuickBooks that is the least understood. Often when working with a client's file with inventory tracking, I will see a journal entry used to adjust inventory.

Although this does make the adjustment to the inventory account balance on the Balance Sheet report, it does not reflect the adjustment in the Inventory Valuation Summary or Detail report.

Why is it that a journal entry shouldn't be used to adjust inventory? Consider that inventory value on a balance sheet is the quantity of an item multiplied by a cost. When you create a journal entry, you can enter an amount for the adjustment, but you cannot associate it with an actual inventory item.

The following sections detail these new inventory troubleshooting tools.

## **Review Inventory Setup**

Chapter 10, "Reviewing Inventory" discusses several topics including a section titled "Reviewing and Troubleshooting Inventory Balances." I recommend that you read Chapter 10 before making changes with this *new* feature.

When you click the Review Inventory Setup link in the CDR Inventory pane the new Add/Edit Multiple List Entries dialog opens. From here you can easily add or edit the items on the inventory list, as well as other lists.

- 1. From the CDR Center in the Inventory clean-up task pane, click **Review Item Setup**. Optionally, select Add/Edit Multiple List Entries from the Lists menu (see Figure 17.32).
- 2. From the List drop-down, select Inventory Parts.
- **3.** From the **View** drop-down, select to filter for All Inventory Items, Inactive Inventory Items, Unsaved Inventory Items, or Inventory Items with Errors.
- **4.** Click the **Customize Columns** button to select the columns of data you want to display for this list.
- **5.** Efficiently add new data to your inventory items list. Using common spreadsheet-like tools, copy and paste information into your QuickBooks inventory list from an existing Excel spreadsheet.
- **6.** Right-click any row to duplicate or right-click any cell to copy down a value.
- 7. Click Save Changes when your work is complete.

The Review Inventory Setup is not a CDR-dependent task but the link in the CDR center makes it easy to correct your client's inventory items.

| t Inve | ntory Parts   | View A     | ctive Inventory Item | s 🔽         | Find               | Customize Colu                        | mns |
|--------|---------------|------------|----------------------|-------------|--------------------|---------------------------------------|-----|
| active | Item Name     | Subitem of | Cost                 | Sales Price | COGS Account       | Income Account                        | A   |
|        | Cabinets      |            | 0.00                 | 0.00        | Cost of Goods Sold | Construction Income:Materials Income  | 19  |
|        | Cabinet Pulls | Cabinets   | 3.00                 | 0.00        | Cost of Goods Sold | Construction Income: Materials Income |     |
|        | Light Pine    | Cabinets   | 1,500.00             | 1,799.00    | Cost of Goods Sold | Construction Income:Materials Income  |     |
|        | Door Frame    |            | 12.00                | 0.00        | Cost of Goods Sold | Construction Income:Materials Income  |     |
|        | Hardware      |            | 0.00                 | 0.00        | Cost of Goods Sold | Construction Income:Materials Income  | 2   |
|        | Brass hinges  | Hardware   | 3.00                 | 0.00        | Cost of Goods Sold | Construction Income:Materials Income  | 1   |
|        | Doorknobs Std | Hardware   | 15.00                | 30.00       | Cost of Goods Sold | Construction Income:Materials Income  | 1   |
|        | Lk Doorknobs  | Hardware   | 34.95                | 38.00       | Cost of Goods Sold | Construction Income:Materials Income  |     |
|        | Wood Door     |            | 0.00                 | 0.00        | Cost of Goods Sold | Construction Income:Materials Income  |     |
|        | Exterior      | Wood Door  | 590.39               | 120.00      | Cost of Goods Sold | Construction Income:Materials Income  |     |
|        | Interior      | Wood Door  | 35.00                | 72.00       | Cost of Goods Sold | Construction Income:Materials Income  |     |
|        |               |            |                      |             |                    |                                       |     |
|        |               |            |                      |             |                    |                                       |     |

*Use the new Add/Edit Multiple List Entries dialog to add to or modify the inventory parts lists.* 

# Compare Balance Sheet and Inventory Valuation

This Compare Balance Sheet and Inventory Valuation CDR task is only accessible while working in CDR in QuickBooks Premier Accountant 2010 or Enterprise Accountant 10.0. This new inventory troubleshooting tool will help you "diagnose" transaction errors involving the inventory asset account. In Chapter 10 you were introduced to the importance of comparing your client's Inventory Asset on the Balance Sheet report to the asset total on the Inventory Valuation Summary Report.

When transactions are recorded to the inventory asset account without assigning an inventory item (such as a Make General Journal Entries form, or on the expense tab of a vendor bill, assigning the inventory asset account) the Inventory Valuation Summary report will no longer match the value of the Inventory Asset on the Balance Sheet Report.

Another result of improperly recording inventory transactions is the potential for a misstatement of the value of the Cost of Goods Sold, or the cost of the inventory sold to a customer.

- **1.** After launching CDR in the Premier Accountant 2010 or Enterprise Accountant 10.0 software, select the Inventory pane.
- **2.** Click the **Compare Balance Sheet and Inventory Valuation** CDR task. A dialog with the same name displays as shown in Figure 17.33.
- **3.** The CDR review period is displayed. Optionally select another date from the **As of** calendar. Click **Refresh**.

- **4.** The CDR tool displays the Inventory Asset account balance from the Balance Sheet for the selected As of date. Optionally click the **Balance Sheet** link to review the report.
- **5.** The CDR tool displays the total asset value from the Inventory Valuation Summary report for the selected As of date. Optionally click the **Inventory Valuation Summary** link to review the report.
- **6.** A warning message is displayed if there is a difference between the asset value reported on the two reports.

| There is a          | discrements between the     | /<br>Ralance Cheat's inventory | account and the Inventory Valuatio |
|---------------------|-----------------------------|--------------------------------|------------------------------------|
| Summary.            | This may be caused by non-  | inventory transactions that    | t affect inventory accounts, or by |
| incorrect s         | etup or items' accounts.    |                                | How this works                     |
| Ac of 12/31/2012    | Refresh                     |                                |                                    |
| 45 0f               |                             |                                |                                    |
| Balance Sheet inve  | ntory asset account:        | 31,156.33                      |                                    |
| Inventory Valuation | Summary total:              | 30,121.33                      |                                    |
| Difference:         |                             | 1,035.00                       |                                    |
|                     |                             |                                |                                    |
| To find problems:   | Transactions using inventor | v asset account but not in     | ventory items                      |
|                     | Review Inventory Setup      |                                |                                    |
| Other useful links: | Adjust Inventory Quantity/  | Value on Hand                  |                                    |
|                     | Item List                   |                                |                                    |
|                     |                             |                                |                                    |

Compare Balance Sheet and Inventory Valuation is useful when troubleshooting inventory asset discrepancies due to incorrectly created transactions.

- **7.** Click the **Transactions Using Inventory Asset Account but Not Inventory Items** link, and the report in Figure 17.34 displays.
- **8.** The report displays transactions that affect the Inventory Asset balance on the Balance Sheet but are not properly affecting an inventory item.
- **9.** Click **Review Inventory Setup** to open Add/Edit Multiple List Entries. (This was discussed in detail in the section of this chapter titled "Review Item Setup.")
- **10.** Click the **Adjust Inventory Quantity/Value on Hand** to properly adjust inventory.
- **11.** Click **Item List** to modify an item. However, you might find the link discussed in Step 9 more useful for adding or editing the inventory list.
- 12. Click Close when done.

| Custom         Prom         Ist 12/31/2012 III Total By Total By Total arry         Sont By Default           12/15/12         Rock Castle Construction           12/15/12         Transactions using Inventory Asset Account but not Inventory Item           Accrual Basis         As of December 31, 2012           *         Type         * Date         * Iham |                 |        |        |          |         |                  | Refresh               | Hide Hegder                            | port          | E-mail *                 | Pring      | Memorige.              | y Report                | Modify |
|----------------------------------------------------------------------------------------------------|-----------------|--------|--------|----------|---------|------------------|-----------------------|----------------------------------------|---------------|--------------------------|------------|------------------------|-------------------------|--------|
| Rock Castle Construction           12/45/12           Transactions using Inventory Asset Account but not Inventory Item           Account Basis           As of December 31, 2012           *                                                                                                    |                 | ~      | t .    | Defaul   | Sort By | Y                | Total only            | 112 🔳 Total By                         | To 12/31/2    | 0                        | From       | -                      | Custom                  | ates   |
|                                                                                                    | MS<br>Balance * | r Iter | Credit | t Inv    | it not  | int bu<br>?<br>• | • Accol<br>er 31, 201 | ory Asset<br>is of Decemb<br>• Account | Invent        | susin<br>• <u>Ilum</u> • | •Date      | Тга<br><sub>Туре</sub> | 5/12<br>rual Basis<br>° | 12/1   |
| General Journal 12/15/2012 1005 Adjinventory Inventory Asset 1,035.00                                                                                                    | 1,035.00        |        |        | <u> </u> | 1,035.0 | _                | e                     | Inventory Asse                         | kdj inventory | 1005                     | 12/15/2012 | eral Journal           | Ger                     |        |

CDR makes it easy to locate transactions that are affecting the Inventory Asset but not using the proper form.

# Troubleshoot Inventory

Chapter 10 provides useful content on troubleshooting issues surrounding inventory. One of the issues discussed in that chapter is the effect on the company's financials when inventory goes negative.

Negative inventory is caused when QuickBooks has recorded more inventory sold than is available to sell. This process might seem acceptable for some clients if they are waiting on back-ordered product but want to collect the payment from the customer in advance. Chapter 10 details better methods for handling back-orders and other issues that can result in negative inventory values and the misstated financials that can result.

Also, Chapter 10 explained that if an inventory is marked as "inactive" the resulting inventory value will not appear on the Inventory Valuation Summary report. If a client truly has inventory in stock, although they are not selling it, the inventory valuation would be misstated.

Now, with QuickBooks Premier Accountant 2010 or Enterprise Accountant 2010, many of the reports and processes that had to be reviewed for diagnosing inventory valuation errors can be replaced by the new Troubleshoot Inventory CDR task. In fact, this tool is so valuable in detecting errors such as negative inventory and finding inactive items with a quantity on hand (to name just a few reasons), that as accounting professionals we should encourage our clients to upgrade to QuickBooks 2010.

- **1.** After launching CDR in the Premier Accountant 2010 or Enterprise Accountant 10.0 software, select the Inventory pane.
- **2.** Click **Troubleshoot Inventory**. The CDR-dependant task displays with the same name (see Figure 17.35).
- **3.** From the **Show Items** drop-down menu choose **Filtered By**, **All**, or **All Active**. This will help to display specific data for your review of your client's inventory.

- **4.** Place a check mark in any combination or all of the following:
  - Qty Bought/Built = 0
  - Qty Sold/Used = 0
  - Negative Quantity
  - Inactive Items with Qty on Hand
  - % Markup less than <enter the %>
- **5.** The default date range is the same as the selected Review Period, or you can optionally change the dates.
- **6.** Click **Refresh** if you're changing the filters or dates to show current data.
- **7.** Optionally click **Columns to Display** to modify the content that is displayed.
- 8. Inventory items are displayed that match your selected filter criteria. The column End Qty displays the number of units in stock as of the To date selected. Next to the End Qty column a green circle symbol displays if there is no negative inventory. A yellow caution symbol displays for inventory items that have a negative inventory quantity.
- **9.** Select the radial button for Alert to show if there is negative inventory **As of the "to" Date** or **Any Time in Date Range**.
- **10.** Optionally place a check mark in the box in front of the inventory item to mark the inventory as inactive.
- **11.** Optionally click the **Adjust Inventory Quantity/Value on Hand** to adjust the ending inventory balances to the client's physical inventory counted totals. More information is provided in the next section.

| Shou | V [tems Filtered By V ]  | Display items th | uantity 🔽      | f the checked<br>% Markup k | i conditions.<br>ess than 1 | Bo<br>0 % 0 | ught/sold & nr<br>1/01/2012 🔳 | To 12/31 | ity dates:<br>/2012 🔳 |      |                                                 | н                     | w this wor  |
|------|--------------------------|------------------|----------------|-----------------------------|-----------------------------|-------------|-------------------------------|----------|-----------------------|------|-------------------------------------------------|-----------------------|-------------|
|      | Qty Sold/Used = 0        | Inactive iter    | ns with Qty or | Hand                        |                             |             | 12                            | Refi     | resh                  |      | Col                                             | umni                  | to Display  |
| 1.1  | Name                     | Туре             | Cost           | Avg Cost                    | Sales Price                 | % Markup    | Beg Qty                       | Bought/  | Sold/Used             | Adj  | End Qty                                         |                       | Neg Qty?    |
|      | Cabinets                 | Inv Part         | 0.00           | 0.00                        | 0.00                        | 0.00        | 0                             | 0        | 0                     | 0    | 0                                               | •                     | No          |
|      | Cabinets:Cabinet Pulls   | Inv Part         | 3.00           | 2.56                        | 0.00                        | -100.03     | 271                           | 182      | 30                    | 0    | 423                                             | 0                     | No          |
| 1    | Door Frame               | Inv Part         | 12.00          | 12.00                       | 0.00                        | -100.00     | 21                            | 0        | 25                    | 0    | -4                                              | A                     | Yes         |
| 1    | Hardware                 | Inv Part         | 0.00           | 0.00                        | 0.00                        | 0.00        | 0                             | 0        | 0                     | 0    | 0                                               | 0                     | No          |
| 1    | Hardware:Brass hinges    | Inv Part         | 3.00           | 3.00                        | 0.00                        | -100.00     | 246                           | 0        | 0                     | 0    | 246                                             | 0                     | No          |
| 1    | Hardware:Lk.Doorknobs    | Inv Part         | 34.95          | 35.27                       | 38.00                       | 7.74        | 110                           | 17       | 4                     | 0    | 122                                             | •                     | No          |
| 1    | Wood Door                | Inv Part         | 0.00           | 1,750.00                    | 0.00                        | -100.00     | 0                             | 1        | 0                     | 0    | 1                                               | 0                     | No          |
| 1    | Wood Door:Exterior       | Inv Part         | 590.39         | 273.38                      | 120.00                      | -56.11      | 2                             | 39       | 22                    | -2   | 16                                              |                       | No          |
|      | Main Selected Items Igac | tive Ad          | iust Inventory | Quantity/Val                | ue on Hand                  |             |                               |          |                       | A 43 | ert if there's n<br>as of "to" d<br>any time in | iegat<br>jate<br>date | ive invento |

*New for 2010, easily identify inventory with a negative quantity, and help your client better manage his inventory processes.* 

### Adjust Inventory Quantity/Value on Hand

Before you perform this task, you need to know what the actual ending quantity and value for each inventory item is currently. This is determined by completing a physical inventory count. Without this important step, you might make an adjustment that might not be supported by the actual count. To create a list used by the warehouse personnel to count inventory, from the Vendors menu, select Inventory Activities and choose Physical Inventory Worksheet.

### **Quantity Inventory Adjustment**

The following instructions detail the steps to making an inventory quantity adjustment. With this type of adjustment, QuickBooks will use the average cost associated with the item (or if none exists, will use the default cost on the New or Edit Item dialog) to determine the actual value of the quantity adjustments. If there was no recorded average cost and your items do not have a default cost in the New or Edit Item dialog, no financial change will be created for this inventory adjustment. More detailed information is provided in Chapter 10.

To properly adjust the quantity on hand to agree with a physical inventory count, follow these steps:

- **1.** Complete Steps 1 through 4 of the "Customizing the Client Data Review" section of this chapter to launch the CDR.
- **2.** Click the **Adjust Inventory Quantity/Value on Hand** link in the Inventory pane of the Client Data Review center.
- **3.** Enter an **Adjustment Date** and optional **Ref. No**. Optionally, assign a **Customer:Job** and select your **Adjustment Account** chart of accounts (this can be either a Cost of Goods Sold or Expense type account).
- **4.** In the **New Qty** column, enter your count from the completed physical inventory, or, optionally enter the change in the **Qty Difference** column.
- QuickBooks will provide the Total Value of the Adjustment at the bottom of the dialog for your review as you make the needed changes. Select Save & Close when you are done.

The net effect on the financials shown in Figure 17.36 is to reduce (credit) the Inventory asset balance by \$151.46, and increase (debit) the Inventory Adjustments account (either a Cost of Goods Sold type or Expense type).

| Previous IP N                       | lexit (                                                   | Attach                      |                               |                         |                       |                |  |  |
|-------------------------------------|-----------------------------------------------------------|-----------------------------|-------------------------------|-------------------------|-----------------------|----------------|--|--|
| Adjustment Date                     | 11/30/2                                                   | 012                         |                               |                         |                       |                |  |  |
| Ref. No.                            | 99                                                        |                             | Customer: Job                 |                         | ~                     |                |  |  |
| Adjustment Account                  | 99<br>Inventory Overage/Sho                               |                             | sount Inventory Overage/Sho   |                         |                       |                |  |  |
| djustment Account Inventory<br>Item |                                                           | Descript                    | ion                           | Current Qty             | New Qty               | Qty Difference |  |  |
| Cabinets                            | em Descr<br>binets<br>Cabinet Pulls Cabine                |                             |                               | 0                       |                       |                |  |  |
| Cabinets:Cabinet Pi                 | uls                                                       | Cabinet I                   | Pulls                         | 399                     | 421                   | 22             |  |  |
| Cabinets:Light Pine                 | Descriptio<br>Cabinets<br>ulls Cabinet Pu<br>Light pine I | e kitchen cabinet wall unit | 4                             | 1.000                   |                       |                |  |  |
| Door Frame                          |                                                           | standard                    | interior door frame           | 21                      | 15                    | -6             |  |  |
| Hardware                            |                                                           |                             |                               | 0                       |                       |                |  |  |
| Hardware:Brass hin                  | ges                                                       | standard                    | interior brass hinge          | 246                     | 200                   | -46            |  |  |
| Hardware:Doorknob                   | is Std                                                    | Standard                    | Doorknobs                     | 129                     |                       |                |  |  |
| Hardware:Lk Doorks                  | nobs                                                      | Locking is                  | nterior doorknobs             | 120                     |                       |                |  |  |
| Wood Door                           |                                                           | Doors                       |                               | 1                       |                       |                |  |  |
| Wood Door:Exterior                  |                                                           | Exterior                    | wood door                     | 22                      |                       |                |  |  |
| Value Adjustmeni                    | ť.                                                        | Memo                        | To agree with physical invent | tory count for 11/30/12 |                       |                |  |  |
|                                     |                                                           |                             |                               |                         | Total Value of Adjust | ment -151.46   |  |  |

Using the Adjust Quantity/Value on Hand transaction is the proper form to use to adjust the inventory balances.

This section has discussed using the CDR feature to access the Inventory Adjustment menu in QuickBooks. Inventory adjustments are normally done to adjust for quantity decreases perhaps due to damage or theft, or even increases when perhaps a prior inventory count left out some items not yet on the shelf.

The next section discusses a different type of inventory adjustment called a Value Adjustment.

### **Value Inventory Adjustment**

When deciding whether to use a Quantity on Hand or Value Adjustment only, be sure of the net result you wish to obtain. A value adjustment will not change the quantity on hand, but it will assign a new average cost by dividing the units in inventory by the new value.

Timing is important when doing a valuation adjustment. Value adjustments, if appropriate, should be carefully considered for their impact on the company's resulting financials.

The following instructions detail the steps to making an inventory value adjustment:

- **1.** Complete Steps 1 through 4 of the "Customizing the Client Data Review Center" section of this chapter to launch the CDR tool.
- **2.** Place a check mark in the **Value Adjustment** box in the lower-left of the Adjust Quantity/Value on hand dialog.
- **3.** In the **New Value** column, enter your current total dollar value for the inventory, as shown in Figure 17.37.

**4.** QuickBooks will provide the Total **Value of the Adjustment** at the bottom of the dialog for your review as you make the needed changes. Select **Save & Close** when you are done.

| SEL Previous LEP Nex   | a ij    | Attach                    |               |             |         |               |           |   |
|------------------------|---------|---------------------------|---------------|-------------|---------|---------------|-----------|---|
| Adjustment Date        | 1/30/2  | 012 🔳                     |               |             |         |               |           |   |
| Ref. No.               | 105     |                           | Customer: job |             | ~       |               |           |   |
| Adjustment Account     | Invento | ry Overage/Sho 💌          |               |             |         |               |           |   |
| Item                   |         | Description               |               | Current Qty | New Qty | Current Value | New Value |   |
| Cabinets               |         | Cabinets                  |               | 0           |         | 0.00          |           | - |
| Cabinets:Cabinet Pulls | s       | Cabinet Pulls             |               | 399         |         | 1,061.64      | 530.82    |   |
| Cabinets:Light Pine    |         | Light pine kitchen cabine | t wall unit   | 4           |         | 6,000.00      |           |   |
| Door Frame             |         | standard interior door fr | ame           | 21          |         | 252.00        |           |   |
| Hardware               |         |                           |               | 0           |         | 0.00          |           |   |
| Hardware:Brass hinge   | 15      | standard interior brass h | ninge         | 246         |         | 738.00        |           |   |
| Hardware:Doorknobs     | Rd      | Standard Doorknobs        |               | 129         |         | 3,471.20      |           |   |
| Hardware:Lk Doorkno    | bs      | Locking interior doorknol | bs            | 120         |         | 4,233.72      |           |   |
| Wood Door              |         | Doors                     |               | 1           |         | 1,750.00      |           |   |
|                        |         | Exterior wood door        |               | 22          |         | 6,572.24      |           |   |

#### **FIGURE 17.37**

*Use a Value Adjustment when primarily the value of the inventory changed and not the quantity.* 

The accounting result of this inventory value adjustment, as shown in Figure 17.37, is no net change to inventory quantities, a decrease (credit) to your Inventory Asset account, and an increase (debit) to your Inventory Adjustments account (either a Cost of Goods Sold type or Expense type). A new average cost will be computed based on the (Original Asset Value + or the Value Difference) / Quantity on Hand as recorded on the inventory value adjustment.

## Payroll

To have QuickBooks automatically calculate payroll, you or your client should purchase a payroll subscription from Intuit. When payroll is not prepared properly, many of the QuickBooks payroll forms and calculations will not work correctly or at all. For more detailed information on the payroll subscriptions offered as well as details of the proper payroll process, see Chapter 14, "Reviewing Payroll."

The CDR tasks for payroll will help you find payroll errors and set defaults in your client's file that will help to avoid future mistakes.

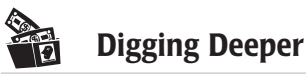

Your ability as the accountant to make changes in a client's payroll setup as well as adjust payroll transactions is possible when

- You are working in a client's working data file (.QBW file extension). You cannot make changes to payroll transactions when working in an Accountant's Review file copy.
- If you are working on-site or remotely logged into the client's file (via the Internet) and your client has a current paid payroll subscription. The payroll features available will be limited by the payroll subscription the client owns.
- If you are working with the client's file at your place of business, and you have a paid payroll subscription from Intuit. Accounting professionals providing payroll services for their clients will benefit from using the QuickBooks Enhanced Payroll for Accountants subscription. See Chapter 14 for more specific details.

# Find Incorrectly Paid Payroll Liabilities

Details about the proper methods to prepare payroll and how to pay the accrued liabilities were provided in Chapter 14. Some QuickBooks users might choose to use the write check form when preparing their payroll liability payments. Incorrectly prepared payments will adjust the balance sheet balances, but will not be reflected accurately in the Payroll Center. However, over the last several years, payroll liability payment errors are less likely to occur due to improved error messaging that encourages the QuickBooks user to properly prepare these liability payments.

This CDR task delivers another time-saving tool; helping you the accounting professional easily and quickly find payroll liability payments that were not recorded using the correct form.

When you select the link to Find Incorrectly Paid Payroll Liabilities from the Payroll task pane, QuickBooks prepares a report titled Payroll Liabilities Paid by Regular Check. See Figure 17.38. This report will find a Write Check form that was payable to a payroll item vendor.

Use the details from this report to determine where your client has recorded these payroll liability payments to. Did they record them to the payroll liabilities account or did they select an expense account by mistake?

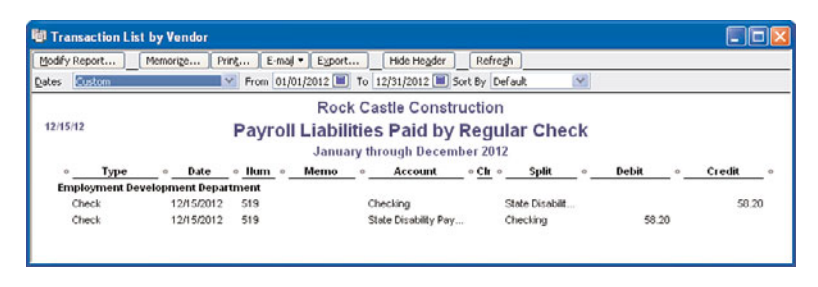

This report will find incorrectly paid payroll liability payment transaction types.

After you determine what account the entries are posted to, you can complete a Payroll Liability Adjustment as follows:

- 1. Click Employees, Payroll Taxes and Liabilities, and select Adjust Payroll Liabilities to open the Liability Adjustment dialog shown in Figure 17.39.
- **2.** Enter the **Date** and **Effective Date**. Both should be dated in the quarter you want to effect the change.
- **3.** Select either **Company or Employee** for the adjustment. Company indicates it is a company-paid adjustment. Employee indicates an employee-paid adjustment and will affect W-2 reported amounts.

| 🕯 Liability Adjustme                  | mt               |                |                               |                   |
|---------------------------------------|------------------|----------------|-------------------------------|-------------------|
| Date 12/15/2012                       |                  |                | Effective Date 12/15/2012     | Next Adjustment   |
| Adjustment is for:<br>Company ③ I     | imployee Dan T.  | Miler          | <b>v</b>                      | OK Cancel         |
| Item Name<br>CA - Disability Employee | Amount<br>-58.20 | Wage Base 0.00 | Memo to correct posting error | Accounts Affected |
|                                       |                  |                |                               |                   |
|                                       |                  |                |                               |                   |
|                                       |                  |                | <u>×</u>                      |                   |

### **FIGURE 17.39**

Correct payroll liabilities with the Liability Adjustment dialog.

**4.** Optionally, assign a Class if your business tracks different profit centers.

- **5.** Click **Accounts Affected** only if you do not want to affect balances. This would be necessary if your Balance Sheet is correct, but your Payroll Liabilities balances are incorrect.
- 6. Click OK.
- 7. QuickBooks might open another dialog with the default account that is going to be affected. QuickBooks shows you this dialog to suggest the recommended account for the adjustment based on how the payroll item is set up. If you need to change the account assignment, choose the appropriate account from the drop-down menu.
- **8.** Click **OK** to save the transaction.

You can check this and other details of your client's payroll setup by completing the Run Payroll Checkup as discussed in Chapter 14, "Reviewing Payroll."

## **Review Payroll Liabilities**

Conveniently, from within Client Data Review you have access to the Employee Center: Payroll Center. From the displayed dialog you can view multiple month calendars, your upcoming scheduled payroll processing dates, due dates and amounts for paying your payroll liabilities timely, and even links to accessing processing the quarterly and annual forms for federal filings and most state filings.

To learn more about using this center, read Chapter 14.

## **Review Employee Default Settings**

QuickBooks 2010 Client Data Review feature provides easy access to another feature that has been well hidden! Reviewing employee defaults will help your client process new payroll with fewer mistakes, making future payroll reviews less time-consuming.

To set the employee preferences, you will need to be logged in as the Admin or new External Accountant user.

- **1.** Complete Steps 1 through 4 of the "Customizing the CDR" section of this chapter to launch CDR.
- **2.** Click the **Review Employee Default Settings** link in the Payroll task group of CDR.
- **3.** The Preferences for Payroll & Employees, Company Preferences dialog opens, as shown in Figure 17.40.
- **4.** Click the **Full Payroll** button in the QuickBooks Payroll Features pane. This button enables the remaining features in the Preferences dialog.

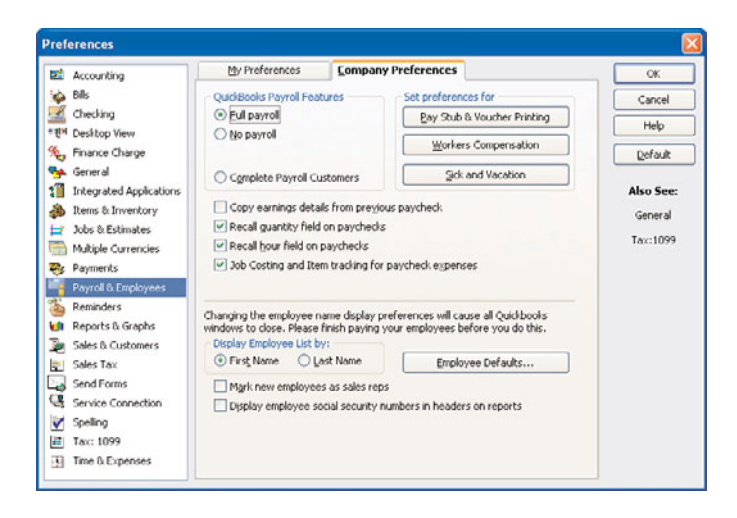

Set employee defaults for your clients to automate proper settings for new employees.

- **5.** Click the check box next to the features that are appropriate to the client's business:
  - Copy earnings details from previous check (copies hours, rates, and Customer: Jobs from prior paycheck).
  - Recall quantity field on paychecks (recalls line 1 of a previous paycheck, payroll item, and rate only; no Customer:Job recalled).
  - Recall hour field on paycheck (recalls total hours only and places total number of hours on a single line even if prior paycheck had several lines).
  - Job Costing for paycheck expenses (enables QuickBooks to add the cost of company-paid taxes to the burdened costs for time that is assigned to a Customer:Job). QuickBooks also offers the Class Tracking by Paycheck or Earnings Item option if you have the class tracking preference enabled.
- **6.** Display Employee list by selecting the button to display your employee lists by first name or last name.
- 7. Click the check box next to Mark New Employees as Sales Reps if you want new employees automatically added to the sales rep list and available to be added to a customer invoice form.
- 8. Click the check box next to Display employee Social Security Numbers in Headers on Reports if you want to display this sensitive information on reports.

- **9.** Click the **Pay Stub and Voucher Printing** button to open printing preferences. In this dialog, you can customize what detail will print on employees' paycheck stubs or vouchers (if direct depositing the check).
- **10.** Click the **Workers Compensation** button to set the preference to track worker's comp, to be warned when a worker's comp code is not assigned, and to exclude overtime hours from workers compensation calculations. This feature is available with the Enhanced Payroll subscription service.
- **11.** Click the **Employee Defaults** button to set default employee rates, tax preferences, pay schedule, and many other options. Setting these preferences can save data entry time when your client is creating new employees because the common employee defaults will pre-fill when setting up new employees.

Setting preferences for your client can save precious data entry time and help to avoid future mistakes. The client will appreciate the time you take to make his job easier.

# **Entering After-The-Fact Payroll**

No longer is entering after-the-fact payroll time consuming! From within CDR, the accounting professional has access to this important feature. You or your client must have an active payroll subscription. If you or your client does not have an active payroll subscription, the After-The-Fact Payroll task will not be displayed in the Payroll task group. Keep this in mind if you are working at the client site or remotely logged into the client's data file. To begin entering payroll in this manner, follow these steps:

- **1.** Complete Steps 1 through 4 of the "Customizing the Client Data Review Center" section of this chapter to launch the CDR.
- **2.** Click the **Enter After-The-Fact Payroll** link in the Payroll task group of the CDR.
- 3. The After-The-Fact Payroll dialog opens as displayed in Figure 17.41.
- **4.** In the **Calculations Method** pane, you can choose to let QuickBooks adjust any out-of-balance amount to Federal Withholding. Or, choose the option to accept the net pay as calculated.
- **5.** Optionally, click the **Customize Columns** button to open a dialog that will let you place the columns of detail in your preferred order. This is especially useful if you are working from some other manual bookkeeping form or computer-generated details when entering into QuickBooks.

| After-                              | the-F                       | act Payr                                                    | oll                                                                                                    |                   |                    |                   |                     |                                    |                         |                  |                                  |           |  |
|-------------------------------------|-----------------------------|-------------------------------------------------------------|----------------------------------------------------------------------------------------------------|-------------------|--------------------|-------------------|---------------------|------------------------------------|-------------------------|------------------|----------------------------------|-----------|--|
| Calculation                         | Methods                     |                                                             |                                                                                                    |                   |                    |                   |                     |                                    |                         |                  |                                  |           |  |
| Adjus                               | t out of bal                | ance paychecks by                                           | applying Diff+/-                                                                                                    | to Fed W/H        |                    |                   |                     |                                    |                         |                  |                                  |           |  |
| Acces                               | t Calculate                 | d Net Pay if Enter N                                        | let Pay is left bla                                                                                                    | nk.               |                    |                   |                     |                                    |                         |                  |                                  |           |  |
|                                     |                             |                                                             |                                                                                                    |                   |                    |                   |                     |                                    |                         |                  |                                  |           |  |
|                                     |                             |                                                             |                                                                                                    |                   |                    |                   |                     |                                    |                         |                  |                                  |           |  |
| Customige                           | Columns                     | ) What I I de                                               | n't see the colu                                                                                                    | nns Looed?        |                    |                   |                     |                                    | Bank A                  | ccount           | Checking                         |           |  |
| Customige<br>Chk Date               | Columns<br>Chil: Num        | What # 1 de<br>What # 1 de<br>Employee Name                 | n't see the colu<br>ne cells grav?<br>Gross Wages                                                                                                    | Fed Wilt          | Medicare           | Soc Sec           | State W/H           | CA - Disability Employee           | Bank A                  | Calcul           | Checking ated Net                | Diff. +/- |  |
| Customige<br>Chk Date<br>12/15/2012 | Columns<br>Chik Num<br>S20  | Mhat if I dk<br>Why are so<br>Employee Name<br>Dan T. Miler | n't see the colu<br>me cells grav?<br>Gross Wages<br>1,596.15                                                                                                    | Fed W/H<br>-69.00 | Medicare<br>-23.14 | Soc Sec<br>-98.97 | State W/H<br>-12.69 | CA - Disability Employee<br>-22.03 | Bank A<br>Enter Net Pay | ccount<br>Calcul | Checking<br>ated Net<br>1,370.32 | Diff. +/- |  |
| Customige<br>Chk Date<br>12/15/2012 | Columns<br>Chik.Num<br>\$20 | What Elide<br>Why are so<br>Employee Name<br>Dan T. Miler   | n't see the columne cells grav?<br>Gross Wages<br>1,596.15                                                                                                    | Fed W/H<br>-69.00 | Medicare<br>-23.14 | Soc Sec<br>-98.97 | State W/H<br>+12.69 | CA - Disability Employee<br>-22.03 | Bank A<br>Enter Net Pay | Calcul           | Checking<br>ated Net<br>1,370.32 | Diff. +/- |  |
| Customige<br>Chk Date<br>12/15/2012 | Columns<br>Chik Num<br>520  | What Elick<br>Why are so<br>Employee Name<br>Dan T. Miler   | n't see the column column<br>column column column column column column column column column column column column column column column column column column column column column column column column column column column column column column column column column col | Fed W/H<br>-69.00 | Medicare<br>-23.14 | Soc Sec<br>-98.97 | State W/H<br>-12.69 | CA - Disability Employee<br>-22.03 | Bank A<br>Enter Net Pay | Calcul           | Checking<br>ated Net<br>1,370.32 | Diff. +/- |  |

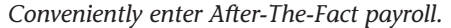

- **6.** Select the **Bank Account** drop-down menu from the right of the dialog, the appropriate bank account that this payroll record is going to be paid from.
- **7.** Complete the fields in the familiar spreadsheet format, including check date, check number, employee, gross wages, federal withholding, and depending on your selection in Step 4, let QuickBooks calculate the net or choose to enter the net paycheck.
- 8. Optionally click on the View/Edit Detail button at the bottom of the dialog. This Preview Paycheck dialog will open, allowing you to assign a job, service item, and workmen's compensation code. Select Save & Close to close the Preview Paycheck dialog.
- **9.** Click **Record** when you have completed a single row of detail or simply enter through to the next line. Click **Close** when you want to close the After-The-Fact Payroll dialog.
- **10.** Optionally select from the status drop-down, the current status of the task and record a task note.

Payroll entered through the After-The-Fact Payroll processing will also be included in all of the federal and state forms that QuickBooks payroll sub-scriptions offer.

# **Bank Reconciliation**

When I am reviewing a client's file, I look closely at the bank reconciliation results. I look to see if the bank reconciliation has been completed recently and how old outstanding, uncleared bank transactions are.

There are many ways to troubleshoot bank reconciliation issues with your client's data. The CDR feature provides a quick link to three important tasks. For more information on other options you have and reports you can customize for your clients, see the "Troubleshooting an Incorrectly Reconciled Bank Account" section in Chapter 6, "Reviewing Your Bank Reconciliations."

# **Reconciling Accounts**

You can use the Reconcile Accounts link in the Bank Reconciliation task group of the CDR feature to troubleshoot or complete your client's monthly bank reconciliation. If you are working with a clients Accountants Copy file, you will be able to reconcile any and all months, but only the reconciliations for dates prior to the "Dividing Date" set in the client's file will be returned with your changes. More details about this topic can be found in Chapter 15.

- **1.** Access Steps 1 through 4 of the "Customizing the Client Data Review Center" section of this chapter to launch CDR.
- 2. Click on the **Reconcile Accounts** link in the Bank Reconciliation task group of the Client Data Review. If your client has more than one bank account, select from the Account drop-down menu the bank account you are reviewing.
- **3.** Access the following tasks from the Begin Reconciliation dialog shown in Figure 17:42:
  - Review the date listed as last reconciled.
  - Compare the beginning balance with the ending balance of the last completed bank statement from the financial institution.
  - Begin a new bank reconciliation by entering the statement ending balance from the printed bank statement and optionally entering service charges or interest earned on this statement. Then click Continue.
  - Locate discrepancies, as discussed in more detail in the following section.
  - Undo the last reconciliation used when you need to restart the last bank reconciliation. When selected, you are returned to the prior month's bank reconciliation dialog. All of your previously marked transactions are now no longer marked cleared. Any added service charges or interest income transactions were not removed. Note: You can "roll back" as many months as you need to, one month at a time.

| Begin Rec    | oncil    | iation                   |                                                             |
|--------------|----------|--------------------------|-------------------------------------------------------------|
| Select an ac | count    | to reconcile, and then e | nter the ending balance from your account statement.        |
| Account      | Chee     | cking 👔                  | last reconciled on 10/31/2012.                              |
| Statement [  | ate      | 11/30/2012               |                                                             |
| Beginning Ba | alance   | 71,452.5                 | 58 What if my beginning balance doesn't match my statement? |
| Ending Balar | nce      | 82,563.9                 | 6                                                           |
| Enter any se | ervice ( | charge or interest earne | ed.                                                         |
| Service Chi  | sige     | Date                     | Account                                                     |
| 0.00         |          | 12/31/2012               | Bank Service Charges                                        |
| Interest Ea  | med      | Date                     | Account                                                     |
| 0.00         |          | 12/31/2012               | Interest Income                                             |
| Locate 0     | Nscrep   | ancies Undo La           | st Reconciliation Concel Help                               |

The Begin Reconciliation dialog has other useful task links.

In my years of working with clients QuickBooks files, the bank reconciliation is the task I most frequently see not completed at all, or not completed correctly, yet it is one of the most important tasks to complete when wanting to look at trusted financials. The CDR feature helps you, the accountant, work with your client's data file when reviewing or completing the bank reconciliation.

### Locate Discrepancies in Bank Reconciliation

After reviewing the client's previous bank reconciliations, you determine the beginning balance that was once correct is no longer correct. Perhaps your client modified, voided, or deleted a previously cleared transaction.

The Locate Discrepancies in Bank Reconciliation report will help you to easily find these.

- **1.** Complete Steps 1 through 4 of the "Customizing the Client Data Review Center" section of this chapter to launch CDR.
- 2. Click Locate Discrepancies in Bank Reconciliation in the Bank Reconciliation task group.
- 3. From the Specify Account drop-down menu, select the bank account.
- **4.** The "Previous Reconciliation Discrepancy Report" displays. For each transaction on this report, you will see the modified date, reconciled amount, type of change (amount added or deleted), and the financial effect of the change (see Figure 17.43) grouped by bank statement date.

You can click Modify Report and add the user name that modified the transaction to help in identifying who made the change to the transaction.

| dodify Report Mem                    | orige Pring     | E-mail * Export       | Hide Hegder    | Refregh                                |                      |
|--------------------------------------|-----------------|-----------------------|----------------|----------------------------------------|----------------------|
| ates A                               | - Fro           | em 🔳 Te               |                |                                        |                      |
| 12/14/12                             | Pre             | Rock                  | Castle Constru | ction<br>crepancy Report               |                      |
|                                      |                 |                       | Checking       |                                        |                      |
|                                      |                 |                       |                |                                        |                      |
| Type • 0<br>Statement Date: 11/39/24 | ate • Entered L | Last Modified + _ Hur | n • name       | • Reconciled Amount • _ Type of Change | • Effect of Change • |

*View details of previously cleared transactions that have been modified or deleted.* 

After you have found the reconciliation discrepancy, you can view the Voided/Deleted Report to help determine how to correct the transaction(s). To prepare this report, select Reports, Accountant & Taxes, and choose the Voided/Deleted Transactions Summary or Detail report.

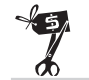

### **Rescue Me!**

Troubleshoot your beginning balance differences with the Previous Reconciliation Discrepancy Report before completing the next month's reconciliation. Doing so is important because QuickBooks removes all details from the discrepancy report when you complete a new reconciliation. This is due to QuickBooks determining that you have solved the issue or you would not have completed the next month's bank reconciliation.

This report will not track discrepancies caused by changing the bank account associated with a transaction. However, now with the Client Data Review, Review List Changes task will track changes made from adding, deleting, or even merging charts of accounts and other list items in QuickBooks.

# **Reviewing Missing Checks**

This is a useful report when reviewing the accuracy of your client's bank account data. This report can help you determine whether any check transactions are missing or duplicated.

Complete Steps 1 through 4 of the "Customizing the Client Data Review Center" section of this chapter. The CDR will be launched.

Select the Review Missing Checks task in the Banking task group. When the Specify Account dialog displays; select the appropriate bank account from the drop-down menu.

The resulting Missing Checks report shows all check or bill payment check type transactions sorted by number (see Figure 17.44). You will look for any breaks in the detail with a \*\*\* Missing or \*\*\* Duplicate warning.

| Missing Checks           |             |               |                    |             |                             |                 |           |    |
|--------------------------|-------------|---------------|--------------------|-------------|-----------------------------|-----------------|-----------|----|
| Modify Report Me         | morige Prin | ι <u>ξ</u> Ει | mail • Export      | Hide Header | Refresh                     |                 |           |    |
| Dates Al                 | 2           | From          | То                 |             |                             |                 |           |    |
|                          |             |               | Rock Castle        | Construc    | tion                        |                 |           | Т  |
| 12/14/12                 |             |               | Missin             | a Checks    | 5                           |                 |           |    |
|                          |             |               | All Tra            | nsactions   |                             |                 |           |    |
| <ul> <li>Type</li> </ul> | • Date      | + Hum         | • Ilame            | Memo        | <ul> <li>Account</li> </ul> | ∘ Split ∘       | Amount +  |    |
| Check                    | 01/18/2013  | 518           | State Board of Equ | VOID: Repla | Checking                    | Sales Tax Pa    | 0.00      | 1  |
| *** Duplicate document   | numbers *** |               |                    |             |                             |                 |           |    |
| Sales Tax Paym           | 01/18/2013  | 518           | State Board of Equ | Replaces ch | Checking                    | -SPLIT-         | -957.34   |    |
| Check                    | 12/15/2012  | 519           | Employment Devel   |             | Checking                    | State Disabilit | -58.20    |    |
| *** Missing numbers h    | ere ***     |               |                    |             |                             |                 |           |    |
| Paycheck                 | 01/13/2012  | 10001         | Dan T. Miller      |             | Checking                    | -SPLIT-         | -1,299.61 |    |
| Paycheck                 | 01/13/2012  | 10002         | Elizabeth N. Mason |             | Checking                    | -SPLIT-         | -890.57   |    |
| Paycheck                 | 01/13/2012  | 10003         | Gregg O. Schneider |             | Checking                    | -SPLIT-         | -1,033.99 |    |
| Paycheck                 | 01/15/2012  | 10004         | Elizabeth N. Mason |             | Checking                    | -SPLIT-         | -921.28   | (F |
| Paycheck                 | 01/27/2012  | 10005         | Dan T. Miller      |             | Checking                    | -SPLIT-         | -1,299.60 |    |
| Paycheck                 | 01/27/2012  | 10006         | Gregg O. Schneider |             | Checking                    | -SPLIT-         | -1,064.04 | 8  |

The Missing Checks report can help you determine whether you need to enter any missing transactions before you reconcile.

# **Miscellaneous**

This section of the CDR can be one of the most useful to you because it shows you how to set preferences to make your client's work more accurate and how to set a closing date that will prevent or discourage a user from making changes to your reviewed data. If you are working with a client's Accountants Copy, you will be able to set the Closing Date and optional Closing Date Password, but other preferences set will not transfer over to the client's file.

### Setting the Closing Date and Password

QuickBooks offers flexibility for accounting professionals who want to protect prior period data and those that need or want to make changes to prior period accounting records.

What exactly is a "closed" accounting period? Well, a business can decide to close a month when tasks such as a bank reconciliation is done or a sales tax return is filed, or a business can simply close once a year when the data is finalized for tax preparation. Because QuickBooks does not require you to close the books, it is a decision of the accounting professional and business owner (see Chapter 15).

The option of setting a closing date and password makes it easy to protect prior period transactions from unwanted modifications. With additional userspecific security settings, the business owner and accountant can also manage who has the privilege to make changes to transactions dated on or before a specific closing date.

### Step One-Setting the Date and Assigning the Password

The first step in controlling changes to closed accounting periods is to set a closing date and optionally a closing date password that the user must provide when adding or modifying a transaction dated on or before the closing date.

Another important reason for setting a closing date is to track additions, modifications, or deletions to transactions dated on or before a closing date. The Closing Date Exceptions report will not track these changes when a closing date is not set.

To set the closing date and optionally a password (different from the Admin or External Accountant password), follow these steps:

- 1. Complete Steps 1 through 4 of the "Customizing the Client Data Review Center" section of this chapter to launch the Client Data Review.
- **2.** Click the **Set Closing Date and Password** link in the Miscellaneous task pane of the CDR center.
- **3.** Click the **Set Date/Password** button. The Set Closing Date and Password dialog displays.
- **4.** Enter a closing date and optional password. Consider using your phone number as the password or "Call Accountant" to encourage your client to call you before making changes to closed period transactions.
- 5. Click OK.

Setting a closing date is only step one. Next, you must set user-specific privileges for users you want to allow access to adding or modifying a transaction dated on or before the closing date.

### Step Two-Setting User-Specific Security

To be certain that the closing date control is managed properly, review all users for their specific rights to change transactions prior to a closing date. To view the following menu, you need to log into the file as the Admin user, (External Accountant User type does not have the capability to create new users):

- 1. Click Company, Set Up Users and Passwords and select the option to Set Up Users. The User List dialog opens.
- **2.** To view a user's existing security privileges from the User List dialog, select the user with your cursor and click the **View User** button. You will be able to view in summary form the security settings for that user, as shown in Figure 17.45.

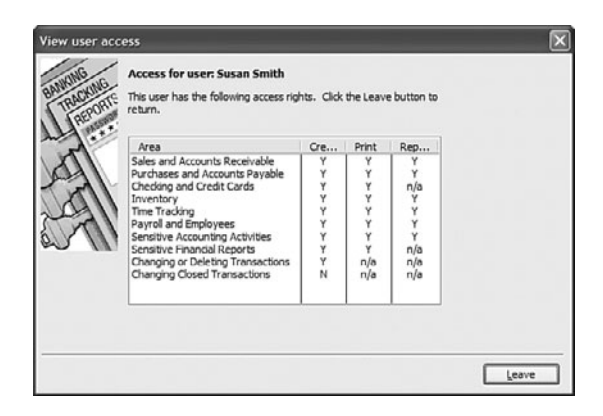

Review in summary form the user's security privileges.

- **3.** Any user who should not have rights to changing closed period transactions should have an "N" placed in the last setting, Changing Closed Transactions.
- **4.** If after reviewing a user's existing security privileges, you need to edit the setting referenced earlier, click *Leave* to close the View User Access dialog.
- **5.** QuickBooks returns you to the User List dialog. Select the username and click the **Edit User** button.
- **6.** On the Change User Password and Access dialog optionally modify the user name or password. Click **Next** to continue.
- **7.** The User Access dialog for the specific user displays. Select Selected Areas and click **Next** to continue through each of the security selections until you reach the selection on Page 9 as shown in Figure 17.46.

| 16      | Changing or Deleting Transactions                                   | Page 9 of 10 |
|---------|---------------------------------------------------------------------|--------------|
| CKIND   | Do you want this user to have the ability to change or delete       |              |
| AL STOR | transactions in the areas they have access to?                      |              |
| 0.0     | <ul> <li>Yes</li> </ul>                                             |              |
| 1       | O No                                                                |              |
| 11      | Should this user also have the ability to change or delete transact | ions         |
| 211     | that were recorded before the closing date?                         | 2000         |
| []]     | O Yes                                                               |              |
| 1.4     | No                                                                  |              |
|         |                                                                     |              |
|         |                                                                     |              |
|         |                                                                     |              |
|         |                                                                     |              |
|         |                                                                     |              |

#### **FIGURE 17.46**

Be sure that each user is also set to No for changing closed period transactions.

With the ease of doing client reviews, and now the security of knowing your hard work is documented and protected with a closing date, your future reviews should take even less time to complete, giving you more time to help your client with important management decisions!

# **Review QuickBooks Preferences**

Don't forget during your review to properly manage the many useful preferences that will help you and your client work more efficiently and accurately in the QuickBooks data file.

QuickBooks offers two types of preferences:

- My Preference—Choices selected on this tab are being defined only for the currently logged in user. If you are setting preferences for your client, you should log in with his user name, and then set the My Preferences. These settings can be set in a multiuser environment (when others are in the date file).
- Company Preferences—Preferences set on these tabs are global for all users in the QuickBooks data file. Often, these preferences can be set only when you are in single-user mode, meaning other users cannot be working in the file when you set Company preferences. Both the Admin and the new External Accountant type user can modify Company Preferences.

There are preferences specific for accounting you will want to review. As the trusted accounting professional for your client, you will benefit by reviewing each of the available preferences, including

- Accounting
- Bills
- Checking
- Desktop View
- Finance Charge
- General
- Integrated Applications
- Items & Inventory
- Jobs & Estimates
- Multiple Currencies

- Payments
- Payroll & Employees
- Reminders
- Reports & Graphs
- Sales & Customers
- Sales Tax
- Send Forms
- Service Connection
- Spelling
- Tax: 1099
- Time and Expenses

Of the preferences, those that can enhance the accounting accuracy of a QuickBooks file are discussed in more depth in the related chapter. For example, the Sales & Customer preferences that improve the client's accuracy in QuickBooks are detailed in Chapter 7.

With a password set and preferences reviewed, your next review of your client's data should take even less time using the Client Data Review.

# **Finishing a Client Data Review**

You can leave a CDR open for as long as it takes you to finish. When you close out of task, your work is saved. Additionally, as you are working, you can conveniently select a QuickBooks menu outside of the Client Data Review and CDR will refresh automatically, including transactions created and modified.

Optionally, as you work through the many tasks, you can record an overall note for the review or individual notes assigned to specific tasks.

### Saving the Review as a PDF

You can print the details of your Client Data Review to paper or save as a PDF file. The information included with this document as shown in Figure 17.47:
- Company File Name
- Review Period (Last Fiscal Year, Quarter, Month, or Custom)
- Date Printed
- Dates included in this review
- Basis: Accrual or Cash
- Client Data Review Note
- Cleanup Tasks and subtasks
- Status
- Task note
- File name and path where the report is stored if prepared in PDF format.

### **Marking Review Complete**

When you have completed all tasks in the CDR and you select the Mark Review Complete button, QuickBooks will

- Provide the option to set a closing date and password.
- Change the Prior Review Period Dates in the Troubleshoot Account Balances Task.
- In the Troubleshoot Account Balances tasks, transfer your final reviewed balances to the Last Review Balances column. (These amounts will not change even if a customer makes a change to a transaction dated in that review period!)
- Provide the option to carry over task notes to the next review.

Specific to the Troubleshoot Account Balances task, you do not have to Mark the Review as Complete for each review. However, your ending balances will be recorded only in the Last Review Balances column when you mark the review as completed. Marking a review as completed still gives you the option to reopen a previously closed review.

### **Rock Castle Construction**

| Review Period: Last Fiscal Year | Date Printed: 12/15/2013 |
|---------------------------------|--------------------------|
| Dates: 01/01/2012 - 12/31/2012  | Basis: Accrual           |

### **Review Notes:**

| Request | client  | to fax | over   | Bank | Stateme  | ent f | or  | 12/31/12 | 2. |  |  |  |
|---------|---------|--------|--------|------|----------|-------|-----|----------|----|--|--|--|
| Ask for | details | on pu  | rchase | e of | office d | compu | ter | •        |    |  |  |  |

| Cleanup Tasks                                 | Status    | Task Notes                                         |
|-----------------------------------------------|-----------|----------------------------------------------------|
| Account Balances                              |           |                                                    |
| Troubleshoot Prior Account Balances           | Completed |                                                    |
| Reclassify Transactions                       | Completed |                                                    |
| Open Working Trial Balance                    | Completed |                                                    |
| Review List Changes                           |           |                                                    |
| Chart of Accounts                             | Completed |                                                    |
| ltems                                         | Completed |                                                    |
| Fixed Asset Items                             | Completed |                                                    |
| Payroll Items                                 | Completed |                                                    |
| Review Item Setup                             | Completed |                                                    |
| Customers                                     | Completed |                                                    |
| Vendors                                       | Completed |                                                    |
| Accounts Receivable                           |           |                                                    |
| Fix Unapplied Customer Payments and Credits   | Completed |                                                    |
| Clear Up Undeposited Funds Account            | Completed |                                                    |
| Review AR Aging Summary Report                | Completed | Review the AR Aging Summary<br>report with client. |
| Write Off Invoices                            | Completed |                                                    |
| Accounts Payable                              |           |                                                    |
| Fix Unapplied Vendor Payments and Credits     | Completed |                                                    |
| Evaluate and Correct 1099 Account Mapping     | Completed |                                                    |
| Review Unpaid Bills Report                    | Completed |                                                    |
| Sales Tax                                     |           |                                                    |
| Fix Incorrectly Recorded Sales Tax            | Completed |                                                    |
| Adjust Sales Tax Payable                      | Completed |                                                    |
| Manage Sales Tax                              | Completed |                                                    |
| Pay Sales Tax                                 | Completed |                                                    |
| Sales Tax Preferences                         | Completed |                                                    |
| Inventory                                     |           |                                                    |
| Review Inventory Setup                        | Completed |                                                    |
| Compare Balance Sheet and Inventory Valuation | Completed |                                                    |
| Troubleshoot Inventory                        | Completed |                                                    |
| Adjust Inventory Quantity/Value On Hand       | Completed |                                                    |
| Payroll                                       |           |                                                    |
| Find Incorrectly Paid Payroll Liabilities     | Completed |                                                    |
| Review Payroll Liabilities                    | Completed |                                                    |
| Review Employee Default Settings              | Completed |                                                    |
| Enter After -The -Fact Payroll                | Completed |                                                    |
| Bank Reconciliation                           |           |                                                    |
| Reconcile Accounts                            | Completed |                                                    |
| Locate Discrepancies in Bank Reconciliation   | Completed |                                                    |
| Review Missing Checks                         | Completed |                                                    |
| Miscellaneous                                 |           |                                                    |
| Set Closing Date and Password                 | Completed |                                                    |
| Review QuickBooks Preferences                 | Completed |                                                    |
|                                               | -         |                                                    |

### **FIGURE 17.47**

Print or Save to PDF the details of the review for your paper files.

# **Reopening a Client Data Review**

After marking a review as complete and before you start the next review, you will have the option to reopen the previously marked completed review. After you start a new review, you will no longer have the option to reopen the previously completed review, see Figure 17.48.

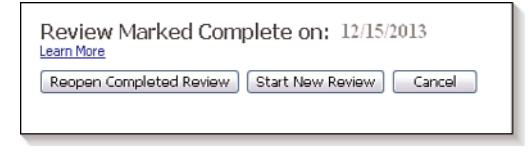

### **FIGURE 17.48**

Before starting a new review, you will have the option to open a previously closed review.

# **Reporting on Review Activity**

Also available on the CDR center is a link to the Audit Trail of Review report. You can use this report to detail the transactions you have added, modified, or deleted during your review. The Audit Trail report will not report on changes made to list items.

Additionally, if you used the new External Accountant type of login access, you were given all the rights of the Admin user (except adding or modifying users and viewing sensitive customer credit card information) and you can see your changes separate from the Admin or other users on this report.

The Audit Trail report provides details of additions and changes made to transactions, grouping the changes by username. The detail on this report shows the prior version of the transaction and the latest version of the transaction, if it was edited. The Audit Trail of Review report defaults to changes made as of today's date. This filter date can me modified for your needs.

To create the Audit Trail report shown in Figure 17.49, click Reports, Accountant & Taxes, and then select the Audit Trail report.

The audit trail report can be lengthy to review; however, if as an accountant you try to track down specific user activity with transactions, this can be a useful report to review because the changes are grouped by username.

| 10 Au  | udit Trail                  |                                      |           |             |                  |                          |                             |                           |           |
|--------|-----------------------------|--------------------------------------|-----------|-------------|------------------|--------------------------|-----------------------------|---------------------------|-----------|
| Mode   | fy Report Memorize          | Print E-mai • Export                 | Hide H    | egder Ri    | stregh           |                          |                             |                           |           |
| Date E | Entered/Last Modified Custo | m 💽 From                             | 12/15/201 | To 12/1     | 5/2013 🔲         |                          |                             |                           |           |
|        |                             |                                      | Rock      | Castle C    | onstruction      |                          |                             |                           |           |
| 12/1   | 15/13                       |                                      |           | Audit       | Trail            |                          |                             |                           |           |
|        |                             |                                      |           | Audit       | Tran             |                          |                             |                           |           |
|        |                             | E                                    | ntered/La | st Modified | December 15, 20  | 13                       |                             |                           |           |
| llu    | m + Entered Last Modif      | <ul> <li>Last modified by</li> </ul> | + State   | Date        | • Hame           | <ul> <li>Memo</li> </ul> | <ul> <li>Account</li> </ul> | <ul> <li>Split</li> </ul> | * Debit * |
| Tra    | insactions entered or mod   | fied by Admin                        |           |             |                  |                          |                             |                           |           |
|        | Check 93                    |                                      |           |             |                  |                          |                             |                           |           |
| ► 93   | 12/15/2013 06:25:49         | John Taylor (External Acc            | Lotest    | 12/01/2011  | Reyes Properties | VOID:                    | Checking                    | Rent                      | 0.00      |
|        |                             |                                      |           |             | Overhead         |                          | Rent                        | Checking                  | 0.00      |
|        |                             |                                      |           |             |                  |                          |                             |                           |           |
| 93     | 12/15/2012 12:48:02         | Admin                                | Prior     | 12/01/2011  | Reyes Properties |                          | Checking                    | Rent                      |           |
| 1000   |                             |                                      |           |             | Overhead         |                          | Reat                        | Checking                  | 1,200.00  |
| 20.00  |                             |                                      |           |             |                  |                          |                             |                           | 100       |
| 5 111  |                             |                                      |           |             |                  |                          |                             |                           | 10        |

### **FIGURE 17.49**

The QuickBooks Audit Trail report helps to identify what changes were made to transactions and by which user.

Optionally, you can export the current audit trail report to Excel for added filtering functionality as instructed in the following steps (this requires Excel 2003 or newer). This functionality would be useful if there are several individuals at a firm reviewing, adding or modifying transactions in a client's data file. These steps will allow you to filter transactions for a specific user.

- 1. Select Reports, Accountant & Taxes and choose the Audit Trail.
- 2. Modify the report dates as needed for your review.
- **3.** Select the **Export** button on the open Audit Trail dialog.
- 4. The Export Report dialog displays on the Basic tab.
- **5.** Select the appropriate radial button for the desired output into a new Excel workbook or existing Excel workbook.
- **6.** If you selected the existing radial button, you will need to browse to find the Excel workbook and identify what worksheet to import the details into.
- 7. Select the Advanced tab.
- **8.** Select the **Auto Filtering** option by placing a check mark in the box, as shown in Figure 17.50.
- **9.** Click **Export** to prepare the workbook from the QuickBooks Audit Trail report.
- **10.** The Audit Trail report displays in Excel with auto-filtering enabled.
- 11. In the Excel document, select the Last Modified by drop-down menu. Each user will have a check mark next to its user name; deselect those users you want to "filter out" of the results of the auto-filtering. In Figure 17.51, John Taylor is selected, the user assigned the External Accountant user type in this chapter. The resulting data now shows only those transactions in the Audit Trail that this specific user added or modified.

| Export Report                                                                                                    |  |  |  |  |  |  |  |  |  |  |
|----------------------------------------------------------------------------------------------------|--|--|--|--|--|--|--|--|--|--|
| Basic Advanced                                                                                                    |  |  |  |  |  |  |  |  |  |  |
| Preserve the following QuickBooks report formatting options:                                                                                                    |  |  |  |  |  |  |  |  |  |  |
| Basic       Advanced         Preserve the following QuickBooks report formatting options: <ul> <li>✓ Eonts</li> <li>✓ pace between columns</li> <li>✓ Cologs</li> <li>✓ Row height</li> <li>Turn on the following Excel features for this report:</li> <li>✓ AutoFit (set column width to display all data)</li> <li>✓ Freege partes (keep headers and labels visible)</li> <li>✓ Show Gridlines</li> <li>Auto Qutline (allows collapsing / expanding)</li> <li>✓ Full Filtering (allows custom data filtering)</li> <li>Printing options</li> <li></li> </ul> <li>Printing options</li> |  |  |  |  |  |  |  |  |  |  |
| ✓ Colors ✓ Row height                                                                                                    |  |  |  |  |  |  |  |  |  |  |
| Turn on the following Excel features for this report:                                                                                                    |  |  |  |  |  |  |  |  |  |  |
| V AutoFit (set column width to display all data)                                                                                                    |  |  |  |  |  |  |  |  |  |  |
| Freeze panes (keep headers and labels visible)                                                                                                    |  |  |  |  |  |  |  |  |  |  |
| Show Gridlines                                                                                                    |  |  |  |  |  |  |  |  |  |  |
| Auto Qutline (allows collapsing / expanding)                                                                                                    |  |  |  |  |  |  |  |  |  |  |
| Auto Filtering (allows custom data filtering)                                                                                                    |  |  |  |  |  |  |  |  |  |  |
| Printing options                                                                                                    |  |  |  |  |  |  |  |  |  |  |
| Send header to Page Setup in Excel                                                                                                    |  |  |  |  |  |  |  |  |  |  |
| O Send header to screen in Excel                                                                                                    |  |  |  |  |  |  |  |  |  |  |
| Repeat row labels on each page                                                                                                    |  |  |  |  |  |  |  |  |  |  |
| Export Cancel Help                                                                                                    |  |  |  |  |  |  |  |  |  |  |

### **FIGURE 17.50**

Exporting the Audit Trail report with Auto Filtering enabled.

- **12.** The Excel workbook will display only those transactions in the Audit Trail report added or modified by the selected user.
- **13.** Print the newly filtered Audit Trail report for you or your client's records.
- **14.** Optionally save your Excel workbook.

If you are using the CDR feature with your client's Accountant's Copy data file sharing method, you will also have access to a detailed report of all changes made to a file available only in the Accountant's Copy.

| 1   | A    | B C                                   | D      |             |                       | F                         | G       | Н            | P |
|-----|------|---------------------------------------|--------|-------------|-----------------------|---------------------------|---------|--------------|---|
| 1   | ••   |                                       | Num 💌  | Entered/Las | st Modified 💌         | Last modified by          | State 💌 | Date 💌       | j |
| 2   | Tran | sactions entered or modified by Admin |        | ⊉↓          | Sort A to Z           |                           |         |              | 1 |
| 3   |      | Bill                                  | _      | Ž↓          | S <u>o</u> rt Z to A  |                           |         |              | Į |
| 4   | -    |                                       | -      |             | Sor <u>t</u> by Color |                           | > st    | 09/30/2011 5 | 1 |
| 5   |      |                                       | _      | W.          | Clear Filter From     | n "Last modified by"      |         | 4            | 1 |
| 6   |      |                                       | _      |             | Filter by Color       |                           |         |              | Į |
| 7   |      | Bill 903-01                           |        |             | Text Filters          |                           |         |              | Į |
| 8   |      |                                       | 903-01 |             | Ten Luters            |                           | st      | 10/01/2011   | 1 |
| 9   |      |                                       |        |             | (Select A             | 1)                        |         | 0            | 4 |
| 10  |      |                                       |        |             | John Tay              | for (External Accountant) |         | 0            | 4 |
| 11  |      |                                       |        | _           | - Susan Sn            | ាម៉ា                      |         | 0            | 9 |
| 12  |      |                                       |        |             | (Blanks)              |                           |         | 0            | 9 |
| 13  |      |                                       |        |             |                       |                           | _       | 0            | 9 |
| 14  |      |                                       |        |             |                       | OK Cancel                 |         | 0            | d |
| 15  |      |                                       |        |             | _                     |                           | .:      |              | 1 |
| 16  |      | Bill 125                              |        | -           |                       |                           |         |              | 1 |
| 17  |      |                                       | 125    | 12/1        | 5/2011 19:13:13       | Admin                     | Latest  | 10/03/2011 H | 1 |
| 18  |      |                                       |        |             |                       |                           |         | F            | ł |
| 10  |      | H Shoet1                              |        | _           | 100                   |                           | 1       |              | ł |
| Rea | dv   | P1                                    |        |             |                       | (III (II) 100             | 6 (C)   | 0 (          |   |
|     | -    |                                       |        |             |                       |                           |         | - V- (       | ŝ |

### **FIGURE 17.51**

Using auto-filtering to limit the data that is displayed in the Audit Trail report.

If you find undesired transaction changes, consider setting a closing date password and setting specific user security privileges as detailed earlier in this chapter.

### **Creating an External Accountant User**

Setting up a QuickBooks user for each person that enters data provides a level of control over the sensitive data to be viewed by this user and gives access to specific areas in QuickBooks. For additional control, a user-specific password can also be assigned.

Beginning with QuickBooks 2009 there is a new type of user called the External Accountant. When you create a new user (or edit an existing user) in QuickBooks, you can assign that user as an External Accountant.

As an accounting professional using the CDR, you will want to request that your client create a user name for you and assign the new External Accountant Type. If you then log into the client file with this new user type, you will benefit from:

- Complete Admin access, except you cannot create users or view sensitive customer credit card numbers.
- Reports like the Audit Trail can be filtered in Excel for a specific user name, enabling you to see your transactions separate from the client's transactions.
- Client Data Review distinguishes in the dialog if your login is the new External Accountant type (see Figure 17.1).

If you are reviewing your client's data using the Accountant's Copy file type or if you are not given the Admin login, this new External Accountant will have to be created before your client creates the Accountant's Copy or has you review his data file.

To create an External Accountant, follow these steps:

- 1. Open the QuickBooks data file using the Admin user (the default user that QuickBooks creates with a new QuickBooks file) and enter the appropriate password if one was created.
- 2. From the Company menu, Set Up Users and Passwords, select the Set Up Users menu option.
- **3.** Enter the Admin user password if one was originally assigned. Click OK.
- 4. The User List dialog opens; it lists the current users set up for this file.
- **5.** Click the **Add User** button to create a new user, or with your mouse pointer, select an existing user name and click the **Edit User** button.

- 6. The Set up or Change User Password and Access dialog is opened.
- **7.** In the **User Name** field, type the name you want the user to be identified by in the file.
- **8.** In the **Password** field, enter an *optional* password, and in the **Confirm Password** field, retype the password for accuracy.
- **9.** Optionally, click the box to **Add This User to My QuickBooks License**. (See the explain link for more details.)
- 10. Click Next. You may receive a No Password Entered message, click Yes or No to creating a password. If you select Yes, you will be taken back to Step 8. Optionally, select Do Not Display This Message in the Future.
- 11. The Access for User:<user name> dialog opens.
- **12.** Select the radial button for **External Accountant**, as shown in Figure 17.52.
- 13. Click Next.
- **14.** QuickBooks provides a warning message, confirming that you want to give this new user access to all areas of QuickBooks except customer credit card numbers. Select **Yes** to assign the new External Accountant type privileges to this new or existing user.
- **15.** The Access for User:<user name> dialog opens. The message restates that the new External Accountant user will have access to all areas of QuickBooks except sensitive customer credit card data. Click **Finish** to complete the process.

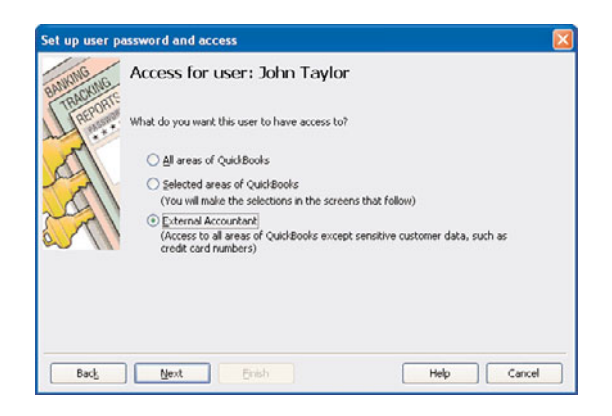

### **FIGURE 17.52**

Ask your client to create an External Accountant type user for your login.

This page intentionally left blank

# Index

### **Numerics**

1009 (tax form), printing, 287, 290 1096 (tax form), printing, 287, 290 1099 (tax form) mid-year balances, 305-306 preferences, 274-275

# A

A/P Aging Summary report, 277 A/R Aging Summary report, 157 access EasyStep Interview, 6 remote, for accountants, 445 Account Balances company snapshot, 485 Accountant Import dialog box, 429 Accountant's Copy feature, 419-425, 426 canceling, 431-432 changes, importing, 427-430 creating import files for clients, 443-444 files, 435-447 converting, 447 modifying, 439-441 preparing for data exchanges, 434 requesting, 446 returning, 443-446 reviewing, 435-438 QBA files, 418 QBX files, 417 QBY files, 418 restrictions, 427 unsupported functions, 442 accounting benefits of sharing data, 413 External Accountant user types, creating, 433

periods, tracking changes to closed, 105-108, 110 QBA file type, 418 QBY file type, 418 QuickBooks 2009, 419 remote access for, 445 sharing data for, 432-447 accounts. See also individual names of accounts adding, 352 assets, Other Current Asset section (Balance Sheet), 214-217, 219-228 Barter, 190 numbers, assigning, 271 reports (ISW 2010) combining account rows, 471-473 recognizing new accounts, 474-475 separating account rows, 473-474 viewing missing accounts, 476-477 restrictions, 426 reviewing, 14-15 tracking, 225 types, editing, 87-89 Accounts Payable balances, reviewing, 93 formatting, 29-33 forms, workflow, 262-268 inventories, reviewing, 247-249 preferences, 268-275 reports, 275-287, 290 transactions, 301-310 troubleshooting, 290-298 Accounts Receivable, 38 balances, reviewing, 89 bounced checks, 190-191 formatting, 25-29 forms and workflow, 142-143 preferences, 144-157

recording year-end journal entries, 186 reports, 157-164 trading services, 187-190 troubleshooting, 165-183 accrual basis reporting Balance Sheet reports, 86-96 formatting, 22-24 startup records, 357-358 transactions Accounts Payable, 29-33 Accounts Receivable, 25-29 bank account balances, 34-35 uncleared checks, 36 Add New Account dialog box, opening balances in, 351-354 Add New Chart of Account dialog box, 55 Add Your Data to Excel wizard, 43 adding to reports (ISW 2010) columns, 468-469 rows, 469-471 adjustments journal entries, 105, 170-172, 298-301 quantity, 249 reconciliations with, 139-140 reconciling, 356-357 sales tax, 331-341 value, 250-252 administrative passwords (EasyStep Interview), 10-11 advances (employee loan payment checks), 403-408 Aged Open Item Receipts report, troubleshooting, 279-280 aged transactions, removing, 296-298 aging reports, 274 applications, converting, 15-21 As of Date field (Excel spreadsheets), 42 assets, Balance Sheet reports, 214-217, 219-228 Accounts Pavable balances, 93 Accounts Receivable balances, 89 bank account balances, 89 credit card balances, 94

editing account types, 87-89 equity balances, 96 fixed assets, 93 Inventory balances, 91 Other Current Assets account balances, 92-93 **Payroll Liabilities** balances, 94-95 prior year balances, 87 reviewing, 86 Sales Tax Payable balances, 95-96 Undeposited Funds, 90-91 asterisks (\*), duplicate accounts, 52 attaching supporting documents to reports (ISW 2010), 482 Audit Trail report, 110-111 automating data entries, 225 discounts, 306-307 average cost calculating, 242-243 from prior transactions, 253-254 prior average cost, 255-259

### B

backups, QBB file type, 416 Balance Sheet accounts payable total, reviewing, 277 cash basis, 283-286 liabilities, reconciling, 329-330 Net Income report, 98 Other Current Asset section, 214-228 reports. See reports, Balance Sheet Standard report, 276, 358 balances bank accounts, 124 cash/accrual basis startup transactions, 34-35 *completing multiple* year/month reconciliations, 128-129 creating adjustments, 139-140 identifying uncleared transactions, 127 locating discrepancies, 135-136

reconciling, 124 restarting reconciliations, 137 reviewing, 89 reviewing previous reconciliation reports, 134 reviewing uncleared transactions, 131-133 troubleshooting reconciliations, 130-138 undoing reconciliations, 137-138 validating transactions, 125-126 verifying reconciliations, 125 Voided/Deleted Report, 136 beginning. See beginning balance differences debit, recording, 303 ending balances, entering, 35 errors, Other Current Asset accounts, 219-221 inventories accounts payable, 248-250 calculating average cost, 242-243 Inventory Valuation Summary, 239-241 open item receipts, 243-247 physical counts, 238 troubleshooting, 238 mid-year 1099, entering, 305-306 open, removing, 165-172 **Opening Balance Equity** accounts accrual basis startup records, 357-358 bank reconciliation adjustments, 356-357 bank statement ending balances, 350-351 closing, 360-362 configuring closing dates/ passwords, 363-364 entering inventory values, 354-356 opening balances, 351-354 reviewing, 348 transactions, 348-349 troubleshooting, 358-359 Opening Balance field, 25

checks

trial, reviewing, 446 Undeposited Funds. See Undeposited Funds account Bank Account/Credit Card/ Account Number field (Excel spreadsheets), 42 bank accounts, 38 balances. See balances entering, 13 reconciling. See reconciling, bank accounts bank reconciliation discrepancies, 98 bank registers reconciling deposits, 208-212 viewing deposits, 202-203 bank statements. See statements Barter account, 190 bartering transactions, 301-303 **Begin Reconciliation** dialog, 125, 128 beginning balance differences, 102-103 Audit Trail, 110-111, 563-565 Credit Card Audit Trail, 111-114 Ctrl+Y keyboard shortcut, 117-118 documenting changes, 120-122 **Retained Earnings** QuickReport, 115-117 tracking changes, 105-110 Transaction List by Date, 118-120 Voided/Deleted Transactions Summary, 114-115 Working Trail Balance window, 103-104 Best Selling Items company snapshot, 486 bills credit cards, recording, 310 entering, 30 paying, 270 vendor, creating open, 32 Bills preferences, 270 bonuses, paying, 402-403 bounced checks, recording, 190-191

business owners benefits of sharing data, 412-413 sharing data with, 418-432

### C

calculating average cost, 242-243 discounts, 306 cash basis reporting Accounts Receivable report, 162-164 Balance Sheets, 98-100, 283-286 formatting, 22-24 Opening Balance Equity accounts, 349 transactions Accounts Payable, 29-33 Accounts Receivable, 25-29 bank account balances, 34-35 uncleared checks, 36 Cell Properties task (ISW 2010), 460 charges, item types, 67 chart of accounts assets, 38 cost of goods sold, 39 creating, 50-51 equity, 39 Excel, importing from, 40-43, 46 expense, 40 IIF, importing from, 46-48 importing, 40 income, 39 liabilities, 39 modifying, 14-15 overview of, 38, 62 preferences, 48-49 reports (ISW 2010) combining account rows, 471-473 separating account rows, 473-474 restrictions, 426 troubleshooting, 51-59 checking accounts, troubleshooting, 290-295 registers, viewing sales tax payments, 332 Checking preferences, 148-149, 271-272

bounced, recording, 190-191 employee loan payment checks (advances), 403-408 employee paychecks, 409-410 lost payroll checks, reprinting, 396-398 Missing Checks report, creating, 125-126 uncleared, 36 classes, 63-64 Client Data Review feature. See CDR (Client Data **Review**) feature clients import files, creating for, 443-444 sharing data, 412-413. See also Accountant's Copy feature closed accounting periods, tracking, 105-110 closing Opening Balance Equity accounts, 360-362 Closing Date dialog box, 429 **Closing Date Exception** report, 109-110 closing dates configuring, 106 creating Closing Date Exception reports, 109-110 Opening Balance Equity accounts, 363-364 reviewing, 446 setting, 445 codes, sales tax assigning, 316, 322-324 configuring, 320-322 creating items, 320-322 COGS (cost of goods sold), 39, 40 column dates for reports (ISW 2010), changing, 467 **Column Properties task** (ISW 2010), 458-459 columns for reports (ISW 2010) adding, 468-469 deleting, 475-476 combining account rows for reports (ISW 2010), 471-473

company information, entering in EasyStep Interviews, 8 Company Preferences setting (Reporting Preferences), 490-493 Company Snapshot, 484-485 as default Home Page, 486 reports available, 485-486 setup, 484-485 user security settings, 487 confidentiality, credit cards, 112 configuring. See also customizing chart of accounts, 50-59 closing dates, 106, 109-110 dividing dates, 420 inventories preferences, 232, 235 processes, 236 items, troubleshooting, 281, 283 mapping, 44 **Opening Balance Equity** accounts, 363-364 passwords, 10-11, 106 sales tax codes, 320-324 correcting, 335-341 correcting payment methods, 330 customer lists, 325 group items, 319-320 Item lists, 326 items, 318-319 paying, 331-335 preferences, 314, 316 reconciling liabilities to Balance Sheets, 329-330 reconciling sales to total income, 327, 329 reports, 324 transactions, 341-346 security, 107-108 Conversion tool, 16 converting applications, 15-21 files, 447 correcting. See troubleshooting cost average calculating, 242-243 of ISW 2010, 452 from prior transactions, 253-254 prior average cost, 255-259

cost of goods sold (COGS), 39-40 costs, default, 255-259 Credit Card Audit Trail report, 111-114 credit cards accounts, 39 balances, reviewing, 94 bills, recording, 310 confidentiality, protecting, 112 deposits, recording less discount fees, 211 credit memos correcting, 176-178 recording, 169 sales tax, 345-346 credit vendors, 293-295 .CSV files, exporting reports to, 503-504 **Current Liability** accounts, 39 **Custom Transaction** Detail report, 126-127, 215-217, 408 customers bartering, 301-303 credit memos, correcting, 176-178 invoices. See invoices lists, troubleshooting sales tax, 325 payments correcting, 172-175 viewing, 208 retainage, tracking, 226-228 sales tax, assigning codes, 323-324 tracking, 264 types, 65 Customers Who Owe Money company snapshot, 486 customizing Accounts Payable, 268-275 Accounts Receivable, 144-157 CDR feature. See CDR (Client Data Review) feature chart of accounts, 48-49 classes, 63-64 inventories, 232-236 Item lists, 69-70 reports, 490-493 sales tax, 314-316 Undeposited Funds accounts, 194-196

### D

dashboards. See digital dashboards (Company Snapshot) date entries, automating, 225 date ranges for memorized reports, 498 dates closing. *See* closing dates Closing Date dialog box, 429 for reports, changing, 466-467 restrictions, 427 Transaction List by Date report, 118-120 debits, recording balances, 303 debt. See liabilities deducting employee loans from paychecks, 221-223 default costs, 255-259 default deposit accounts, configuring, 195 default Home Page, **Company Snapshot** as, 486 deleting aged transactions, 296-298 restrictions, 426 rows/columns for reports (ISW 2010), 475-476 Deposit Detail report, 180, 203-204 deposits. See also Undeposited Funds account correcting, 179-182 credit card, 211 default accounts, 195 grouping, 182-183 payroll liability refunds, 395-396 reconciling, 208-212 refunds, 309, 371 viewing, 202-203 **Description field (Excel** spreadsheets), 42 detail reports, Undeposited Funds account, 197-199 differences, beginning balances Audit Trail report, 110-111 Credit Card Audit Trail report, 111-114 Ctrl+Y keyboard shortcut, 117-118

documenting changes, 120-122 Retained Earnings QuickReport, 115-117 tracking changes, 105-110 Transaction List by Date report, 118-120 troubleshooting, 102-103 Voided/Deleted Transactions Summary, 114-115 Working Trail Balance window, 103-104 digital dashboards (Company Snapshot), 484-485 as default Home Page, 486 reports available, 485-486 setup, 484-485 user security settings, 487 discount fees, recording credit card deposits less, 211 discount item types, 67 discounts automating, 306-307 recording, 167 discrepancies, locating bank account reconciliation, 135-136 dividing dates, configuring, 420 documenting changes made to files, 120-122 duplicating accounts, 52-54 invoice numbers, 267

# E

earnings, retained, 115-117, 360-362 EasyStep Interview accounts, reviewing, 14-15 accrual/cash basis reporting, formatting, 22-36 administrative passwords, 10-11 applications, 15-21 bank accounts, 13 exiting, 11 formatting, 7-9 opening, 6 overview of, 6 start dates, 11-12 Edit Account dialog box, 51 Edit Customer dialog box, 66 Edit Item dialog box, 77

editing reports, 493-495 supporting documents (ISW 2010), 479-481 emailing reports, 504-506 employee loan payment checks (advances), 403-408 Employee Loans account, 215-217 Enable QuickBooks Customer Credit Card Protection dialog box, 112 ending balances bank statements, 350-351 entering, 35 entries automating, 225 General journal, 339 journal adjusting, 105, 298-301 recording year-end, 186 equity, 39. See also Balance Sheet reports; Opening **Balance Equity accounts** error handling. See troubleshooting Excel chart of accounts, 40-43, 46 exporting reports to, 503-504 ISW 2010 compatibility, 450 previewing imports, 45 spreadsheets, 41-42 exchanging data, 434. See also sharing data expense accounts, 40, 310-311 Expense Breakdown company snapshot, 486 expenses credit cards, 310 Payroll Expense report, 97 prepaid, 224-225 Profit & Loss Standard report, 96-97 recording, 264 Export dialog box, 47 exporting QBX file type, 417 report templates, 501-502 reports, 483-484, 503-504 **External Accountant user** types, creating, 433

### F

Fields, Opening Balance, 25 FIFO (First In First Out), 230 filtering reports, 495 **Finance Charge** Preferences, Accounts Receivable, 149 **Financial Statement** Designer (FSD) documents, converting for ISW 2010, 450, 463 First In First Out (FIFO), 230 Fixed Asset accounts, 38 fixed assets, reviewing, 93 formatting chart of accounts, 50-51 assets, 38 cost of goods sold, 39 customizing, 48-49 equity, 39 expense, 40 income, 39 liabilities, 39 overview of, 38 troubleshooting, 51-59 customer types, 65 EasyStep Interview, 7, 9 accrual/cash basis reporting, 22-36 converting applications, 15-21entering bank account information, 13 reviewing accounts, 14-15 selecting start dates, 11-12 Excel, importing files from, 40-43, 46 IIF, importing files from, 46, 48 invoice, open, 26 mapping, 44 Other Current Assets accounts, 219-228 passwords, 425 Profit & Loss reports, 97 replenishing purchase documents, 259 reports Balance Sheet, 86 Closing Date Exception, 109-110 Custom Transaction Detail, 126-127, 215-217 ISW 2010, 465-466

Missing Checks, 125-126 Uncleared Transaction Detail, 131-132 Undeposited Funds account, 197-204 Sales by Item Summary reports, 97 subitems, 81-82 unique Other Current Asset accounts (Balance Sheet), 219-228 forms Accounts Payable, workflow, 262-268 Accounts Receivable, 142-143 Make Deposit, editing, 211 Receive Payment, correcting deposits, 179-182 tax, printing, 287, 290 **FSD** (Financial Statement Designer) documents, converting for ISW 2010, 450, 463

# G-H

General journal entries, correcting errors, 339 General Ledger (Undeposited Funds account), 199-200 General preferences, 272-273 graphs, Reports and Graphs preferences, 274 groups deposits, 182-183 item types, 67 payments, 210 report groups. See report groups sales tax items, 319-320

Help menu, sales tax, 316 Home Page, Company Snapshot as default, 486

icons in ISW 2010, 452-455 IIF (Intuit Interchange Format), 46-48 Import a File dialog box, 43 Import dialog box, 48 import files, 443-444 importing Accountant's Copy changes, 427-430

chart of accounts, 40-48 files, Accountant's Copy, 445-446 report templates, 502 inactivating accounts, restrictions, 426 inactive items, marking, 52-53, 78-80 income accounts, 39 Net Income report, 98 sales tax, 340-341 Income and Expense Trend Graph company snapshot, 486 Income Breakdown company snapshot, 486 interest earned dates, restrictions, 427 interest. See equity Intuit Payroll Services, 366-367 Intuit Interchange Format. See IIF Intuit Statement Writer. See ISW 2010 inventories balances, 238-250 errors, 249-252 item types, 66 negative, 253-259 overview of, 230-231 preferences, 232, 235 processes, 236 values, 354-356 Inventory balances, reviewing, 91 **Inventory Valuation Detail** report, 243, 254 Inventory Valuation Detail reports, 259 invoices credit memos, correcting, 176-178 entering, 30 MakeDeposits form to the Customer Invoice, 181 multiple sales tax rates on one, 343-344 numbers, duplicating, 267 open, creating, 26 open balances, removing, 165-172 payments correcting, 172-175 creating item types, 28 printing, 185

**ISW (Intuit Statement** Writer) 2010, 450 benefits of, 451 Cell Properties task, 460 Column Properties task, 458-459 converting FSD (Financial Statement Designer) documents, 450, 463 cost of, 452 Excel compatibility, 450 icons in, 452-455 launching, 461 preferences, setting, 463-465 Report Properties task, 455-456 reports adding columns, 468-469 adding rows, 469-471 changing column dates, 467 changing date and basis, 466 combining account rows, 471-473 *creating*, *461-463* deleting rows/columns, 475-476 formatting, 465-466 printing/exporting, 483-484 recognizing new accounts, 474-475 separating account rows, 473-474 viewing missing accounts, 476-477 Row Properties task, 457-458 Statement Properties task, 456-457 Statement Writer pane, viewing, 453 supporting documents, 477 attaching to reports, 482 creating, 478, 481-482 editing, 479-481 troubleshooting, 450 ISW toolbar in Word, viewing, 478-479 Item lists chart of accounts, 62 classes, 63-64 customer types, 65 errors, 74-81

items, 63, 66-68 overview of, 62 sales tax, 326 item types configuring, 281-283 creating payments, 28 editing, 262-263 errors, 69-73 restrictions, 426 Sales by Item Summary reports, 97 sales tax, 316-324 tracking, 63

### J-K-L

job payments, correcting, 172, 174-175 Jobs & Estimates Preferences, Accounts Receivable, 150 journal entries adjusting, 105, 298-301 recording, 170-172 sales tax, correcting errors, 339 year-end, recording, 186

### keyboard shortcuts, 117-118

Last In First Out (LIFO), 230 liabilities Balance Sheet reports, See Balance Sheet, reports sales tax, 337-340 liability adjustment (payroll) forms, 371 LIFO (Last In First Out), 230 lists chart of accounts, 62 customers, 325 items, 63, 326 correcting, 74 formatting subitems, 81-82 marking inactive, 78-80 merging, 81 one-sided items, 74-78 Memorized Transaction, 225 overview of, 62 restrictions, 426 sales tax codes, 321 Transaction List by Date report, 118-120

loans. See also Employee Loans account employee payment checks (advances), 403-408 paychecks, deducting, 221-223 Long Term Liability accounts, 39 lost checks, reprinting, 396-398

# M

MAC, converting from, 21 Make Deposits form, editing, 211 Make Deposits form to the Customer Invoice, 181 managing report groups, 498-499 mapping, 44 marking accounts inactive, 52-53 items inactive, 78-80 Memorized Transaction list, 225 memorizing recurring transactions, 308 reports, 133, 498, 500 memos, credit, 345-346 menus, Help, 316 merging duplicate accounts, 53-54 items, 81 restrictions, 426 mid-year 1099 balances, entering, 305-306 mid-year payroll setup, 398-402 Missing Checks report, 125-126 Missing Customer Invoices report, 160-162 Modify Report button, 494-495 Modify Report dialog box, 198, 215 month banks reconciliations, 128-129 moving chart of accounts, 40-43, 46, 48 report groups in list, 496, 499 multiple reports. See report groups multiple sales tax rates, tracking, 341-346

Multiple Unit of Measure, 235 multiple year bank reconciliations, 128-129 My Preference setting (Reporting Preferences), 490

# N

Name field (Excel spreadsheets), 41 negative inventory, 253 average cost from prior transactions, 253-254 Inventory Valuation Detail reports, 258 prior average cost, 255-259 troubleshooting, 258 Net Income report, 98 New Customer dialog, 25 non-inventory part item types, 67 notes accountant's, 428 Number field (Excel spreadsheets), 41 numbers accounts, 271 credit cards. See credit cards invoices, duplicating, 267

### 0

Office Accounting, converting from, 18-20 old dated payments, removing, 204-208 one-sided items, correcting, 74-78 open balances, removing, 165-172 open invoices, creating, 26 **Open Invoices**, Undeposited Funds account, 200-201 open item receipts, reviewing, 243-247 open vendor bills, creating, 32 opening EasyStep Interview, 6 **Opening Balance Equity** account accrual basis startup records, 357-358 bank reconciliation adjustments, 356-357

bank statement ending balances, 350-351 closing, 360-362 configuring closing dates/ passwords, 363-364 entering inventory values, 354-356 opening balances, 351-354 reviewing, 348 transactions, 348-358 troubleshooting, 358-359 **Opening Balance field** (Excel spreadsheets), 25, 42 Other Assets accounts, 38 **Other Current Asset** accounts, 38, 92-93 **Other Current Asset section** (Balance Sheet), 214 creating unique, 219-228 troubleshooting, 214-219 **Other Current Liability** accounts, 39 Outlook, syncing with QuickBooks, 506 outside documents, 215

# P

parts, inventories, 231 passwords configuring, 106 EasyStep Interview, 10-11 formatting, 425 **Opening Balance Equity** accounts, 363-364 Pay Sales Tax dialog box, 334 paychecks forms, 370 loans, 221-223 payments bills, 270 correcting, 172, 174-175 employee loan payment checks (advances), 403-408 grouping, 210 item types, 28, 67 Receive Payment form, 179-180 removing, 204-208 sales tax, 316, 330-341 viewing, 208 **Payments Preferences**, Accounts Receivable, 145-146

payroll

bonuses, paying, 402-403 calculating automatically, 366 checks employee loan payment checks (advances), 403-408 making adjustments to, 409-410 reprinting lost checks, 396-398 deposit refund for liabilities forms, 371 employee preferences, 368-369 error handling, 375-392 liabilities, 395-396 paycheck forms, 370 payroll liability adjustment forms, 371 Payroll Services (Intuit), 366-367 Payroll Setup tool, 373-375 preferences, 368-369 Run Payroll Checkup diagnostic tool, 375-388 scheduling, 394-395, 398-402 setting up, 373 taxable bonuses, paying, 402-403 workflow, 371-372 Payroll Expense report, 97 Payroll Item Listing reports (Run Payroll Checkup diagnostic tool), 383-384 **Payroll Liabilities** accounts, 389-392 Payroll Liabilities balances, 94-95 **Payroll Liabilities Balances** reports (Run Payroll Checkup diagnostic tool), 384-388 payroll liability adjustment forms, 371 Payroll Services, 366-367 Payroll Setup tool. See Run Payroll Checkup tool Payroll Summary report, 96-97.388 Peachtree, converting from, 18-20 periods, closed accounting, 105-108, 110

physical inventory counts, 238 portability, QBM file type, 417 power reports, 102. See also reports preferences Accounts Payable, 268-275 Accounts Receivable, 144-157 chart of accounts, 48-49 classes, 63-64 inventories, 232, 235 ISW 2010, setting, 463-465 sales tax, 314, 316 **Undeposited Funds** account, 194-196 prepaid expenses, recording, 224-225 prepayments, 303-304 previewing Excel imports, 45 previous reconciliation reports, reviewing, 134 **Previous Year Expense** Comparison company snapshot, 485-486 **Previous Year Income** Comparison company snapshot, 485 printing checks, 396-398 invoices, 185 report groups, 497-498 reports (ISW 2010), 483-484 prior year balances, 87 processes, inventories, 236 products, assigning codes, 322-323 Profit & Loss accounts, 62 **Profit & Loss statements** creating, 97 reporting basis, 86. See also reporting basis sales tax, correcting errors, 340-341 Profit & Loss summary reports, 72-73 profitability reports, 264 **Profit & Loss Standard** report, 96-97 purchase documents, replenishing, 259 purchase orders, forms, 264

# Q-R

QBA file type, 418 QBB file type, 416 QBM file type, 417 QBW file type, 416 QBX file type, 417 QBY file type, 418 quantity adjustments, 249 QuickBooks versions, 415 Online Edition, 20 syncing with Outlook, 506 QuickBooks Pro, 21 Quicken, 16-18 QuickReports, 115-117 receipts, open item, 243-247 Receive Payment form, 179-182 **Reconcile-Account** dialog, 128 Reconcile dialog box, 218 reconciling adjustments, 356-357 bank accounts, 124, 426 *completing multiple year/* month reconciliations, 128-129 creating adjustments, 139-140 *identifying uncleared* transactions, 127 locating discrepancies, 135-136 restarting reconciliations, 137 reviewing previous reconciliation reports, 134 *reviewing uncleared* transactions, 131-133 troubleshooting reconciliations, 130-138 undoing reconciliations, 137-138 validating transactions, 125-126 verifying, 125 Voided/Deleted Report, 136 bank reconciliation discrepancies, 98 bank registers with bank statement's deposits, 208-212 Employee Loans accounts, 217

liabilities to Balance Sheets, 329-330 Other Current Assets accounts, 217-219 sales to total income, 327-329 Undeposited Funds account, 197 recording account numbers for vendors, 271 bounced checks, 190-191 credit card bills, 310 credit memos, 169 debit balances, 303 discounts, 167 expenses, 264 journal entries, 170-172 prepaid expenses, 224-225 prepayments, 303-304 trading services, 187-190 year-end journal entries, 186 records, startup, 357-358 recurring transactions, memorizing, 308 refunds depositing, 309 payroll liabilities, 395-396 registers deposits, 202-203, 208-212 sales tax, viewing payments, 332 relationships, subaccounts, 57-59 Reminder preferences, 273 Reminders company snapshot, 486 remote access, for accountants, 445 Remove Restrictions warning, 432 removing accounts, marking inactive, 52-53 aged transactions, 296-298 old dated payments, 205-208 open balances, 165-172 repayments, loans, 221-223 replenishing purchase documents, 259 Report Center, 487-489 report groups creating, 495-496 managing, 498-499 moving in list, 496, 499 viewing/printing, 497-498

**Report Properties task** (ISW 2010), 455-456 report templates, 501-502 Report window, modifying options available, 493-494 reporting basis. See also accrual basis reporting; cash basis reporting Accounts Payable, 29-33 Accounts Receivable, 25-29 bank accounts balances, 34 - 35changing, 466 formatting, 22-24 selecting, 85-86 uncleared checks, 36 **Reporting Preferences**, 490-493 reports. See also statements A/P Aging Summary, 277 Accounts Payable, 275-277 adjusting journal entries, 298-301 Aged Open Item Receipts, 279-280 Aged Open Item Receipts errors, 279-280 cash basis Balance Sheets, 283-286 checking account errors, 290-295 checking errors, 290-295 errors, 275-277 printing tax forms, 287, 290 reassigning vendor credits, 295 removing aged transactions, 296-298 troubleshooting, 290 troubleshooting item setup, 281-283 Unpaid Bills Detail, 278-279 Unpaid Bills Detail errors, 278-279 Accounts Receivable, 157 A/R Aging Summary, 157 cash basis, 162-164 Missing Customer Invoices, 160-162 Review Open Invoices, 159 aging, 274 Balance Sheet Accounts Payable balances, 93 Accounts Receivable balances, 89

bank account balances, 89 credit card balances, 94 editing account types, 87, 89 equity, 96 fixed assets, 93 Inventory balances, 91 Other Current Assets account balances, 92-93 Payroll Liabilities balances, 94-95 prior year balances, 87 reviewing, 86 Sales Tax Payable balances, 95-96 Standard report, 276 Undeposited Funds, 90-91 **Balance Sheet** Standard, 358 bank reconciliation discrepancies, 98 beginning balance differences, 102-103 Audit Trail, 110-111 Credit Card Audit Trail, 111-114 *Ctrl+Y keyboard* shortcut, 117-118 documenting changes, 120, 122 Retained Earnings QuickReport, 115-117 tracking changes, 105-110 Transaction List by Date, 118-120 Voided/Deleted Transactions Summary, 114-115 Working Trail Balance window, 103-104 cash basis balance sheets, 98-100 Company Snapshot, 484-487 Custom Transaction Detail, 126-127, 215-217, 408 Deposit Detail, 180 emailing, 504-506 exporting to Excel, 503-504filtering, 495 Inventory Valuation Detail, 254 Inventory Valuation Detail reports, 258

**Inventory Valuation** Summary, 239-241 ISW 2010. See ISW 2010 Item listing, 70-71 memorizing, 133, 498, 500 Missing Checks, 125-126 modifying, 493-495 Net Income, 98 Payroll Expense, 97 Payroll Item Listing (Run Payroll Checkup diagnostic tool), 383-384 Payroll Liabilities Balances (Run Payroll Checkup diagnostic tool), 384-388 Payroll Summary, 96-97, 388 previous reconciliation, reviewing, 134 Profit & Loss Standard, 96-97 Profit & Loss summary, 72-73 profitability, 264 Reporting Preferences, 490-493 Sales by Item Summary, 97 sales tax, 324 assigning codes, 322-324 codes, 320-322 configuring preferences, 314-316 correcting, 335-341 correcting payment methods, 330 customer lists, 325 group items, 319-320 Item lists, 326 items, 318-319 paying, 331-335 reconciling liabilities to Balance Sheets, 329-330 reconciling sales to total income, 327-329 transactions, 341-346 troubleshooting, 324 summary, 274 Uncleared Transaction Detail, 131-132 **Undeposited Funds** account, 197-204 Unpaid Bills Detail, 247 viewing in Report Center, 487-489 Voided/Deleted, 136

**Reports & Graphs** Preferences, Accounts Receivable, 150-153, 274 residual interest, 39. See also equity retainage, tracking, 226-228 retained earnings, 360-362 **Review Open Invoices** report, 159 revisions, mapping, 44 rights, security, 430, 446 row labels, changing text, 458 **Row Properties task** (ISW 2010), 457-458 rows for reports (ISW 2010) adding, 469-471 combining account rows, 471-473 deleting, 475-476 separating account rows, 473-474

# S

Sales & Customers Preferences, Accounts Receivable, 146-148 Sales by Item Summary report, 97 sales tax applying as item types, 68 codes, 320-324 correcting, 335-341 customer charges, determining, 314 group items, 319-320 items, 68, 318-319 paying, 331-335 preferences, 314-316 reports, 324-330 state requirements, researching, 318 tracking, 314 transactions, 341-346 Sales Tax Payable balances, 95-96 Sales Tax Preferences, Accounts Receivable, 153 Sales Tax task group, 534-537 Save Accountant's Copy dialog box, 422 Save Backup Copy dialog box, 429 Schedule Memorized Transaction dialog box, 308 scheduling payroll, 394-402 payroll liabilities, 395 sales tax payments, 316 security files, 423 rights reviewing, 446 viewing, 430 users Company Snapshot, 487 configuring, 107-108 security warning for reports (ISW 2010), 462 Send Forms Preferences, Accounts Receivable, 154 sending files (Accountant's Copy method), 423 reports via email, 504-506 separating account rows for reports (ISW 2010), 473-474 service change dates, restrictions, 427 services item types, applying, 66 sales tax, assigning codes, 322-323 trading, 187-190 Set the Dividing Date dialog box, 422 sharing data, 412. See also Accountant's Copy feature accountant benefits, 413 for accountants, 432-434 business owner benefits, 412-413 with business owners, 418-420 files, 413 methods of, 416-417 QuickBook version's effects on, 415 shortcuts, keyboard, 117-118 Single Unit of Measure, 235 Skip Interview, 6 Small Business Accounting, converting from, 18-20 software, converting, 15-21 sorting transactions, 133 Spelling Preferences Accounts Receivable, 154-155 spreadsheets (Excel), 41-42 start dates, EasyStep Interviews, 11-12

startup records, accrual basis, 357-358 Statement Properties task (ISW 2010), 456-457 Statement Writer pane, viewing, 453 statements. See also reports bank accounts completing multiple year/ month reconciliations, 128-129 creating adjustments, 139-140 ending balances, 350-351 identifying uncleared transactions, 127 locating discrepancies, 135-136 opening balances, 351-354 reconciling, 124 restarting reconciliations, 137 reviewing previous reconciliation reports, 134 reviewing uncleared transactions, 131-133 troubleshooting reconciliations, 130-138 troubleshooting reconciliations, 132 undoing reconciliations, 137-138 validating transactions, 125-126 verifying reconciliations, 125 Voided/Deleted Report, 136 dates, 427 deposits, reconciling, 208-212 Profit & Loss, 86, 340-341 states, sales tax, 318, 341-342 subaccounts relationships, 57-59 restrictions, 426 subitems, formatting, 81-82 subscriptions, Payroll Services (Intuit), 366-367 subtotals, item types, 67 summaries Inventory Valuation Summary, 239-241 Payroll Summary report, 96-97 Profit & Loss reports, 72-73

Sales by Item Summary, 97 Voided/Deleted Transactions Summary, 114-115 summary accounts, COGS, 40 summary reports, basis, 274 supporting documents (ISW 2010), 477 attaching to reports, 482 creating, 478, 481-482 editing, 479-481 syncing QuickBooks and Outlook, 506

### T

task groups. See individual names of task groups taxes forms, printing, 287, 290 paying taxable bonuses, 402-403 sales. See sales tax templates, report, 501-502 text, changing in row labels, 458 Time and Expenses Preferences, Accounts Receivable, 155-157 **Top Customers by Sales** company snapshot, 486 Top Vendors by Expense company snapshot, 486 Total Value inventory items, adding, 354-356 tracking accounts, 225 changes to closed accounting periods, 105-110 classes, 63-64 customer types, 65 customers, 226-228, 264 inventories accounts payable, 248-250 calculating average cost, 242-243 correcting errors, 249 Inventory Valuation Summary, 239-241 open item receipts, 243-247 overview of, 230-231 physical counts, 238 preferences, 232, 235

processes, 236 quantity adjustments, 249 troubleshooting, 238 value adjustments, 251-253 items, 63 loan repayments, 221-223 loans, 221-223 Other Current Asset section (Balance Sheet), 214-228 sales tax. See sales tax trading services, 187-190 **Transaction List by Date** report, 118-120 transactions Accounts Payable, 301 automating discounts, 306-307 bartering, 301-303 depositing refunds, 309 entering mid-year 1099 balances, 305-306 formatting, 29-33 memorizing recurring transactions, 308 prepayments, 303-304 recording credit card *bills*, 310 Accounts Receivable, formatting, 25-29 aged, removing, 296-298 average cost from prior, 253-254 bank accounts, cash/ accrual basis startup transactions. 34-35 bounced checks, 190-191 checks, creating Missing Checks reports, 125-126 Custom Transaction Detail report, creating, 126-127, 215-217 dividing dates, configuring, 420 errors, 78 Memorized Transaction list, 225 **Opening Balance Equity** accounts, 348-349 accrual basis startup records. 357-358 bank reconciliation adjustments, 356-357 bank statement ending balances, 350-351

entering inventory values, 354-356 opening balances, 351-354 Other Current Asset accounts, correcting, 219-221 prior average cost, 255-259 restrictions, 426 sales tax, correcting, 341-346 sorting, 133 trading services, 187-190 uncleared, 127, 131-133 validating, 125-126 Voided/Deleted Transactions, 114 Voided/Deleted Transactions Summary, 115 Working Trail Balance window, 103-104 trial balances. reviewing, 446 Troubleshoot Account Balances, 103 troubleshooting Accounts Payable, 290 adjusting journal entries, 298-301 Aged Open Item Receipts reports, 279-280 cash basis Balance Sheets, 283-286 checking errors, 290-295 printing tax forms, 287, 290 reassianina vendor credits, 295 removing aged transactions, 296-298 reports, 275-277 reviewing item setup, 281-283 transactions, 301-310 Unpaid Bills Detail reports, 278-279 Accounts Receivable, 165 A/R Aging Summary reports, 157 bounced checks, 190-191 cash basis reports, 162-164 Checking Preferences, 148-149 credit memos, 176-178 deposits, 179-182

Finance Charge Preferences, 149 forms and workflow, 142-143 grouping deposits, 182-183 *Iobs & Estimates* Preferences, 150 Missing Customer Invoices reports, 160-162 payments, 172-175 Payments Preferences, 145-146 preferences, 144-145 printing invoices, 185 recording year-end journal entries, 186 removing open balances, 165-172 reports, 157 Reports & Graphs Preferences, 150-153 Review Open Invoices reports, 159 Sales & Customers Preferences, 146-148 Sales Tax Preferences, 153 Send Forms Preferences, 154 Spelling Preferences, 154-155 Time and Expenses Preferences, 155-157 trading services, 187-190 beginning balance differences Audit Trail report, 110-111 Credit Card Audit Trail report, 111-114 documenting changes, 120-122 reports, 102-103 Retained Earnings QuickReport, 115-117 tracking changes, 105-110 Transaction List by Date report, 118-120 Voided/Deleted Transactions Summary, 114-115 Working Trail Balance window, 103-104 chart of accounts, 51-59

inventories, 238 accounts payable, 248-250 calculating average cost, 242-243 correcting errors, 249 Inventory Valuation Summary, 239-241 open item receipts, 243-247 physical counts, 238 quantity adjustments, 249 value adjustments, 251-253 ISW 2010, 450 item errors, 69-73 **Opening Balance Equity** accounts, 358-359 Other Current Asset section (Balance Sheet), 214-219 Other Current Assets account, 214-228 payroll. See payroll reconciliations, 130-138 sales tax, 316 correcting, 335-341 correcting payment methods, 330 customer lists, 325 Item lists, 326 paying, 331-335 reconciling liabilities to Balance Sheets, 329-330 reconciling sales to total income, 327-329 reports, 324 transactions, 341-346 Undeposited Funds. See Undeposited Funds account Type field (Excel spreadsheets), 41

### U

uncleared checks, cash/accrual startup transactions, 36 Uncleared Transaction Detail report, creating, 131-132 uncleared transactions identifying, 127 reviewing, 131-133 **Undeposited Funds account** balances, 197 customizing, 194, 196 Deposit Detail report, 203-204 detail reports, 197-199 errors, correcting, 204-212 General Ledger reports, 199-200 Open Invoices reports, 200-201 reviewing, 90-91 viewing deposits in bank registers, 202-203 Unpaid Bills Detail report, 247, 278-279 User List dialog box, 107 users creating External Accountant Users, 566-567 security Company Snapshot, 487 configuring, 107-108

# V

validating transactions, 125-126 valuation, calculating average cost, 242-243 values adjustments, 250-252 inventories, entering, 354-356 vendors account numbers, assigning, 271 bartering, 301-303 bills, creating open, 32 checking accounts, 290-295 discounts, automating, 306-307 entering, 30 expense accounts, assigning to, 310-311 managing, 266-268 prepayments, recording, 303-304 refunds, depositing, 309 tax forms, printing, 287, 290 Vendors to Pay company snapshot, 486

versions, reconciling adjustments in older, 356-357 viewina accountant's changes, 428 Deposit Detail report, 203-204 deposits in bank registers, 202-203 ISW toolbar in Word, 478-479 missing accounts in reports (ISW 2010), 476-477 payments, 208 report groups, 497-498 reports in Report Center, 487-489 sales tax payments, 332 security rights, 430 Statement Writer pane, 453 Working Trail Balance window, 103-104 Voided/Deleted Report, 136 Voided/Deleted **Transactions Summary**, 114-115

### W-Z

warnings bills with same reference, 267 invoices, duplicating numbers, 267 reinstating, 439 Remove Restrictions, 432 Windows, converting from, 20-21 Word ISW toolbar, viewing, 478-479 workflow Accounts Payable forms, 262-268 Accounts Receivable, 142-143 working files, 418 Working Trail Balance window, 103-104 year-end journal entries, recording, 186

year-end tax forms, printing, 287, 290